### Introduction To Project Reviews Using Navisworks

Michael Boyd BIM Manager - WSP @\_MichaelBoyd

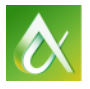

AUTODESK UNIVERSITY 2014

Join us on Twitter: #AU2014

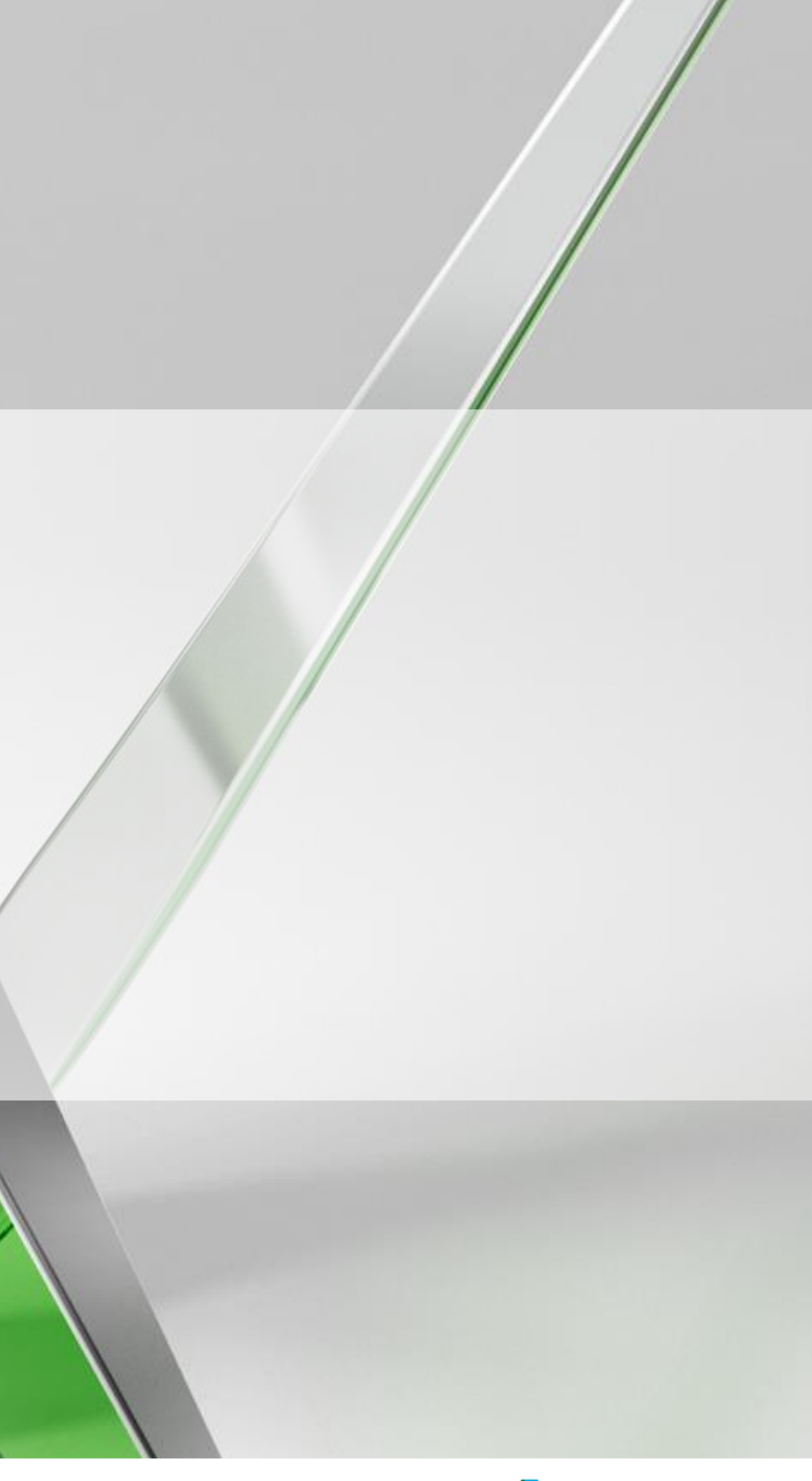

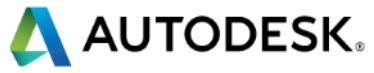

#### Bio

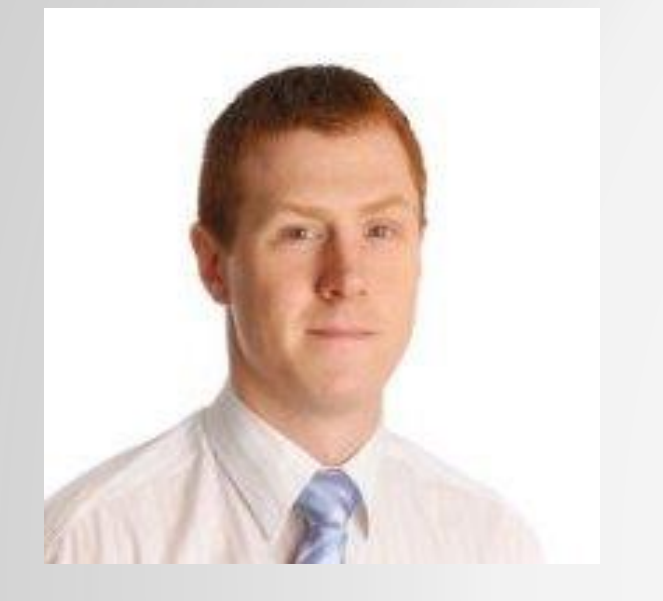

Michael Boyd **BIM Manager (WSP UK)** 

- WSP UK Project Technology Team
- Previously BIM Manager within Structural Discipline
- **Background in Large Healthcare Projects**

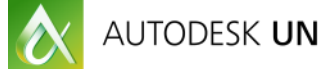

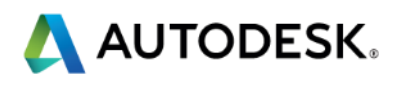

#### WE ARE GLOBAL

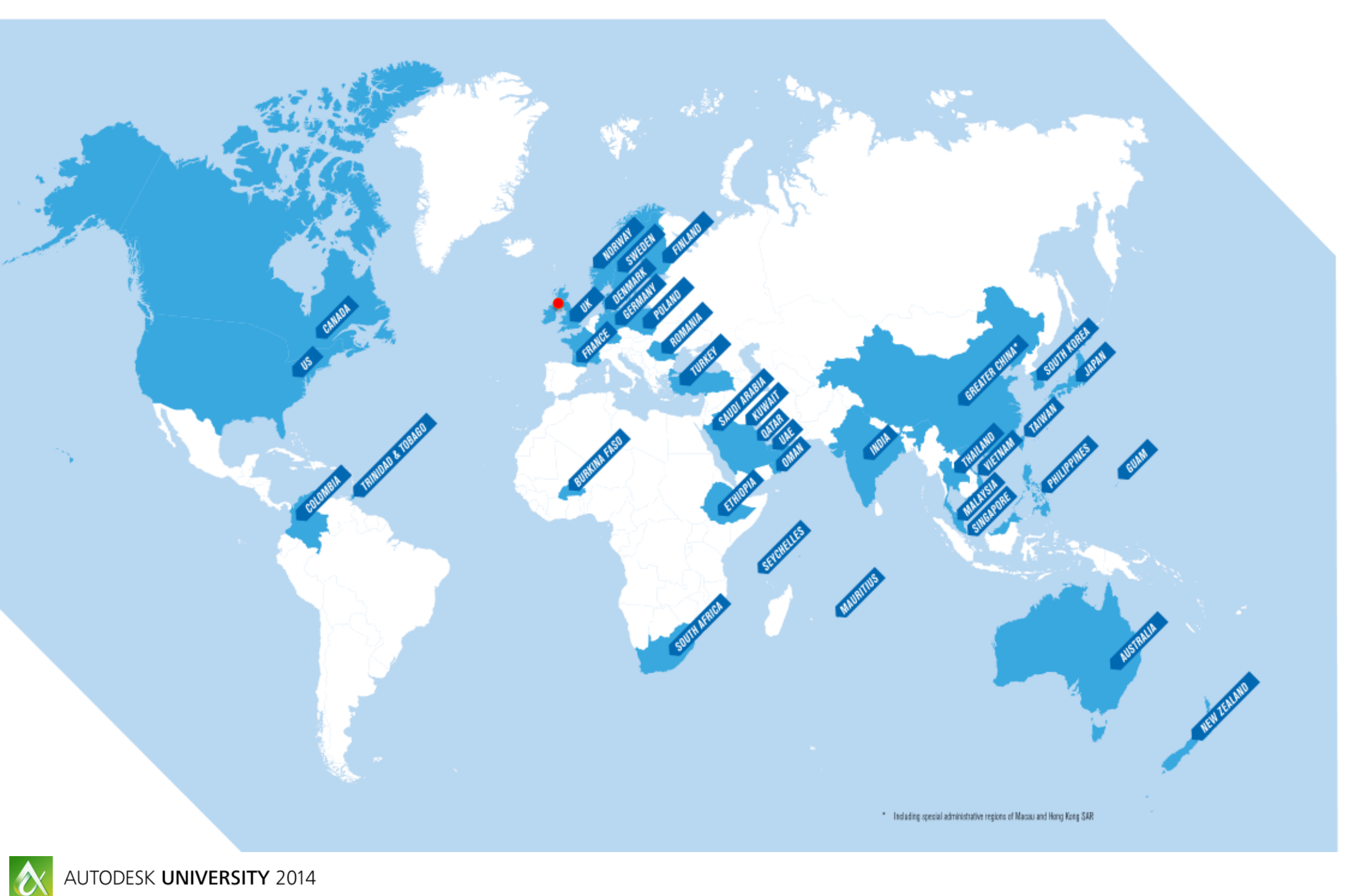

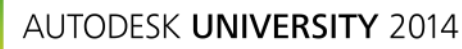

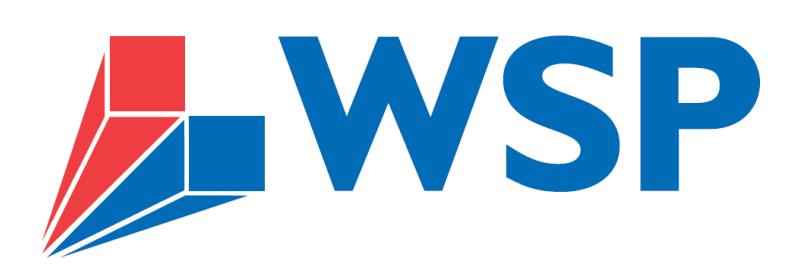

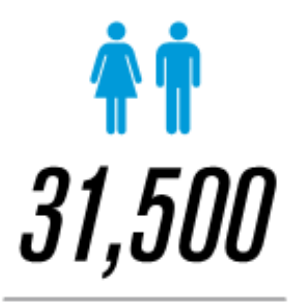

EMPLOYEES

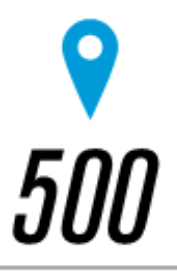

OFFICES

39

COUNTRIES

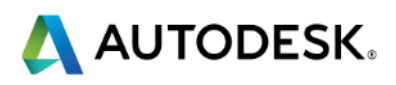

#### **Class summary**

This class will help attendees understand how Navisworks and BIM 360 Glue can be used as tools to effectively manage teams and review projects.

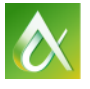

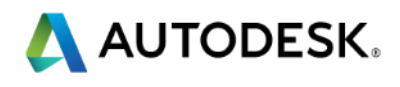

## **Key learning objectives**

At the end of this class, you will be able to:

- Set up tests with the clash detective
- Implement effective clash grouping and filtering techniques
- Run effective model coordination meetings
- Use Navisworks efficiently (tips and tricks)

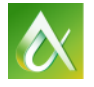

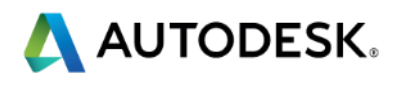

### **Class Analysis**

| 38665                                                                                                    | API Construction                                                                                                    | Corporate Quality/Design Director                                                                                                    |
|----------------------------------------------------------------------------------------------------|----------------------------------------------------------------------------------------------------|----------------------------------------------------------------------------------------------------|
| 45015                                                                                                    | Dyna Electric                                                                                                    | BIM Manager                                                                                                    |
| 50962                                                                                                    | Arup                                                                                                    | Engineering Technician                                                                                                    |
| 44816                                                                                                    | Turner & Townsend Inc                                                                                                    | Senior Consultant                                                                                                    |
| 41673                                                                                                    | HDR Engineering                                                                                                    | Electrical REVIT Designer / Model                                                                                                    |
| 43895                                                                                                    | Skanska                                                                                                    | Operations Director                                                                                                    |
| 58628                                                                                                    | AssetWorks, LLC                                                                                                    | VP of Product Mgmt                                                                                                    |
| 41313                                                                                                    | Turner Construction                                                                                                    | VDC Manager                                                                                                    |
| 54255                                                                                                    | Lochsa Engineering                                                                                                    | chief cook and bottle washer                                                                                                    |
| 55450                                                                                                    | Hawaiian Dredging Construction Co.                                                                                                    | Project Manager                                                                                                    |
|                                                                                                    |                                                                                                    |                                                                                                    |
| 46387                                                                                                    | Balfour Beatty Construction                                                                                                    | Technology Specialist                                                                                                    |
| <ul><li>46387</li><li>53311</li></ul>                                                                               | Balfour Beatty Construction<br>Egan Company                                                                                               | Technology Specialist<br>BIM Group Manager                                                                                            |
| <ul><li>46387</li><li>53311</li><li>43325</li></ul>                                                                 | Balfour Beatty Construction<br>Egan Company<br>Clark Construction                                                                         | Technology Specialist<br>BIM Group Manager<br>Project Manager                                                                         |
| <ul> <li>46387</li> <li>53311</li> <li>43325</li> <li>44474</li> </ul>                                              | Balfour Beatty Construction<br>Egan Company<br>Clark Construction<br>Jaros Baum & Bolles                                                  | Technology Specialist<br>BIM Group Manager<br>Project Manager<br>Engineer                                                             |
| <ul> <li>46387</li> <li>53311</li> <li>43325</li> <li>44474</li> <li>46623</li> </ul>                               | Balfour Beatty Construction<br>Egan Company<br>Clark Construction<br>Jaros Baum & Bolles<br>TURIS Systems                                 | Technology Specialist<br>BIM Group Manager<br>Project Manager<br>Engineer<br>Innovation Advisor                                       |
| <ul> <li>46387</li> <li>53311</li> <li>43325</li> <li>44474</li> <li>46623</li> <li>55828</li> </ul>                | Balfour Beatty Construction<br>Egan Company<br>Clark Construction<br>Jaros Baum & Bolles<br>TURIS Systems<br>Arkis                        | Technology Specialist<br>BIM Group Manager<br>Project Manager<br>Engineer<br>Innovation Advisor<br>Constructing architect             |
| <ul> <li>46387</li> <li>53311</li> <li>43325</li> <li>44474</li> <li>46623</li> <li>55828</li> <li>52348</li> </ul> | Balfour Beatty Construction<br>Egan Company<br>Clark Construction<br>Jaros Baum & Bolles<br>TURIS Systems<br>Arkis<br>Filippon Engenharia | Technology Specialist<br>BIM Group Manager<br>Project Manager<br>Engineer<br>Innovation Advisor<br>Constructing architect<br>Director |

| United States  |
|----------------|
| United States  |
| United Kingdom |
| United States  |
| United States  |
| United Kingdom |
| United States  |
| United States  |
| United States  |
| United States  |
| United States  |
| United States  |
| United States  |
| United States  |
| United States  |
| Iceland        |
| Brazil         |
|                |

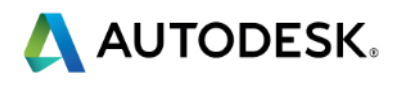

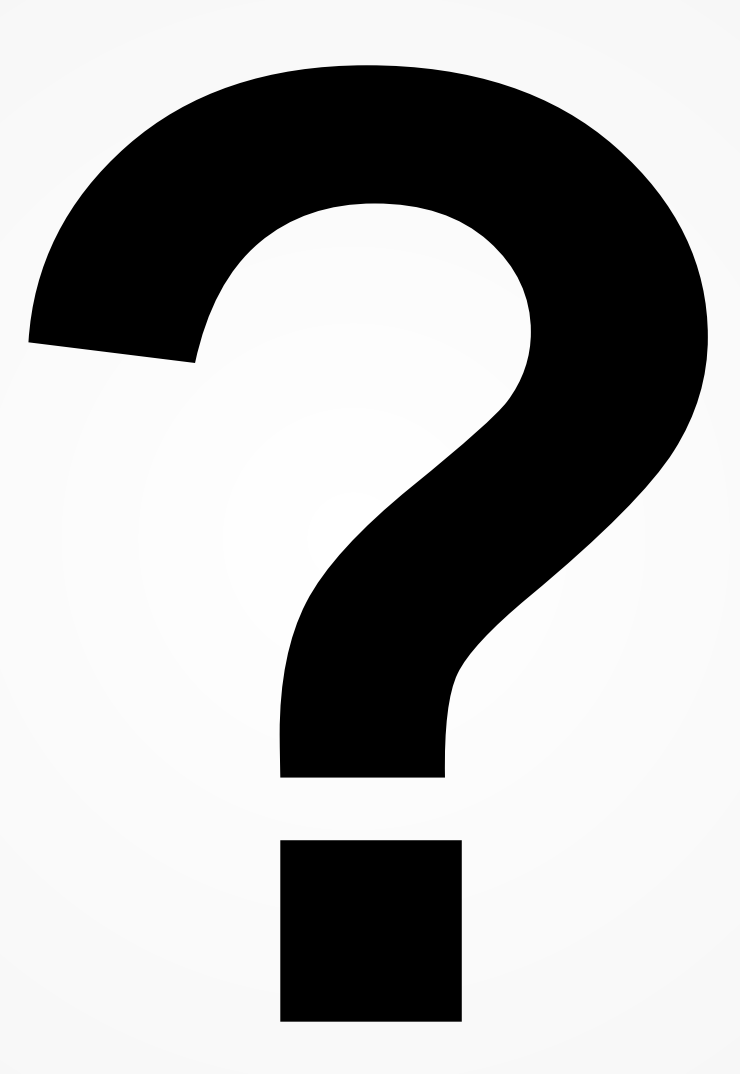

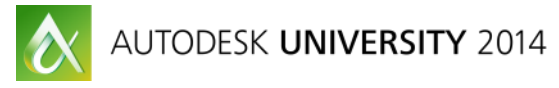

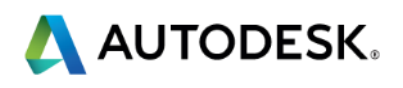

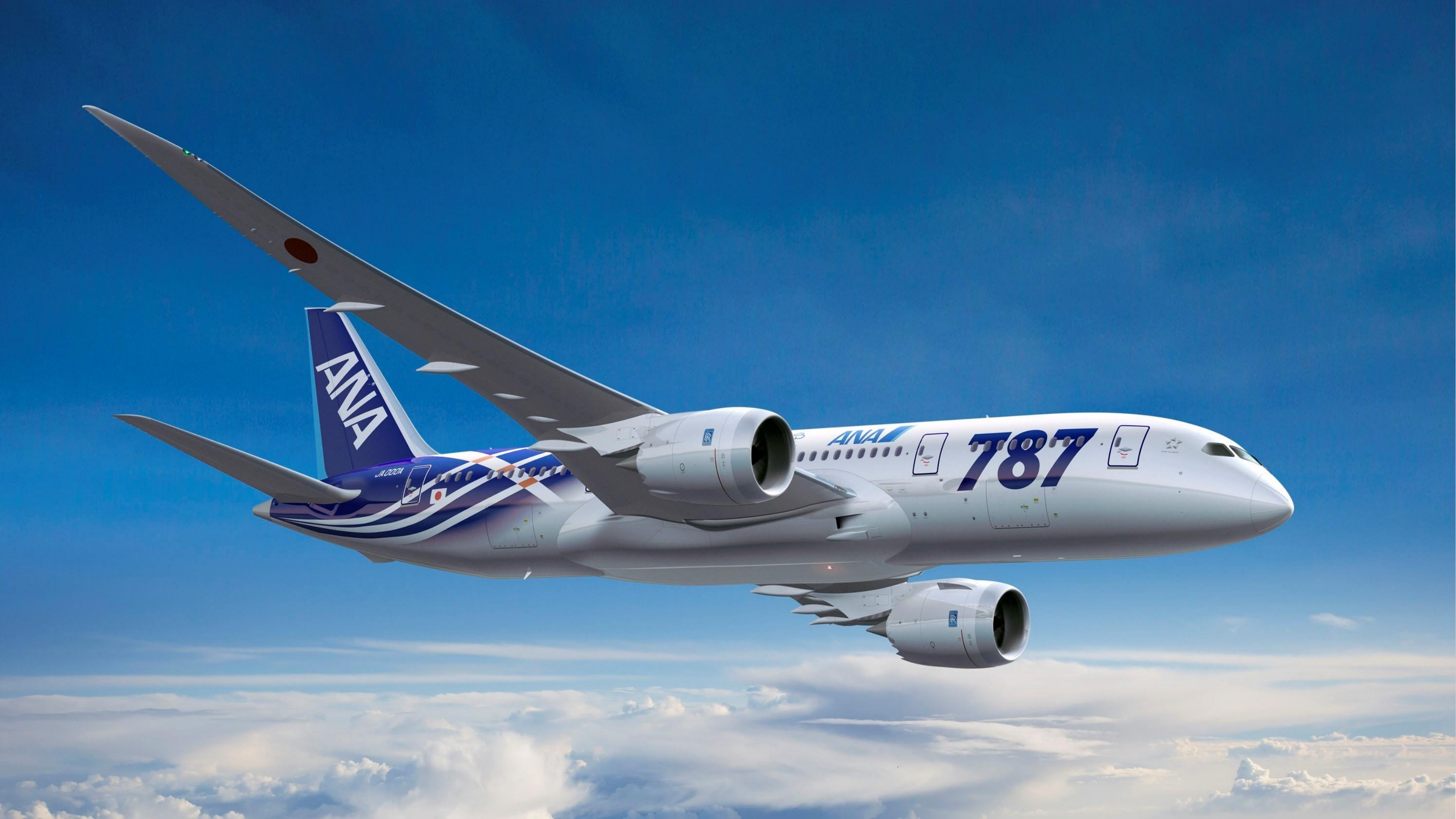

# "Navisworks does not coordinate construction projects...

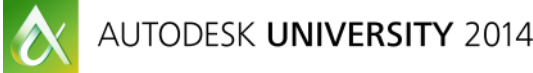

# ... People do"

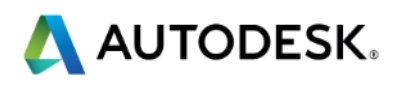

#### What is Navisworks?

- Project review software. Allows us to federate and analyse models to improve coordination and communication of designs
- Models analysed for construction programming, logistic planning and cost surety
- Navisworks does have the ability to link the 3D geometry objects with databases, providing a starting point for asset management

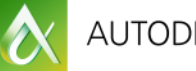

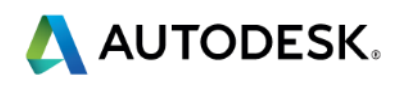

#### What Navisworks is Not

- Navisworks is not a model authoring tool such as Revit, AECOsim or ArchiCAD
- Navisworks cannot modify original authored model files
- Photorealistic immersion navigation tool

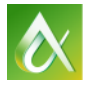

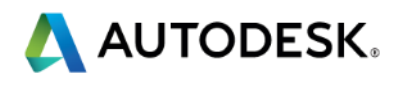

### **Navisworks Options**

- Manage (Fully Functional)
- Simulate (Limited)
- Freedom (Free Viewer)

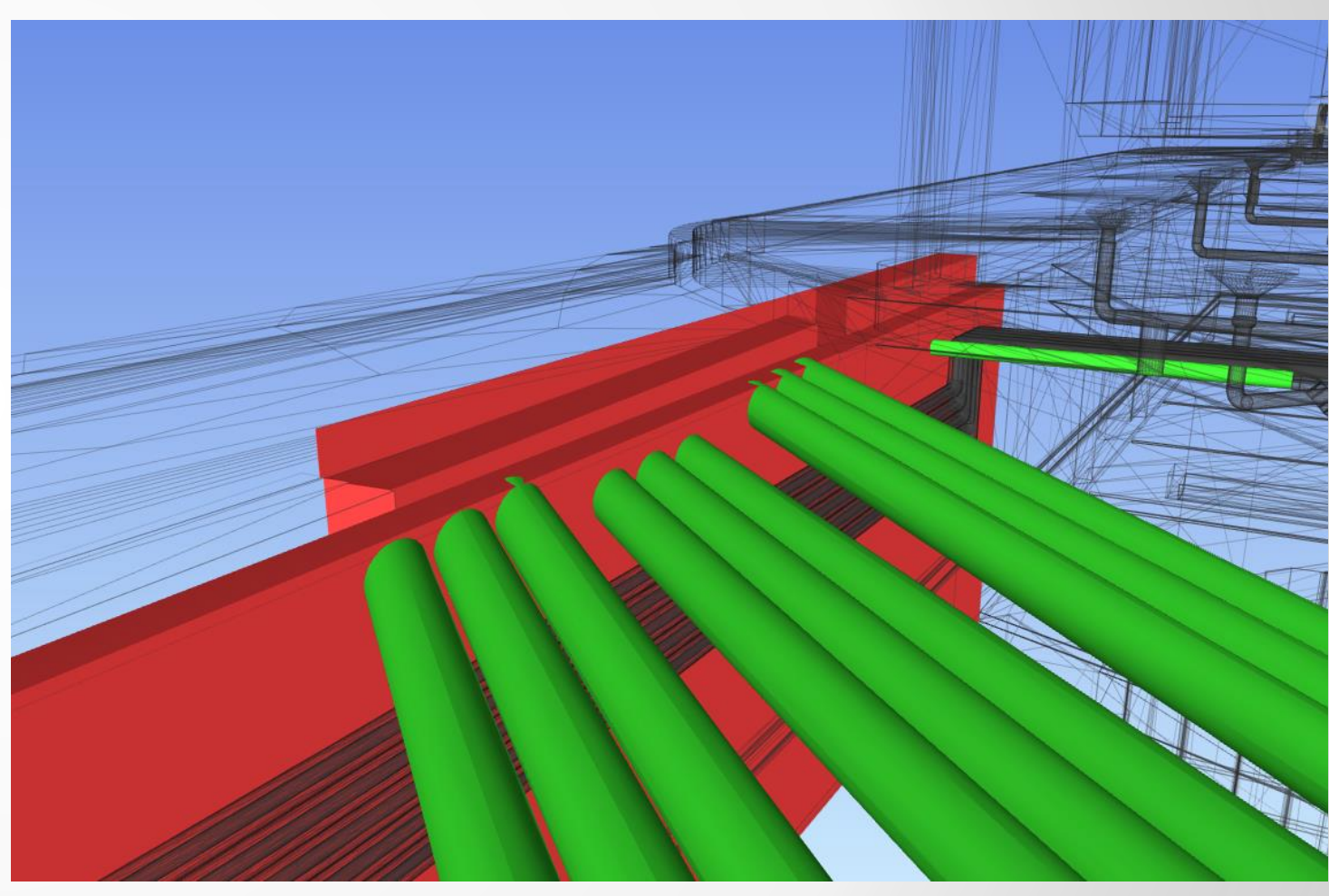

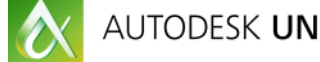

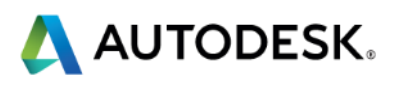

#### Manage only

# Planning

"Plans are of little importance, but planning is essential."

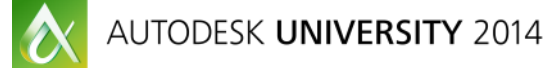

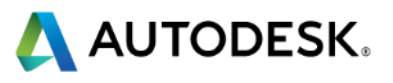

### **Employers Information Requirements**

- Contains WHAT Information is Required
- Technical Requirements
- Management Requirements
- Commercial Requirements

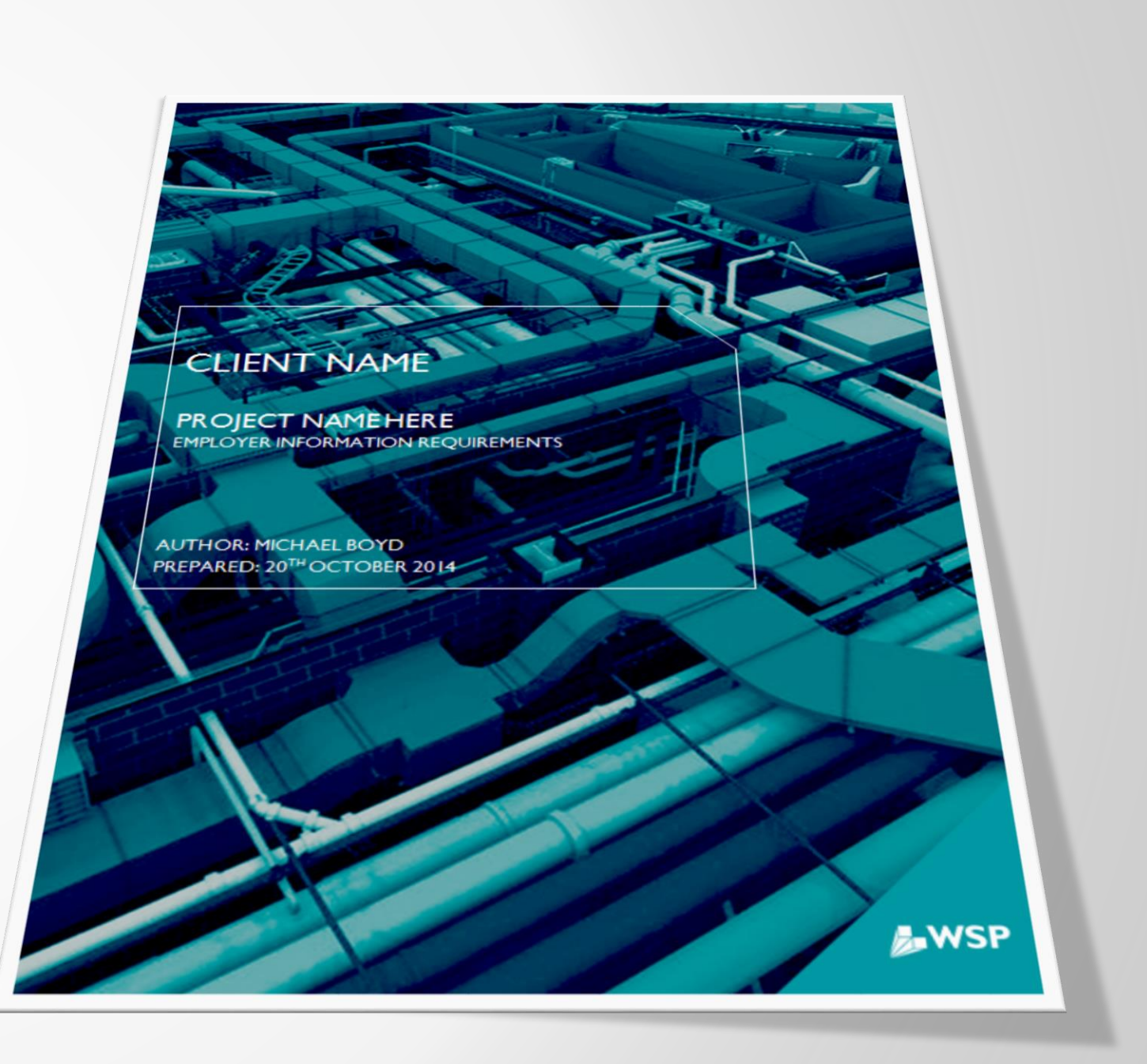

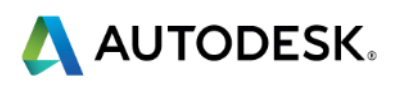

### **BIM Execution Plan**

- Contains HOW and WHO
- Overview
- Scope
- Methodology

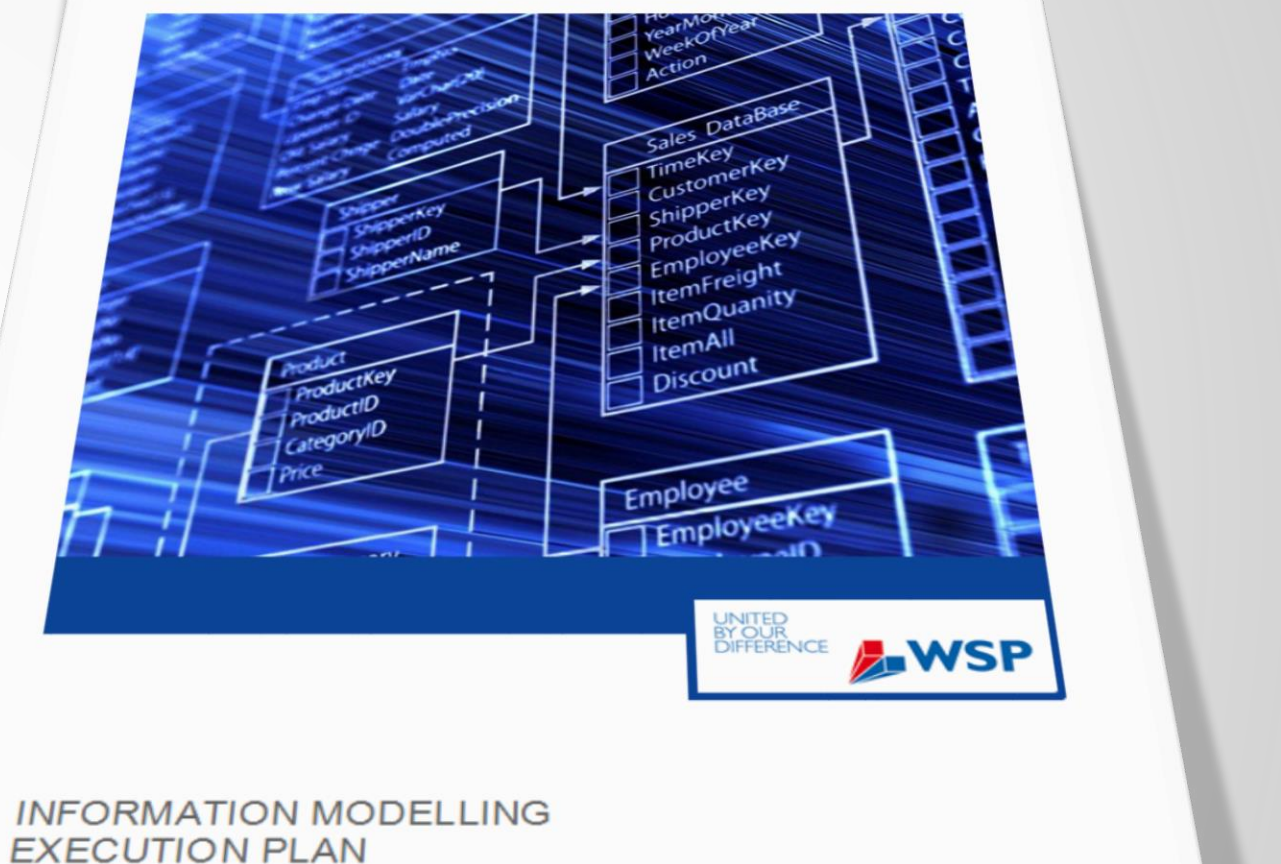

EXECUTION PLAN **PROJECT NAME** 

05/03/2013

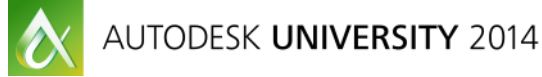

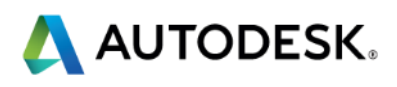

#### Model Element Ownership Matrix

| Project:     | 55-91 KNIGHTSBRIDGE |
|--------------|---------------------|
| Reference:   | KNI-MEOM            |
| Prepared by: | Frank McLeod        |
|              |                     |

| Date:    | 08/10/2014 |
|----------|------------|
| Version: | V1.2       |

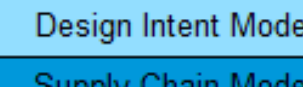

| Project:                                                                          | 55-91 KNIGHTSBRIDG |   |              |       |               |       |                     | Date:  |      |     | 08/1 | 0/2014       |              |      |              |                                                         |       | Design Intent Modeller |          |         |         |          |     |     |     |         |      |          |        |         |            |  |
|-----------------------------------------------------------------------------------|--------------------|---|--------------|-------|---------------|-------|---------------------|--------|------|-----|------|--------------|--------------|------|--------------|---------------------------------------------------------|-------|------------------------|----------|---------|---------|----------|-----|-----|-----|---------|------|----------|--------|---------|------------|--|
| Reference:                                                                        | KNI-MEO            |   |              |       |               | MEOM  |                     | Versio | on:  |     |      | V1.2         |              |      |              |                                                         |       | ç                      | Supply   | Chain N | Nodelle | er       |     |     |     | 1       | 7    | i V      | Vi     |         | P          |  |
| Prepared by:                                                                      | Frank McLee        |   |              |       | IcLeod        |       |                     |        |      |     |      |              |              |      |              |                                                         | Info  | ormatio                | n Mode   | l Mana  | iger    |          |     |     |     |         |      |          |        |         |            |  |
|                                                                                   |                    |   |              |       |               |       |                     |        |      |     |      |              |              |      |              |                                                         |       |                        |          |         |         | <u> </u> |     |     | Co  | ontact: | mich | nael.boy | /d@wsr | ogroup. | <u>com</u> |  |
| System                                                                            | e<br>e             |   |              |       |               |       | Included Attributes |        |      |     |      |              |              |      |              | Level of Development relative to RIBA (Pre 2013) Stages |       |                        |          |         |         |          |     |     |     |         |      |          |        |         |            |  |
|                                                                                   | Sco                |   |              | âti   |               |       |                     |        |      |     |      |              |              |      |              | >                                                       |       |                        | <u> </u> | Г       | )       | 6        | =   |     | -1  | F       | 2    |          | ,      | 1       |            |  |
|                                                                                   | BiM                | ₽ | ame          | sific | terial<br>ype | inish | 8                   | cility | evel | Moo | pace | stem         | ckag         | atus | FG20         | embl                                                    | et Ta |                        |          |         |         |          | _   |     |     |         | _    |          |        |         |            |  |
|                                                                                   | 5                  |   | N            | Cla   | Mar<br>t      | Ξ     | _                   | Fa     | -    | £   | S    | Sy           | Pa           | St   | S            | Ass                                                     | Ass   | MEA                    | LOD      | MEA     | LOD     | MEA      | LOD | MEA | LOD | MEA     | LOD  | MEA      | LOD    | MEA     | LOD        |  |
| < Discipline Filter                                                               |                    |   |              |       |               |       |                     |        |      |     |      |              |              |      |              |                                                         |       |                        |          |         |         |          |     |     |     |         |      |          |        |         |            |  |
| Building Services                                                                 |                    |   |              |       |               |       |                     |        |      |     |      |              |              |      |              |                                                         |       |                        |          |         |         |          |     |     |     |         |      |          |        |         |            |  |
| Above ground drainage                                                             |                    |   |              |       |               |       |                     |        |      |     |      |              |              |      |              |                                                         |       |                        |          |         |         | L+P      | 300 |     | 400 |         | 400  |          |        |         |            |  |
| Acoustical design and treatment in<br>connection with the engineering<br>services |                    |   | N            |       |               |       | M                   |        |      |     |      | A            |              |      |              | Ø                                                       |       |                        |          |         |         | L+P      | 300 |     | 400 |         | 400  |          |        |         |            |  |
| Air conditioning and mechanical<br>ventilation services                           |                    |   |              |       |               |       |                     |        |      |     |      |              |              |      |              |                                                         |       |                        |          |         |         | L+P      | 300 |     | 400 |         | 400  |          |        |         |            |  |
| Boilers plants and auxiliaries                                                    |                    |   |              |       |               |       |                     |        |      |     |      |              |              |      |              |                                                         |       |                        |          |         |         | L+P      | 300 |     | 400 |         | 400  |          |        |         |            |  |
| Calorifier plants                                                                 |                    |   |              |       |               |       |                     |        |      |     |      |              |              |      |              |                                                         |       |                        |          |         |         | L+P      | 300 |     | 400 |         | 400  |          |        |         |            |  |
| Clock installations or power and<br>containment for clock installations           |                    |   |              |       |               |       |                     |        |      |     |      |              |              |      |              |                                                         |       |                        |          |         |         |          |     |     |     |         |      |          |        |         |            |  |
| Cooling water services                                                            |                    |   |              |       |               |       |                     |        |      |     |      |              |              |      | $\checkmark$ |                                                         |       |                        |          |         |         | L+P      | 300 |     | 400 |         | 400  |          |        |         |            |  |
| Distribution mains for any services                                               |                    |   |              |       |               |       |                     |        |      |     |      |              |              |      |              |                                                         |       |                        |          |         |         | L+P      | 300 |     | 400 |         | 400  |          |        |         |            |  |
| Cold water services                                                               |                    |   |              |       |               |       |                     |        |      |     |      |              |              |      |              |                                                         |       |                        |          |         |         | L+P      | 300 |     | 400 |         | 400  |          |        |         |            |  |
| Combined heat and power<br>installations                                          |                    |   |              |       |               |       |                     |        |      |     |      |              |              |      |              |                                                         |       |                        |          |         |         |          |     |     |     |         |      |          |        |         |            |  |
| Conveyor installations and equipment                                              |                    |   |              |       |               |       |                     |        |      |     |      |              |              |      |              |                                                         |       |                        |          |         |         |          |     |     |     |         |      |          |        |         |            |  |
| Electrical distribution services                                                  |                    |   | $\checkmark$ |       |               |       | $\checkmark$        |        |      |     |      | $\checkmark$ | $\checkmark$ |      |              | $\checkmark$                                            |       |                        |          |         |         | L+P      | 300 |     | 400 |         | 400  |          |        |         |            |  |
| Electrical lighting and power<br>installations                                    |                    |   |              |       |               |       |                     |        |      |     |      |              |              |      |              |                                                         |       |                        |          |         |         | L+P      | 300 |     | 400 |         | 400  |          |        |         |            |  |
| Electrical fittings                                                               |                    |   |              |       |               |       |                     |        |      |     |      |              |              |      |              |                                                         |       |                        |          |         |         | L+P      | 300 |     | 400 |         | 400  |          |        |         |            |  |
| Electric standby generation plant and<br>systems                                  |                    |   |              |       |               |       |                     |        |      |     |      |              |              |      |              |                                                         |       |                        |          |         |         | L+P      | 300 |     | 400 |         | 400  |          |        |         |            |  |
| Electric sub-stations                                                             |                    |   |              |       |               |       |                     |        |      |     |      |              |              |      |              |                                                         |       |                        |          |         |         | L+P      | 300 |     | 400 |         | 400  |          |        |         |            |  |
| Electrical transmission systems                                                   |                    |   |              |       |               |       |                     |        |      |     |      |              |              |      |              |                                                         |       |                        |          |         |         | L+P      | 300 |     | 400 |         | 400  |          |        |         |            |  |
| Energy management systems                                                         |                    |   |              |       |               |       |                     |        |      |     |      |              |              |      |              |                                                         |       |                        |          |         |         |          |     |     |     |         |      |          |        |         |            |  |

### Process

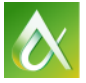

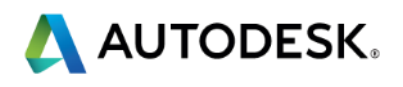

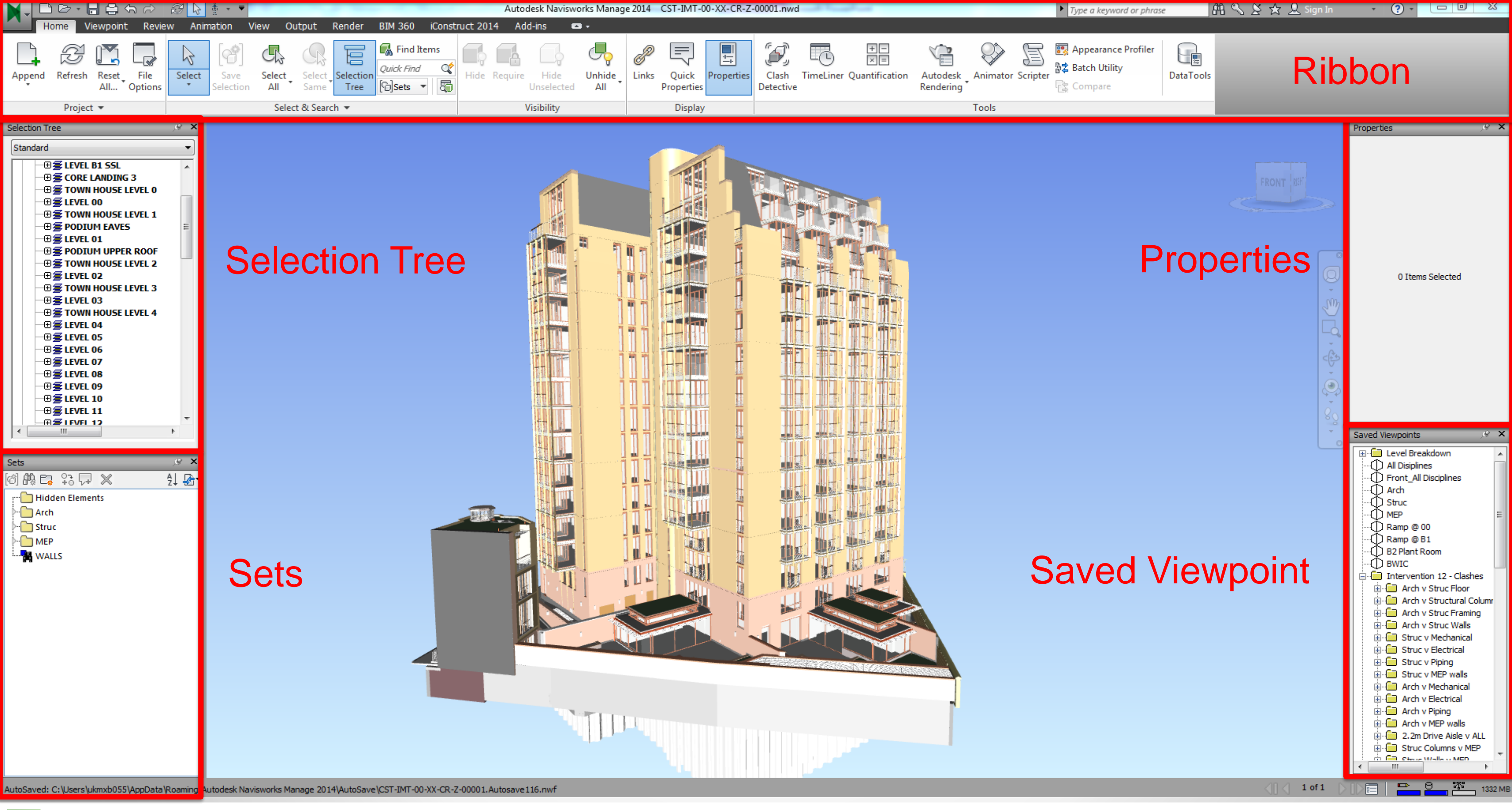

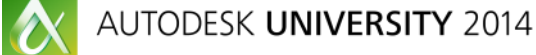

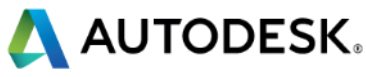

### **Project Setup – Appending Files**

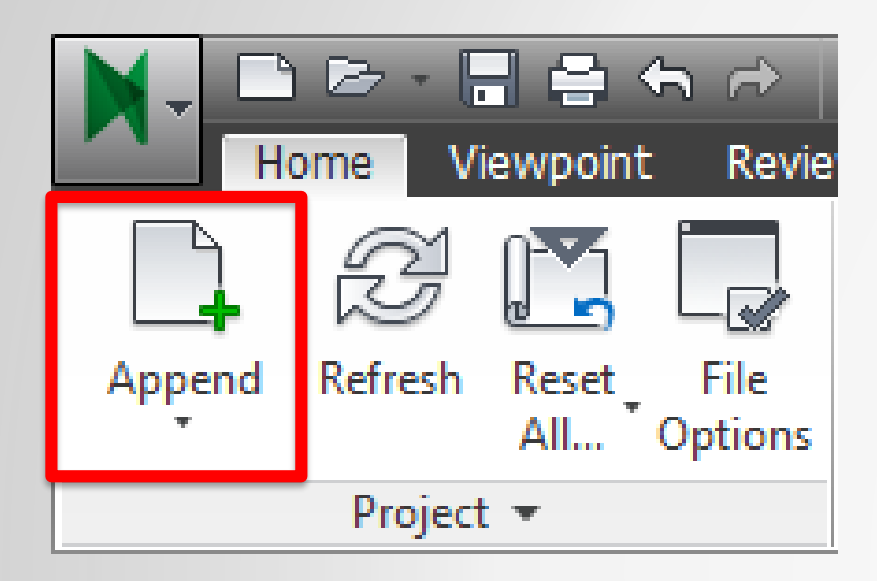

| /                |                |                          |
|------------------|----------------|--------------------------|
| Append           |                |                          |
| Look in:         | 03 Suppliers N | lodels                   |
| 9                | Name           | A<br>                    |
| Recent Places    | CST-PLP-00-    | -XX-M3-A-00001           |
|                  | CST-WSP-00     | -XX-M3-S-20001           |
| Desktop          |                |                          |
| <b>Libraries</b> |                |                          |
|                  |                |                          |
| Computer         |                |                          |
|                  |                |                          |
| Network          | •              |                          |
|                  | File name:     | CST-HLE-00-XX-M3-M-00001 |
|                  | Files of type: | Navisworks Cache (*.nwc) |

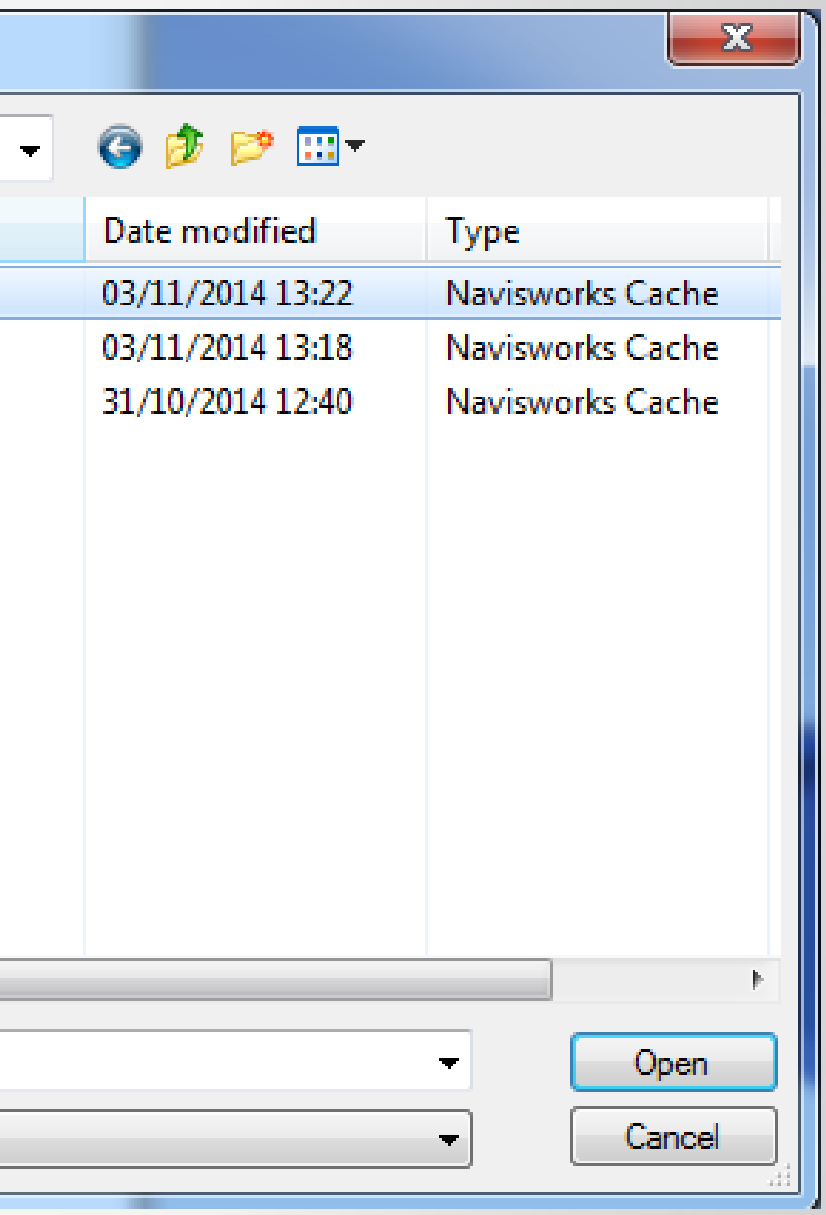

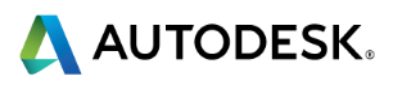

#### **Project Setup - Views**

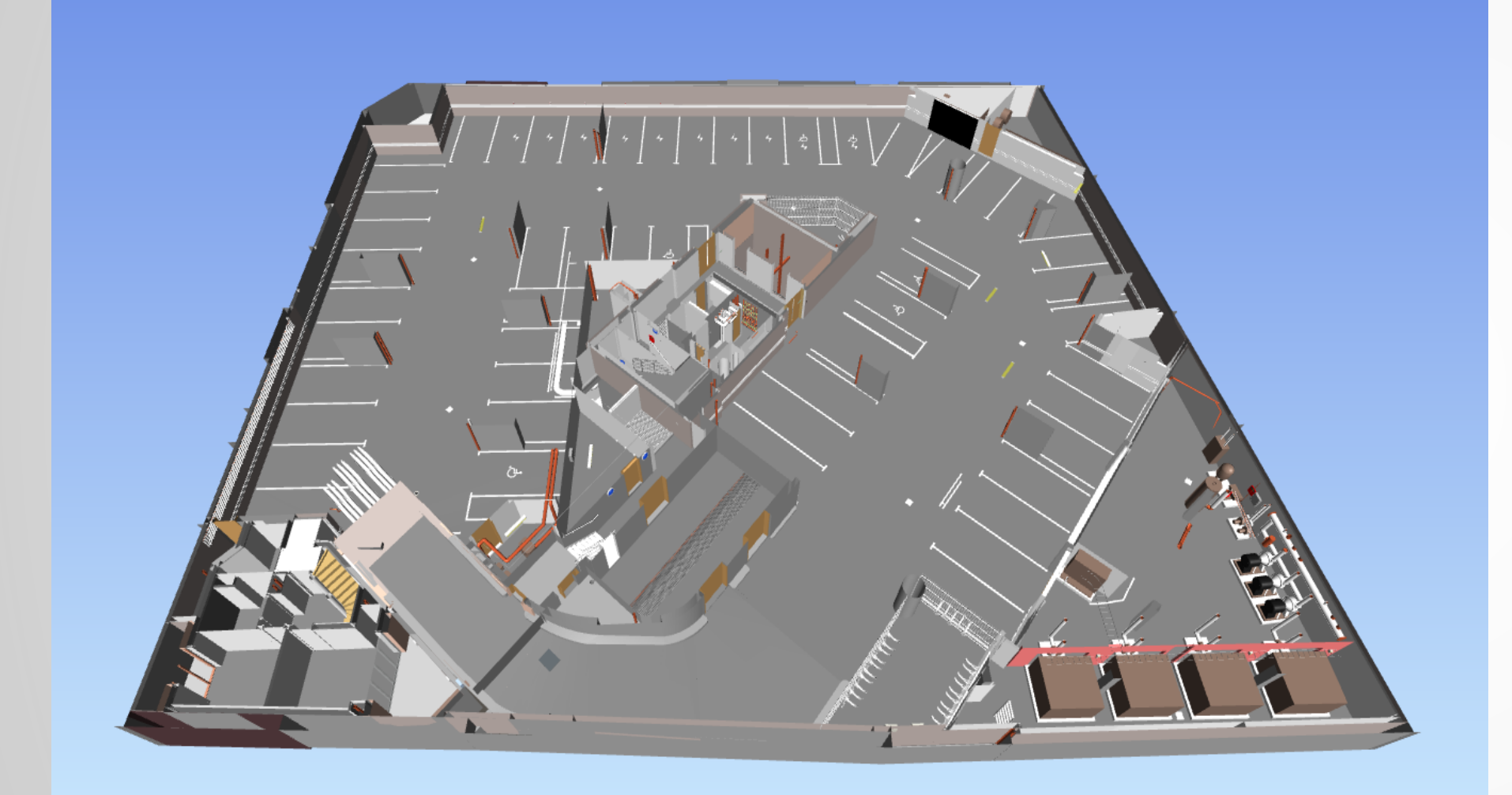

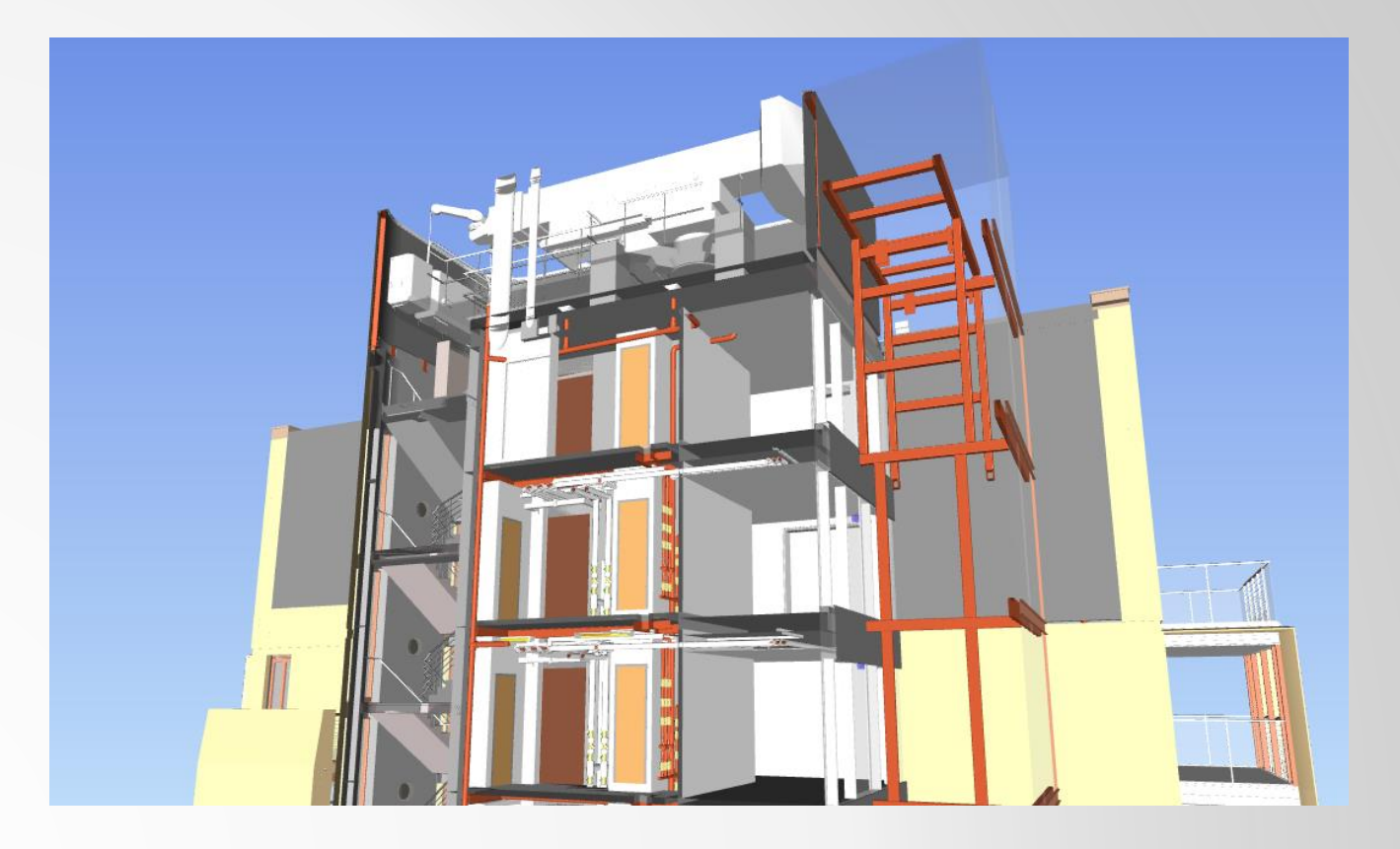

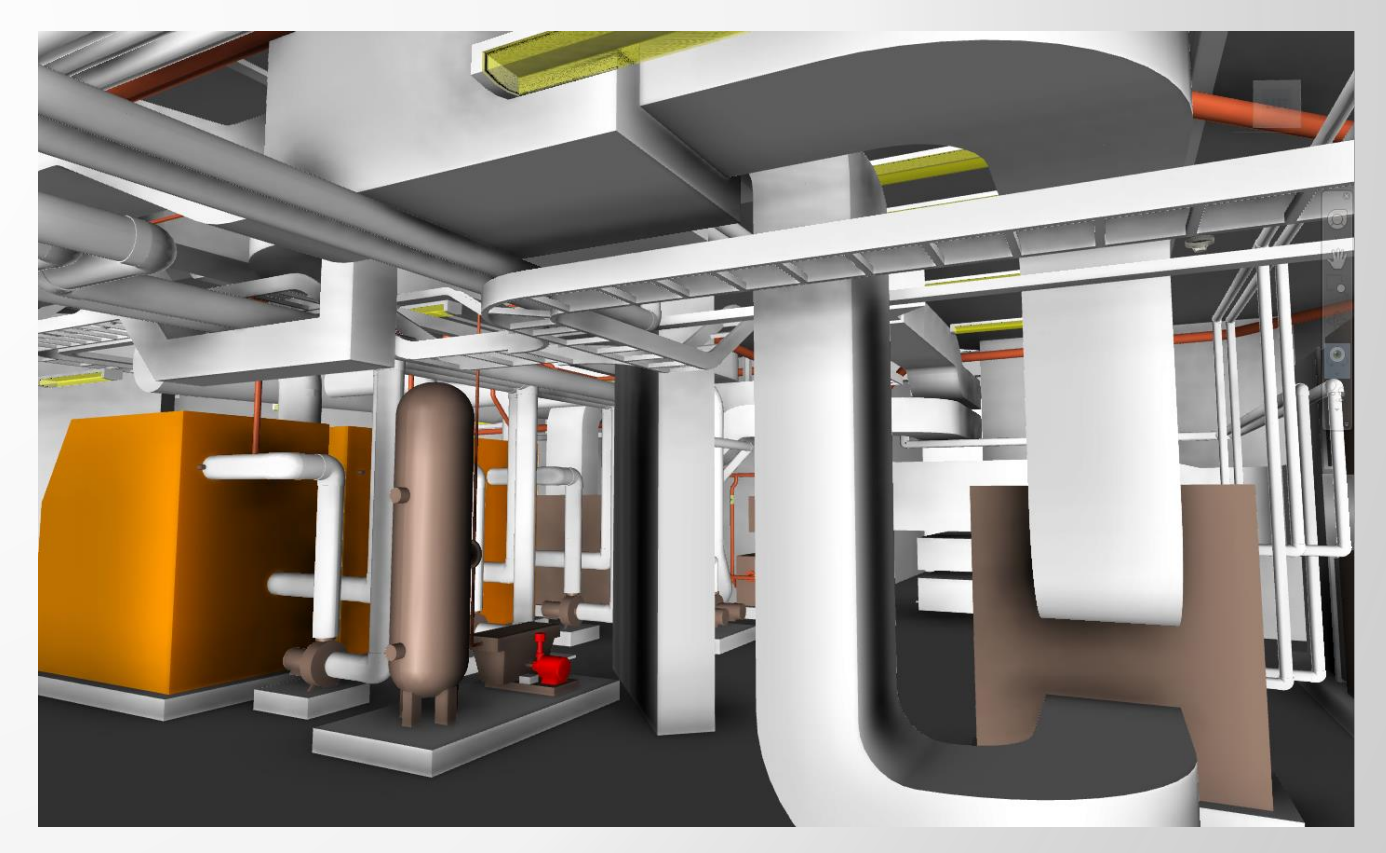

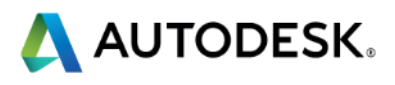

### **Project Setup – Views - Setup**

- Viewpoint Default Options
- Ensure checked to retain changes made to viewpoints

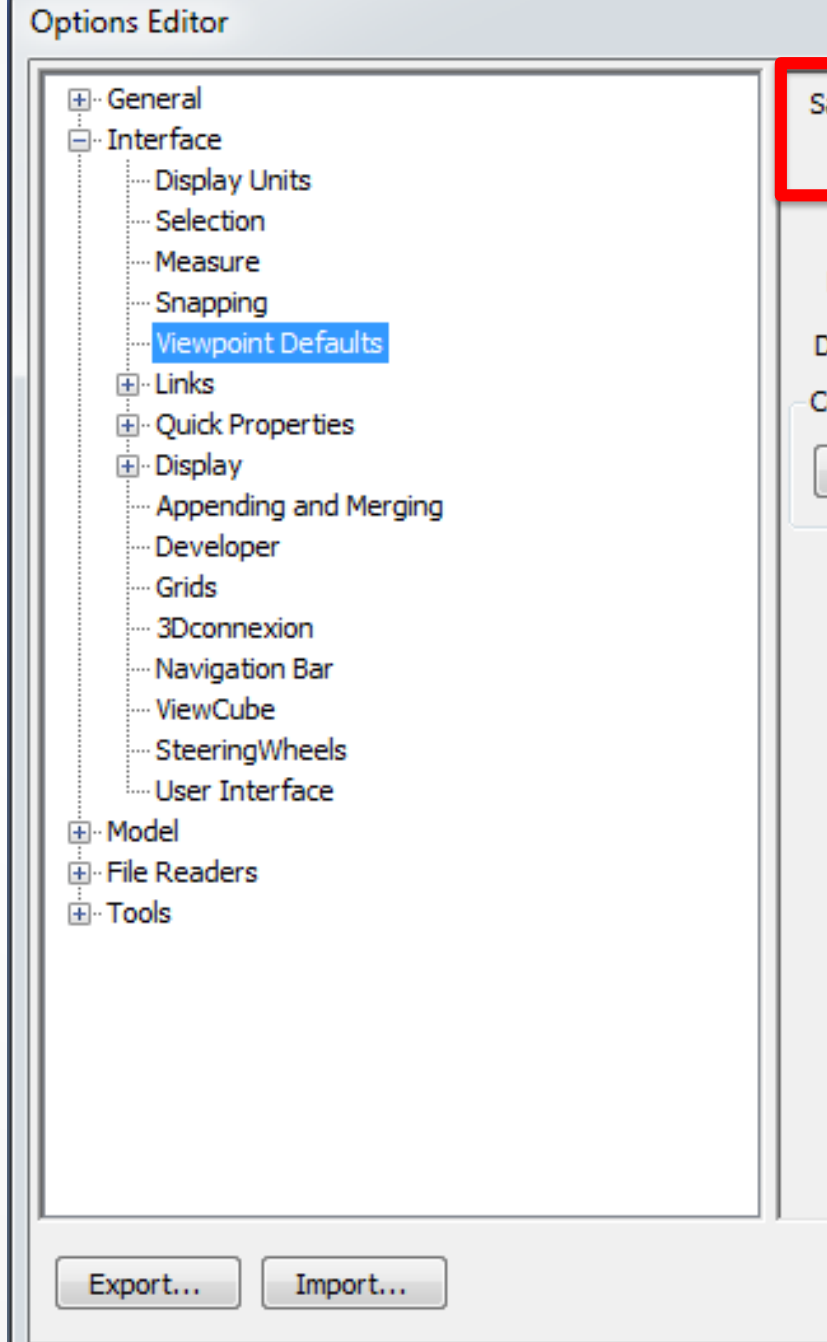

|                               | ×           |
|-------------------------------|-------------|
| Save Hide/Required Attributes |             |
| Override Material             |             |
| Override Linear Speed         |             |
| Default Linear Speed (m/sec)  | 4.00        |
| Default Angular Speed (°/sec) | 45.00       |
| Collision                     |             |
| Settings                      |             |
|                               |             |
|                               | Defaults    |
| ОК                            | Cancel Help |

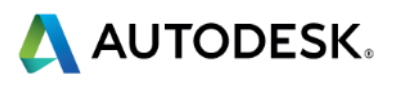

#### **Project Setup – Views - Setup**

- Set Views for
  - Home
  - Each Discipline/Supplier
  - Each Level
  - Key Areas (Plantrooms etc.)

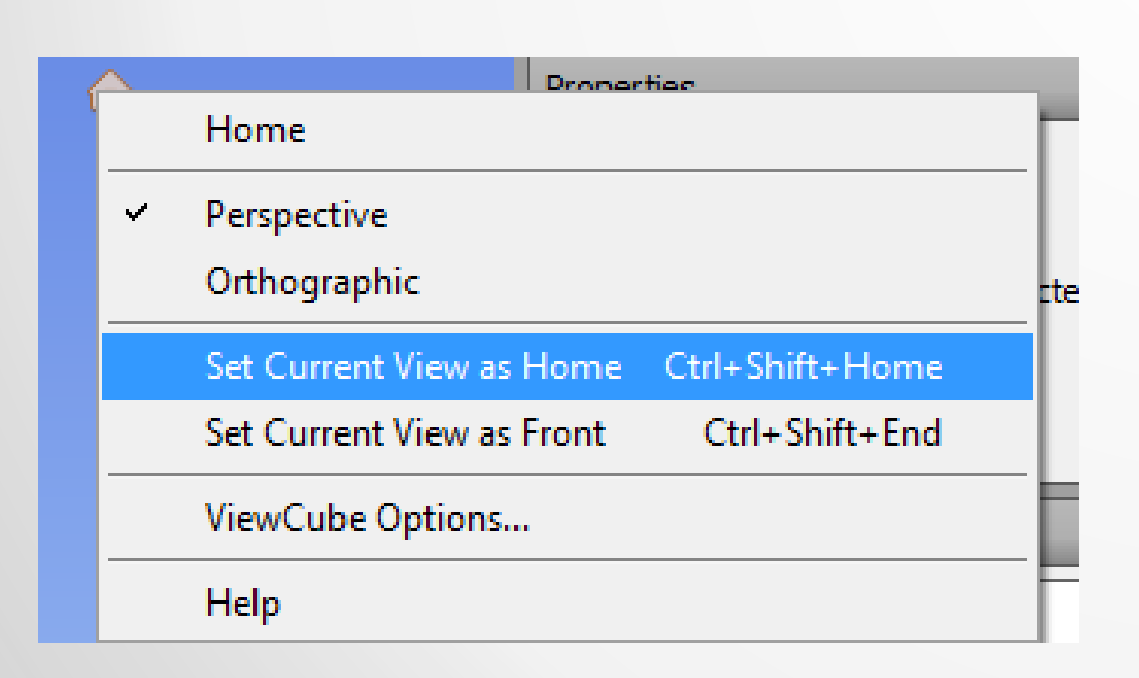

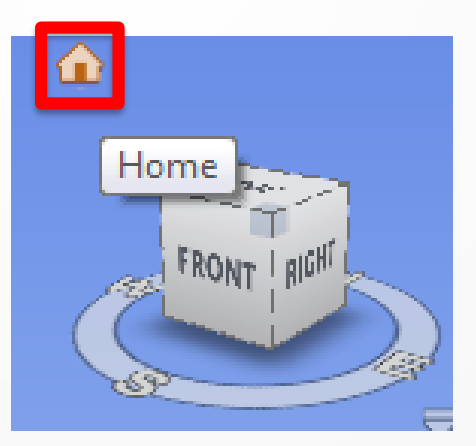

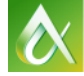

| Saved Viewpoints 🦉                                                                                                    | × |
|----------------------------------------------------------------------------------------------------|---|
| Level Breakdown All Disiplines Front_All Disciplines Arch Struc MEP Ramp @ 00 Ramp @ 10 B2 Plant Room BVIC Intervention 12 - Clashes Walkthrough Coord Issues (Intervention 12) |   |
| Viewpoints                                                                                                    |   |
| Save Viewpoint                                                                                                    |   |
| New Folder                                                                                                    |   |
| Add Animation                                                                                                    |   |
| Add Cut                                                                                                    |   |
| Sort                                                                                                    |   |
| Import Viewpoints                                                                                                    |   |
| Export Viewpoints                                                                                                    |   |
| Export Viewpoints Report                                                                                                    |   |
| Help                                                                                                    |   |

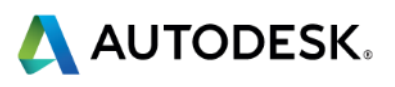

#### **Project Setup – Views – Setup - Video**

https://screencast.autodesk.com/Main/Details/a33f0ce4-6b23-4335-919ff584e2298d43

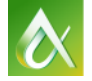

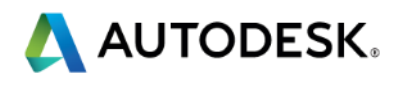

### **Project Setup - Set Grouping**

Search Sets or Selection Sets?

Selection Sets (Static) —

Search Sets (Dynamic) —

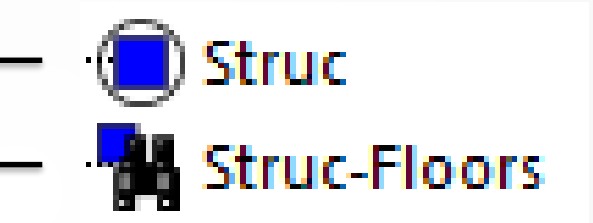

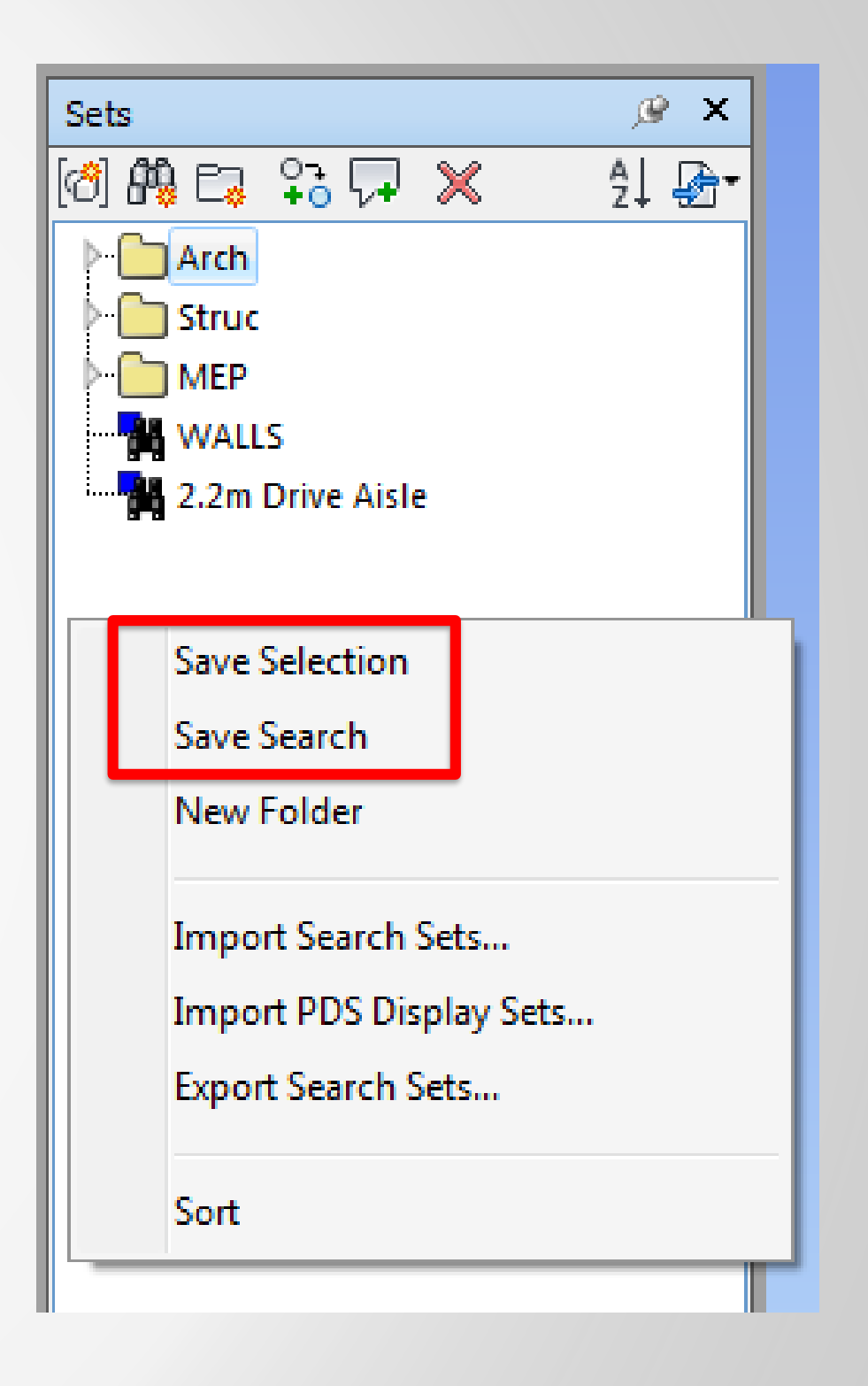

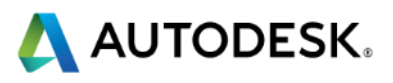

### **Project Setup - Set Grouping – Search Sets**

| N, DB·B·B·B·A·A                          | A 🖓 🚯 🔹 🔻              | Manufacture in Prope               | Charles Manual Press                                                                   |
|------------------------------------------|------------------------|------------------------------------|----------------------------------------------------------------------------------------|
| Home Viewpoint Revi                      | iew Animation View     | Output Render                      | BIM 360 iConstruct 2014                                                                |
| Append Refresh Reset File<br>All Options | Select<br>Selection Al | ct Select Selection<br>I Same Tree | Qui       Find Items       Find Items (Shift+F3)         Image: Searches the scene for |
| Project 👻                                | 9                      | Select & Search 🔻                  | Deser Ed former half                                                                   |

| Find Items                                                                                                    |          |          |           | ×     |
|----------------------------------------------------------------------------------------------------|----------|----------|-----------|-------|
| Search in:                                                                                                    | Category | Property | Condition | Value |
| CST-PLP-00-XX-CR-Z-00001.nwd<br>CST-PLP-00-XX-M3-A-00001.rvt<br>CST-WSP-00-XX-M3-S-20001.rvt<br>CST-HLE-00-XX-M3-M-00001.rvt | Item     | Name     | Contains  | Wall  |

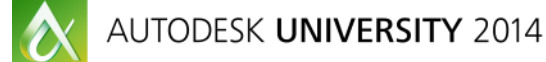

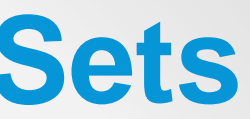

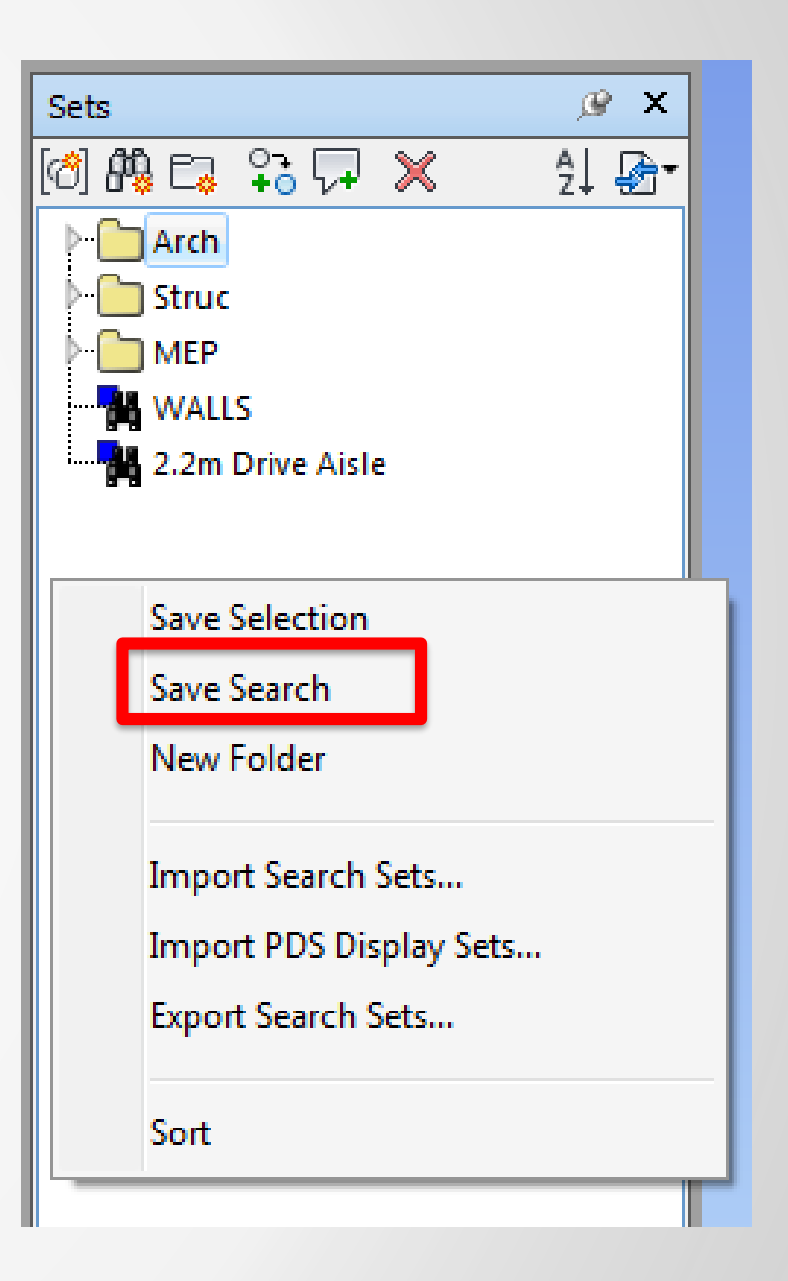

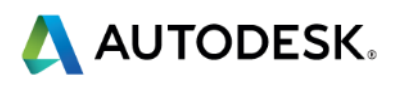

#### **Project Setup – Views – Setup - Video**

https://screencast.autodesk.com/Main/Details/87d24d77-eb45-4252-b5ccdfe9cd8a5867

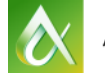

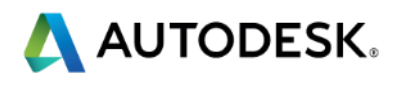

#### **Clash Detective**

| ash [ | Detective         |                     |             |           |                |                |                            | ,9 ×        |
|-------|-------------------|---------------------|-------------|-----------|----------------|----------------|----------------------------|-------------|
| 5     | SvM 🔔             |                     |             |           |                | Last Run: 2    | 6 November 201             | 14 11:18:42 |
|       |                   |                     |             |           |                | Clashes - Tota | l: 6 (Open: 6              | Closed: 0)  |
|       | Name              | Status              | Clashes     | New       | Active         | Reviewed       | Approved                   | Resolu      |
|       | Avs               | Old                 | 5           | 5         | 0              | 0              | 0                          | 0           |
| A     | SvM               | Old                 | 6           | 6         | 0              | 0              | 0                          | 0           |
|       | AvM               | Old                 | 4           | 4         | 0              | 0              | 0                          | 0           |
|       | CRLVSTRUC         | Old                 | 1           | 1         | 0              | 0              | 0                          | 0           |
|       | CRLVMEP           | Old                 | 1           | 1         | 0              | 0              | 0                          | 0           |
|       | CRLVARCH          | Old                 | 1           | 1         | 0              | 0              | 0                          | 0           |
|       |                   |                     |             |           |                |                |                            |             |
| 20    |                   |                     |             |           |                |                |                            |             |
|       |                   |                     |             |           | 11             |                |                            |             |
|       | Add lest Rese     | et All Compact A    | II Delete A | AII US    | , Update All   |                |                            | <u></u>     |
| Ru    | ules Select Res   | ults Report         |             |           |                |                |                            |             |
| ×,    | Nau Casua [9] [9] |                     |             |           | [-             | -              | പെപ്പം                     | a mun Tart  |
| . ] ' | New Group         |                     |             |           | 0              | None •         |                            | ke-run Test |
| Nan   | ne                | 🙆 🖓 Stat            | tus Level   | Grid Ir   | nt Found       | Highlig        | hting —                    |             |
| ۵ [.  | New Group         | New                 | -           |           | 20:31:34       | 2 Item 1       | l 📕 🛛 Item 2 📘             |             |
| ▷ [.  | SvM-001           | 🙆 1 New             | - BASEM     | E A(3)-4( | (-4) *VARIES*  | Use ite        | m colors                   | • ay se     |
| ۵ [•  | SvM-002           | 🙆 1 New             | •           |           | *VARIES*       | High           | nlight all clashe          | s           |
| ▷ [.  | SvM-003           | 1 New               | •           |           | *VARIES*       | Isolatio       | n                          |             |
|       | SvM-004           | [6] 1 New           | - BASEMI    | E X-19(-: | 1) *VARIES*    | Dim Of         | ther Hide Othe             | er          |
| P 📑   | SvM-005           | [0] 1 New           | •           |           | *VARIES*       | V Tran         | sparent dimmin<br>o reveal | ng          |
|       |                   |                     |             |           |                | Viewpo         | int                        | 34          |
|       |                   |                     |             |           |                | Auto-lo        | oad                        | -           |
|       |                   |                     |             |           |                | Anin           | nate transitions           |             |
|       |                   |                     |             |           |                | Fo             | cus on Clash               |             |
| •     |                   |                     |             |           | •              |                |                            |             |
| ¥     | Items             |                     |             |           |                |                |                            |             |
| tem   | 1 🧧 [             | Highlight           | [%] «-      | Item 2    |                | 🔽 Highlig      | ght [%]                    | 1 D         |
| tem   | Name: Fabsec      | ning Eshcar PE20    | 450×6025    | Item N    | Name: Pipe Ins | ulation        | sulation: Min-             |             |
| nem   | HEM WED OED 3     | ming: Fabsec: 6520x | 4500055     |           | HEM HM CO      | 77 M2 M 20     | 01 pwc                     |             |
|       | STI-WSP-USD-2     | D)                  |             |           | ST-HM-00       | -22-193-191-20 | INWC                       | ^           |
|       | - A: Structural   | Framing             |             |           | Fine Tr        | sulations      |                            | *           |

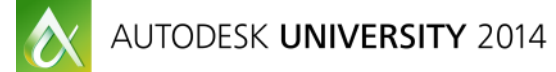

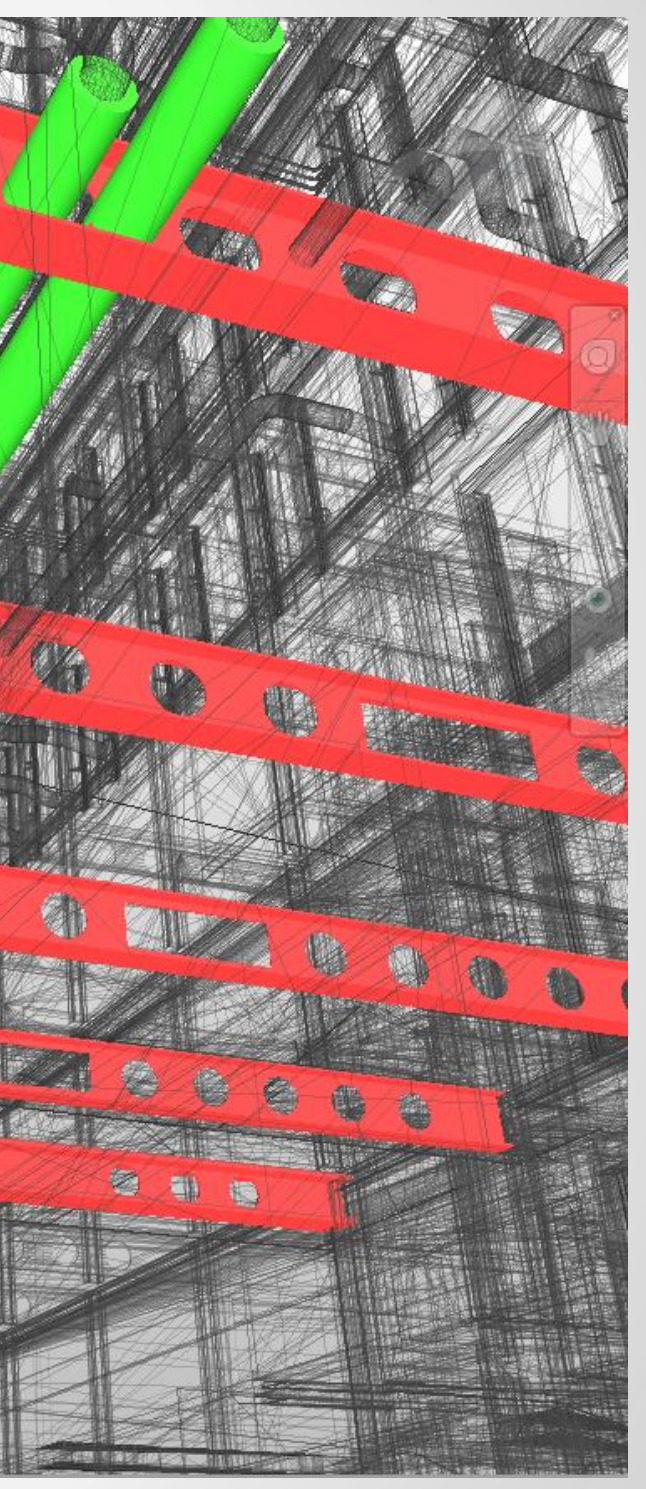

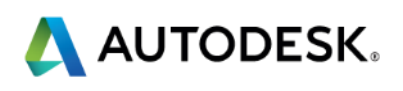

#### **Clash Detective**

| Home Viewpoint Review                      | Animation  | View Output Render BIM 360  | iConstruct 201      | Autodesk Navisw<br>4 Add-ins | vorks Manage 2014 | CST-IMT-00-XX- | CR-Z-00001.nwd    | -                     |
|--------------------------------------------|------------|-----------------------------|---------------------|------------------------------|-------------------|----------------|-------------------|-----------------------|
| Append Refresh Reset File S<br>All Options | Clash D    | etective                    | tems                |                              |                   |                |                   |                       |
| Test Name                                  | <b>^</b> S | struc v Mechanical <u>A</u> |                     |                              |                   |                | Last<br>Clashes - | Run: 20<br>- Total: { |
|                                            |            | Name                        | Status              | Clashes                      | New               | Active         | Reviewed          | Appr                  |
|                                            |            | Arch v Struc                | Old                 | 5999                         | 0                 | 5999           | 0                 | 0                     |
|                                            |            | Arch v Struc Floor          | Old                 | 6                            | 1                 | 3              | 0                 | 2                     |
|                                            |            | Arch v Structural Columns   | Old                 | 8                            | 7                 | 0              | 0                 | 1                     |
|                                            |            | Arch v Struc Walls          | Old                 | 6                            | 6                 | 0              | 0                 | 0                     |
|                                            |            | Arch v Struc Framing        | Old                 | 10                           | 10                | 0              | 0                 | 0                     |
|                                            | ۲.         | <br>                        |                     |                              |                   |                |                   |                       |
| Add test                                   | Ru         | Add Test Reset All I        | Compact All<br>port | Delete Al                    |                   | Jpdate All     |                   |                       |
|                                            |            |                             |                     |                              |                   |                |                   |                       |

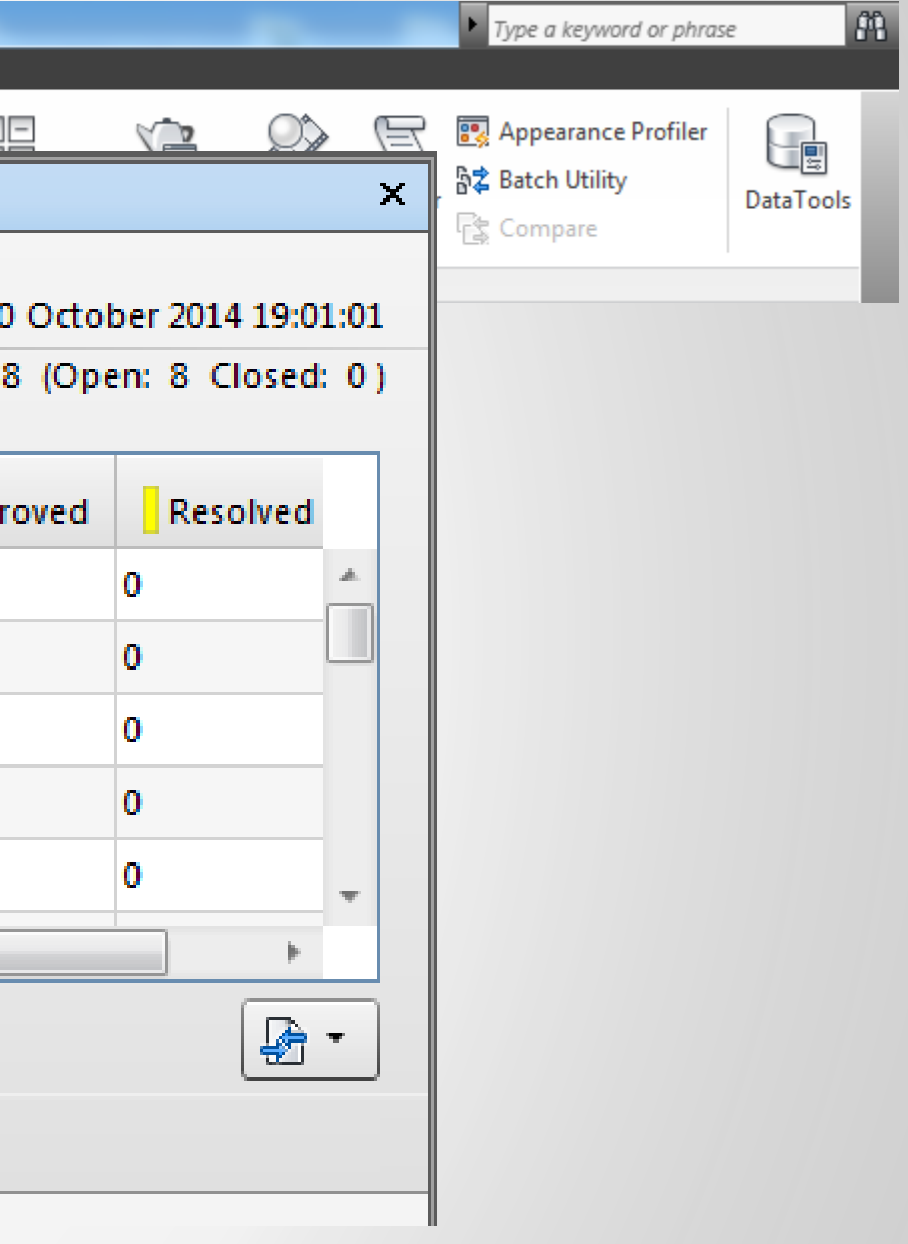

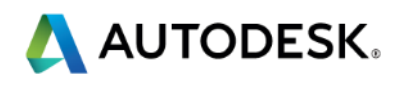

#### **Removing False Positives**

| Add Test Reset All Compact All Delete All 🕞 Update All                                                                                                    | - <table-cell></table-cell> |
|----------------------------------------------------------------------------------------------------|-----------------------------|
| Rules Select Results Report                                                                                                    |                             |
| Ignore Clashes Between                                                                                                    |                             |
| <ul> <li>Items in same layer</li> <li>Items in same group/block/cell</li> <li>Items in same file</li> <li>Items with coincident snap points</li> <li>Items where one item is in selection set 'Struc Model' and the other item is in selection set 'Structural C Items which are both in selection set 'Structure-&gt; Structure'.</li> <li>Items which are both in selection set 'Architecture-&gt; Architecture'.</li> <li>Items where one item is in selection set 'Struc-&gt; Struc' and the other item is in selection set 'Arch-&gt; Arch-PT</li> <li>Items where one item is in selection set 'Struc-&gt; Struc' and the other item is in selection set 'Arch-&gt; Arch-PT</li> <li>Items where one item is in selection set 'Struc-&gt; Struc' and the other item is in selection set 'Arch-&gt; Arch-Struc'</li> </ul>                                                                                                    |                             |
| Items where one item is in selection set 'Struc->Struc-Walls' and the other item is in selection set 'Arch->A<br>Items where one item is in selection set 'Struc->Struc' and the other item is in selection set 'Arch->Arch-Ce<br>Items where one item is in selection set 'Struc->Struc Structural Columns' and the other item is in selection<br>Items where one item is in selection set 'Arch->Arch Rooms' and the other item is in selection set 'Struc->S                                                                                                    |                             |
| Items where one item is in selection set 'Struc-> Struc Structural Framing' and the other item is in selection is in selection set 'Struc-> Struc' and the other item is in selection set 'Arch-> Arch Ro Items where one item is in selection set 'Struc-> Struc Structural Columns' and the other item is in selection set 'Struc-> Struc Structural Columns' and the other item is in selection set 'Struc-> Struc Structural Columns' and the other item is in selection set 'Struc-> Struc Structural Columns' and the other item is in selection set 'Struc-> Struc Structural Columns' and the other item is in selection set 'Struc-> Struc Structural Columns' and the other item is in selection set 'Struc-> Struc Structural Columns' and the other item is in selection set 'Struc-> Struc Structural Columns' and the other item is in selection set 'Struc-> Struc Structural Columns' and the other item is in selection set 'Struc-> Struc Structural Columns' and the other item is in selection set 'Struc-> Struc Structural Columns' and the other item is in selection set 'Struc-> Struc Structural Columns' and the other item is in selection set 'Struc-> Struc Structural Columns' and the other item is in selection set 'Struc Structural Columns' and the other item is in selection set 'Struc Structural Columns' and the other item is in selection set 'Struc Structural Columns' and the other item is in selection set 'Struc Structural Columns' and the other item is in selection set 'Struc Structural Columns' and the other item is in selection set 'Struc Structural Columns' and the other item is in selection set 'Struc Structural Columns' and the other item is in selection set 'Struc Structural Columns' and the other item is in selection set 'Struc Structural Columns' and the other item is in selection set 'Struc Structural Columns' and the other item is in selection set 'Struc Structural Columns' and the other item is in selection set 'Struc Stru |                             |
| Items where one item is in selection set '2.2m Drive Aisle' and the other item is in selection set 'Struc-> Stru Items where one item is in selection set 'Arch-> Arch-Floor' and the other item is in selection set 'MEP-> Pip Items where one item is in selection set 'Arch-> Arch-Ceilings' and the other item is in selection set 'MEP-> Pip Items where one item is in selection set 'Arch-> Arch-Ceilings' and the other item is in selection set 'MEP-> Pip Items where one item is in selection set 'Arch-> Arch-Ceilings' and the other item is in selection set 'MEP-> N                                                                                                    |                             |

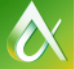

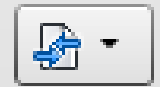

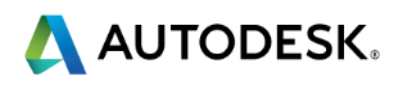

#### **Setting Clash Test Parameters**

| Reset All Compact All Delete All                                                                                                    | 🕞 Update All |
|----------------------------------------------------------------------------------------------------|--------------|
| Rules Select Results Report     Selection A     Standard     CST-IMT-00-XX-CR-Z-00001.nvd     CST-PLP-00-XX-M3-A-00001.rvt     CST-PLP-00-XX-M3-A-00001.rvt     CST-PLP-00-XX-M3-M-00001.rvt     CST-HLE-00-XX-M3-M-00001.rvt     CST-HLE-00-XX-M3-M-00001.rvt | Selection B  |
| Settings<br>Type: Hard Tolerance: 0.001 m<br>Link: None Step (sec): 0.1<br>Composite Object Clashing                                                                                                    | Run Test     |

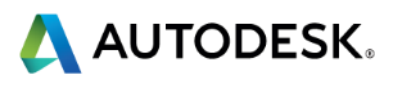

#### **Clash Results**

| Add Test                   | Reset All | Comp    | act All | Delete All | 🕞 Update Al     |
|----------------------------|-----------|---------|---------|------------|-----------------|
| Rules Select               | Results P | eport   | ]       |            |                 |
| [ <sup>*</sup> ] New Group |           | A       | ssign ( |            |                 |
| Name                       | i 🖓 🖓 St  | atus    | Level   | Grid Int   | Found           |
| Clash6                     | Ne        | w 🔻     | TH 00   | G(11)-4(   | 19:00:24 20-10- |
| Clash12                    | Ne        | w 🔻     | B1 (2)  | B(-3)-TH   | 19:00:24 20-10- |
| Clash14                    | Ne        | w 🔻     | B1 (2)  | B(-3)-TH   | 19:00:24 20-10- |
| Clash15                    | Ne        | w 🔻     | B1 (2)  | G(4)-3(4)  | 19:00:24 20-10- |
| Clash19                    | Ne        | w 🔻     | 15 (2)  | D-5        | 19:00:24 20-10- |
| Clash22                    | Ne        | w 🔻     | B1 (2)  | F(1)-1(1)  | 19:00:24 20-10- |
| Clash39                    | Ne        | w 🔻     | TH 00   | G(11)-5    | 19:00:24 20-10- |
| Clash54                    | Ne        | w 🔻     | TH 00   | G(14)-4(   | 19:00:24 20-10- |
| Clash70                    | Ne        | w 🔻     | TH 00   | 5A(1)-G(9) | 19:00:24 20-10- |
| Clash75                    | Ne        | w 🔻     | B1 (2)  | C(-3)-TH   | 19:00:24 20-10- |
| •                          |           |         |         |            |                 |
| 🗙 Items                    |           |         |         |            |                 |
| Item 1                     | 🔽 Hi      | ghlight | :       |            | Item 2          |
|                            |           |         |         |            |                 |
|                            |           |         |         |            |                 |
|                            |           |         |         |            |                 |

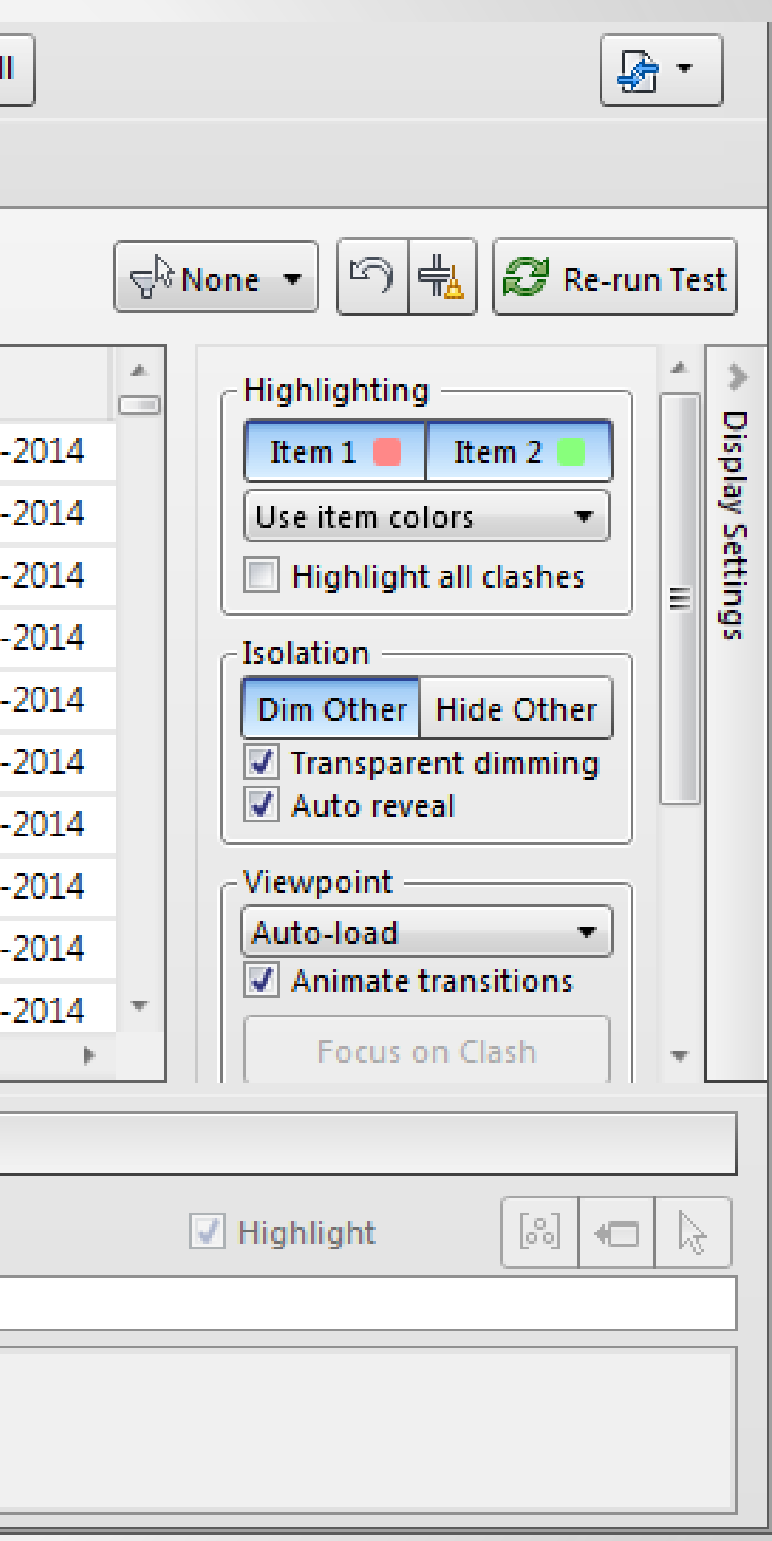

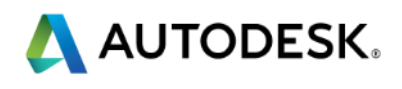

#### **Clash Results**

|   | lash D                                                             | etective           |        |         |      |        |                 |          |  |  |
|---|--------------------------------------------------------------------|--------------------|--------|---------|------|--------|-----------------|----------|--|--|
|   | - Struc v MEP 🔔                                                    |                    |        |         |      |        |                 |          |  |  |
|   |                                                                    |                    |        |         |      | C      | lashes - Total: | 1188 (Op |  |  |
| L |                                                                    | Name               | Status | Clashes | New  | Active | Reviewed        | Approv   |  |  |
|   | ⚠                                                                  | Struc v MEP        | Old    | 1188    | 1178 | 10     | 0               | 0        |  |  |
|   | ⚠                                                                  | Struc v Mechanical | Old    | 8       | 8    | 0      | 0               | 0        |  |  |
|   | ⚠                                                                  | Struc v Electrical | Old    | 3       | 3    | 0      | 0               | 0        |  |  |
|   | ⚠                                                                  | Struc v Piping     | Old    | 1       | 1    | 0      | 0               | 0        |  |  |
|   | ⚠                                                                  | Struc v MEP walls  | Old    | 1       | 1    | 0      | 0               | 0        |  |  |
|   | 4                                                                  |                    |        |         | III  |        |                 |          |  |  |
|   | Add Test Reset All Compact All Delete All 🕞 Update All             |                    |        |         |      |        |                 |          |  |  |
|   | Rules Select Results Report                                        |                    |        |         |      |        |                 |          |  |  |
|   | [ <sup>*</sup> ] New Group [::] [:] [:] [:] [:] [:] [:] [:] [:] [: |                    |        |         |      |        |                 |          |  |  |

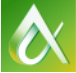

|                       | x                                                                                                    |  |  |  |  |  |  |  |  |
|-----------------------|----------------------------------------------------------------------------------------------------|--|--|--|--|--|--|--|--|
| October 2014 19:00:23 |                                                                                                    |  |  |  |  |  |  |  |  |
| 1188 Closed:          | 0)                                                                                                    |  |  |  |  |  |  |  |  |
| Resolved              |                                                                                                    |  |  |  |  |  |  |  |  |
| 0                     | al.                                                                                                    |  |  |  |  |  |  |  |  |
| 0                     |                                                                                                    |  |  |  |  |  |  |  |  |
| 0                     |                                                                                                    |  |  |  |  |  |  |  |  |
| 0                     |                                                                                                    |  |  |  |  |  |  |  |  |
| 0                     | Ŧ                                                                                                    |  |  |  |  |  |  |  |  |
| - F                   |                                                                                                    |  |  |  |  |  |  |  |  |
|                       | •                                                                                                    |  |  |  |  |  |  |  |  |
|                       |                                                                                                    |  |  |  |  |  |  |  |  |
| 🤁 Re-run 1            | <b>Fest</b>                                                                                            |  |  |  |  |  |  |  |  |
|                       | Der 2014 19:00<br>1188 Closed:<br>Resolved<br>0<br>0<br>0<br>0<br>0<br>0<br>0<br>0<br>0<br>0<br>0<br>0 |  |  |  |  |  |  |  |  |

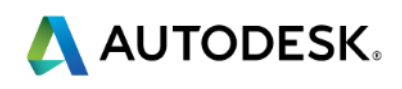

#### **Clash Test - Video**

https://screencast.autodesk.com/Main/Details/0fcf1794-d3f5-4c30-bbea-6f25003e9b47

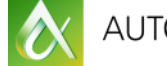

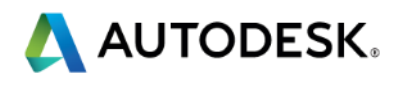

Clash Detective

Struc v MEP A

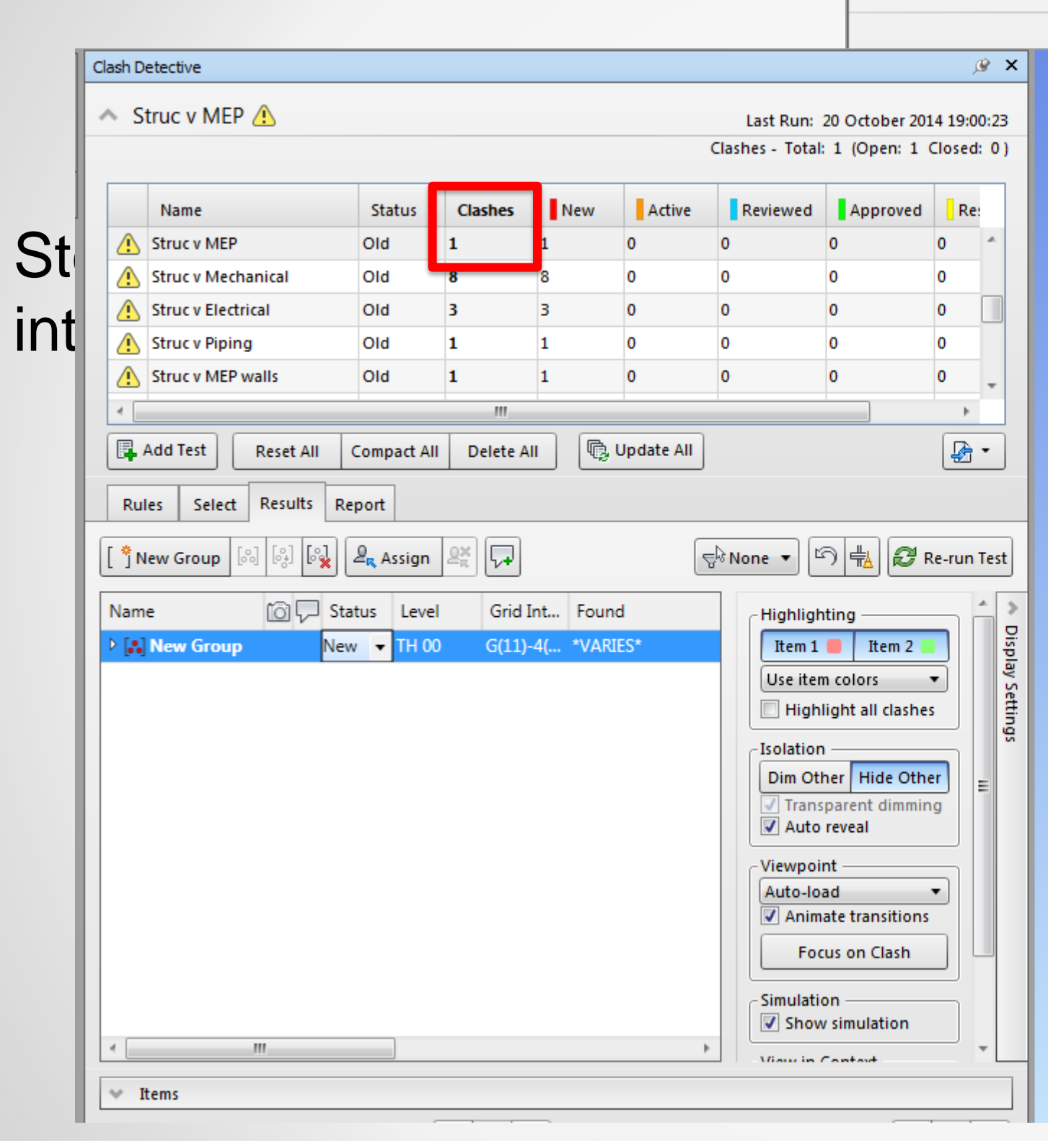

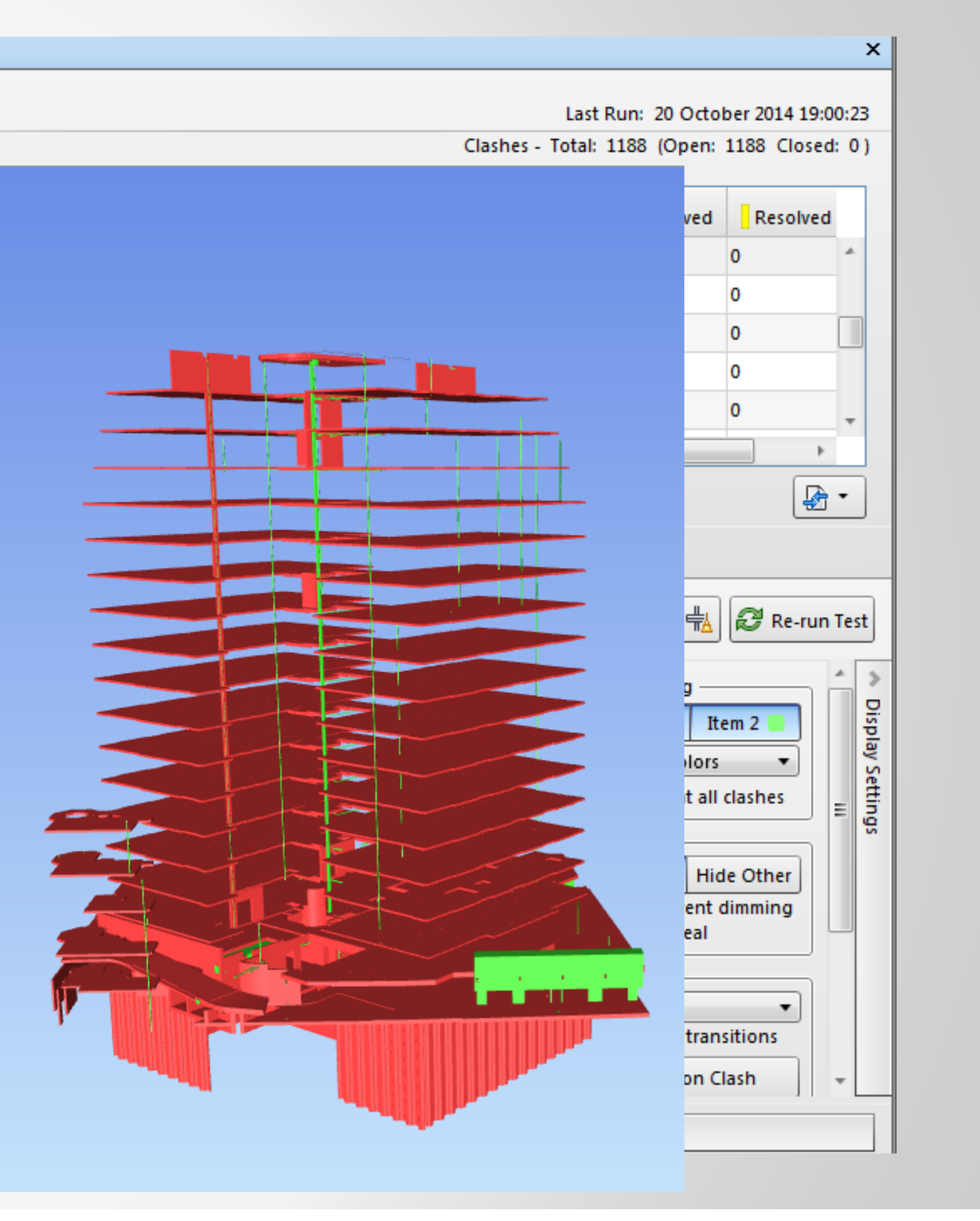

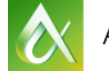

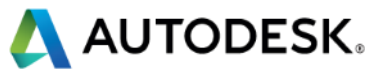

Step 2: Select element/s by system or proximity and change the 'filter by selection' setting to INCLUSIVE.

| ្វី New Group 🔯 🖏 🖏 | Z Assign   | Ř L+     |             | ſ                     | 당 None ▼ [57] 🔂 🔁 Re-run Test                        |
|---------------------|------------|----------|-------------|-----------------------|------------------------------------------------------|
| Name                | 🔞 🖵 Status | Level    | Grid Int    | Found                 | None<br>Shows all clashes                            |
| 🕻 🔝 New Group       | New 🔻      | Townho   | G(11)-5     | 11:36:4               | Exclusive                                            |
| Clash1              | New 🔻      | Townho   | G(11)-5     | 11:36:4               | shows clashes where both clashing items are selected |
| Clash2              | New 🔻      | Townho   | G(14)-4(    | 11:36                 | Inclusive                                            |
| Clash3              | New 🔻      | Townho   | 5A(1)-G(9)  | 11:36                 | Shows clashes where at least one clashing item       |
| Clash4              | New 🔻      | Townho   | G(6)-6      | 11:36 <mark>:4</mark> | Dim Other   Hide Other                               |
| Clash5              | New 🔻      | Level B1 | A(1)-7(-2)  | 11:36:4               | Transparent dimming                                  |
| — Clashб            | New 👻      | Townho   | E(1)-7      | 11:36:4               | Auto reveal                                          |
| Clash7              | New 🔻      | Level B1 | B(-3)-7(-2) | 11:36:4               | Viewpoint                                            |
| Clash8              | New 🔻      | Level B1 | A-7(-2)     | 11:36:4               | Auto-load                                            |
| Clash9              | New 🔻      | Level 11 | 2A-B        | 11:36:4               | Animate transitions                                  |
| Clash10             | New 👻      | Level 12 | 2A-B        | 11:36:4               | Focus on Clash                                       |

#### Select elements using selection tool or 'Sets'

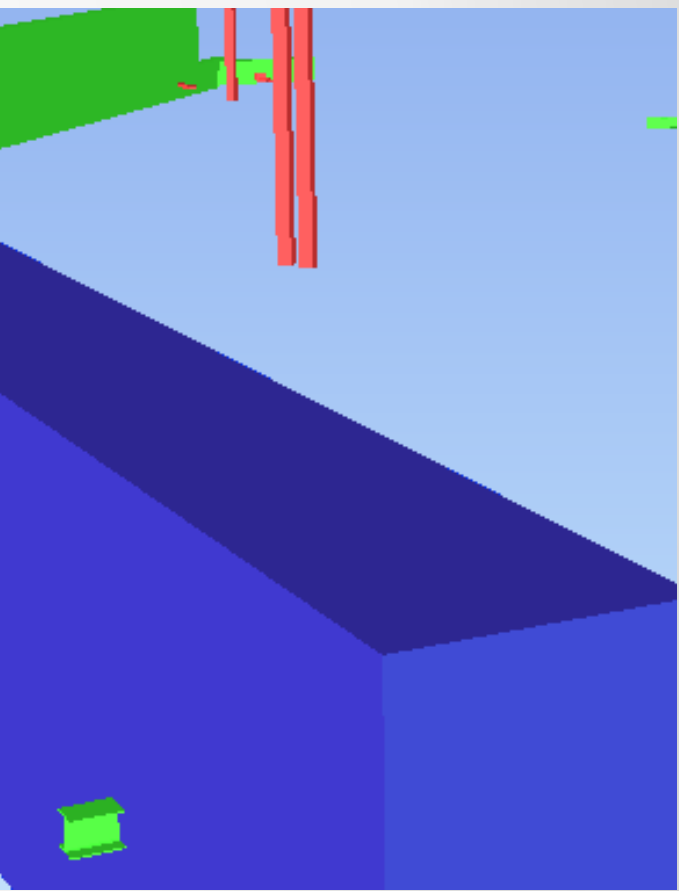

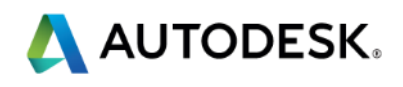

- Step 3:
  - Select the filtered clashes and re-group
  - Set the 'filter by selection' back to 'None'
  - Repeat for all clashes in the test

| Rules Select Results                                        | Report           |                       |                       |  |  |  |  |  |  |  |
|-------------------------------------------------------------|------------------|-----------------------|-----------------------|--|--|--|--|--|--|--|
| [ * New Group [ 아이 [ 아이 [ 아이 ] [ 아이 ] [ 아이 [ 아이 ] [ 아이 [ 아이 |                  |                       |                       |  |  |  |  |  |  |  |
| Name                                                        | 🔞 🖵 Status Level | Grid Int Found        | - Highlighting —      |  |  |  |  |  |  |  |
| 4 🔝 New Group                                               | New 🔻 Townho     | G(11)-5 11:36:48 2    | Item 1 📕 Item 2 📒 🙀   |  |  |  |  |  |  |  |
| Clash1                                                      | New 🔻 Townho     | G(11)-5 11:36:48 2    | Use item colors 🔹     |  |  |  |  |  |  |  |
| Clash2                                                      | New 🔻 Townho     | G(14)-4( 11:36:48 2   | Highlight all clashes |  |  |  |  |  |  |  |
| └● Clash3                                                   | New 🔽 Townho     | 5A(1)-G(9) 11:36:48 2 | Isolation =           |  |  |  |  |  |  |  |
| Clash4                                                      | New 💌 Townho     | G(6)-6 11:36:48 2     | Dim Other Hide Other  |  |  |  |  |  |  |  |
|                                                             |                  |                       | Transparent dimming   |  |  |  |  |  |  |  |
|                                                             |                  |                       | Viewpoint             |  |  |  |  |  |  |  |
|                                                             |                  |                       | Auto-load 🔻           |  |  |  |  |  |  |  |
|                                                             |                  |                       | Animate transitions   |  |  |  |  |  |  |  |
|                                                             |                  |                       | Focus on Clash        |  |  |  |  |  |  |  |
| < III                                                       |                  | Þ                     | Simulation            |  |  |  |  |  |  |  |

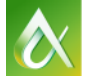

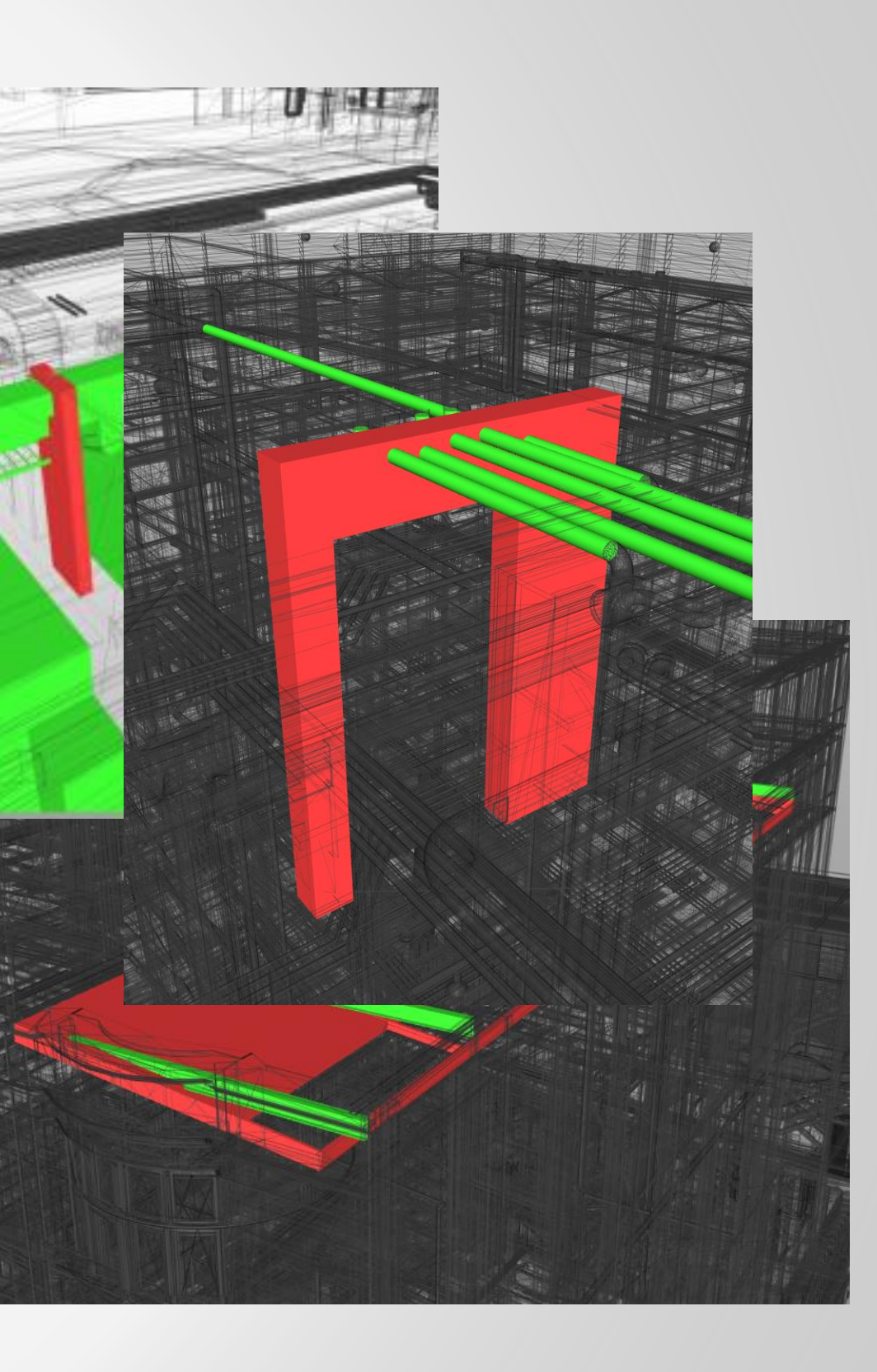

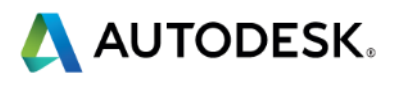

# Navisworks 2014 is more functional using this method than 2015!

• Step 4:

Rename groups, add a viewpoint, add comments

| Rules Select Resu          | Ilts Report |                            |            |               |                                                                                                    |            |  |
|----------------------------|-------------|----------------------------|------------|---------------|----------------------------------------------------------------------------------------------------|------------|--|
| [ ို New Group ြလ္ပါ ြန္ပါ |             |                            |            | ڪچ ا          | None 🔻 🖾 🖶 🔁 Re-ru                                                                                                    | un Test    |  |
| Name                       | 🔞 🖵 Status  | Level                      | Grid Int   | Found         | Highlighting                                                                                                    | <u>^</u> 3 |  |
| ▷ [♣] SvM_Mech-043         | O New       | <ul> <li>15 (2)</li> </ul> | D-5        | 19:01:02 20-1 | Item 1 📕 Item 2 📒                                                                                                    | lispi      |  |
| ▷ [] SvM_Mech-044          | io New      | <ul> <li>TH 03</li> </ul>  | G(-1)-2    | 19:01:02 20-1 | Use item colors 🔹                                                                                                    | ay o       |  |
| ▷ [] SvM_Mech-045          | 🙆 New       | ▼ TH 00                    | G(11)-5    | 19:01:02 20-1 | Highlight all clashes                                                                                                    |            |  |
| ▷ [♣] SvM_Mech-046         | New         | ▼ TH 00                    | E-7(-2)    | 19:01:02 20-1 | -Isolation                                                                                                    |            |  |
| ▷ [♣] SvM_Mech-047         | New         | ▪ B1 (2)                   | B(-3)-TH   | 19:01:02 20-1 | Dim Other Hide Other                                                                                                    | =          |  |
| ▷ [♣] SvM_Mech-048         | O New       | ▼ TH B1                    | C(-1)-7(1) | 19:01:02 20-1 | Transparent dimming                                                                                                    |            |  |
| ▷ [♣] SvM_Mech-049         | ii New      | • 16                       | B-3(-1)    | 19:01:02 20-1 | Auto reveal                                                                                                    |            |  |
| ▷ [♣] SvM_Mech-050         | io New      | ▼ B1 (2)                   | F(-2)-1(9) | 19:01:02 20-1 | Viewpoint                                                                                                    | ו ו        |  |
|                            |             |                            |            |               | Auto-Ioad   Auto-Ioad  Auto-Ioad |            |  |
|                            |             |                            |            |               | Eorus on Clash                                                                                                    |            |  |
|                            |             |                            |            |               |                                                                                                    |            |  |
|                            |             |                            |            |               | Simulation                                                                                                    | 1          |  |
| <                          |             |                            |            | •             |                                                                                                    | •          |  |
|                            |             |                            |            |               | -View in Contact                                                                                                    |            |  |

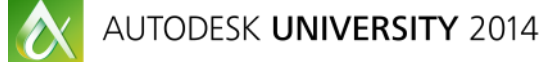

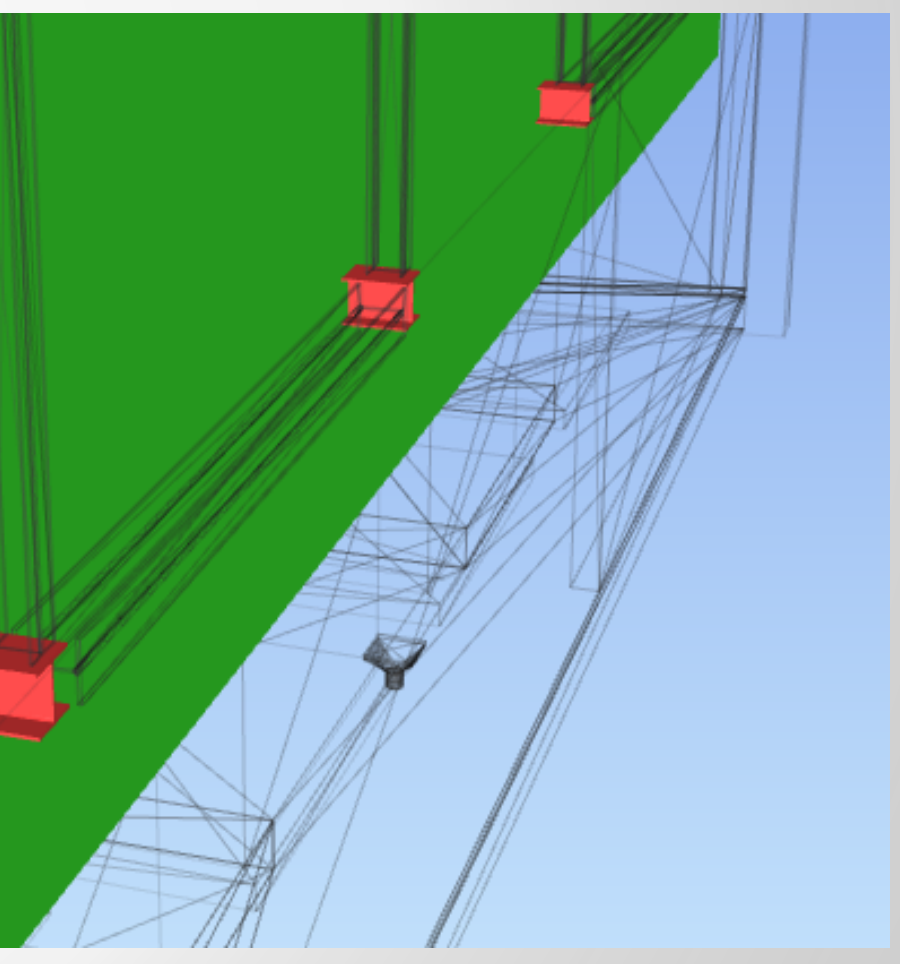

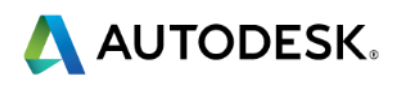

### **Clash Grouping – Video**

https://screencast.autodesk.com/Main/Details/c9d0964f-c93c-4435-bf9f-9d84f76b5302

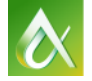

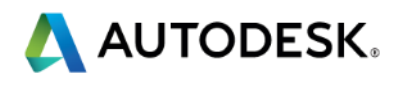

### **Clash Grouping – Other Uses**

#### Spatial coordination

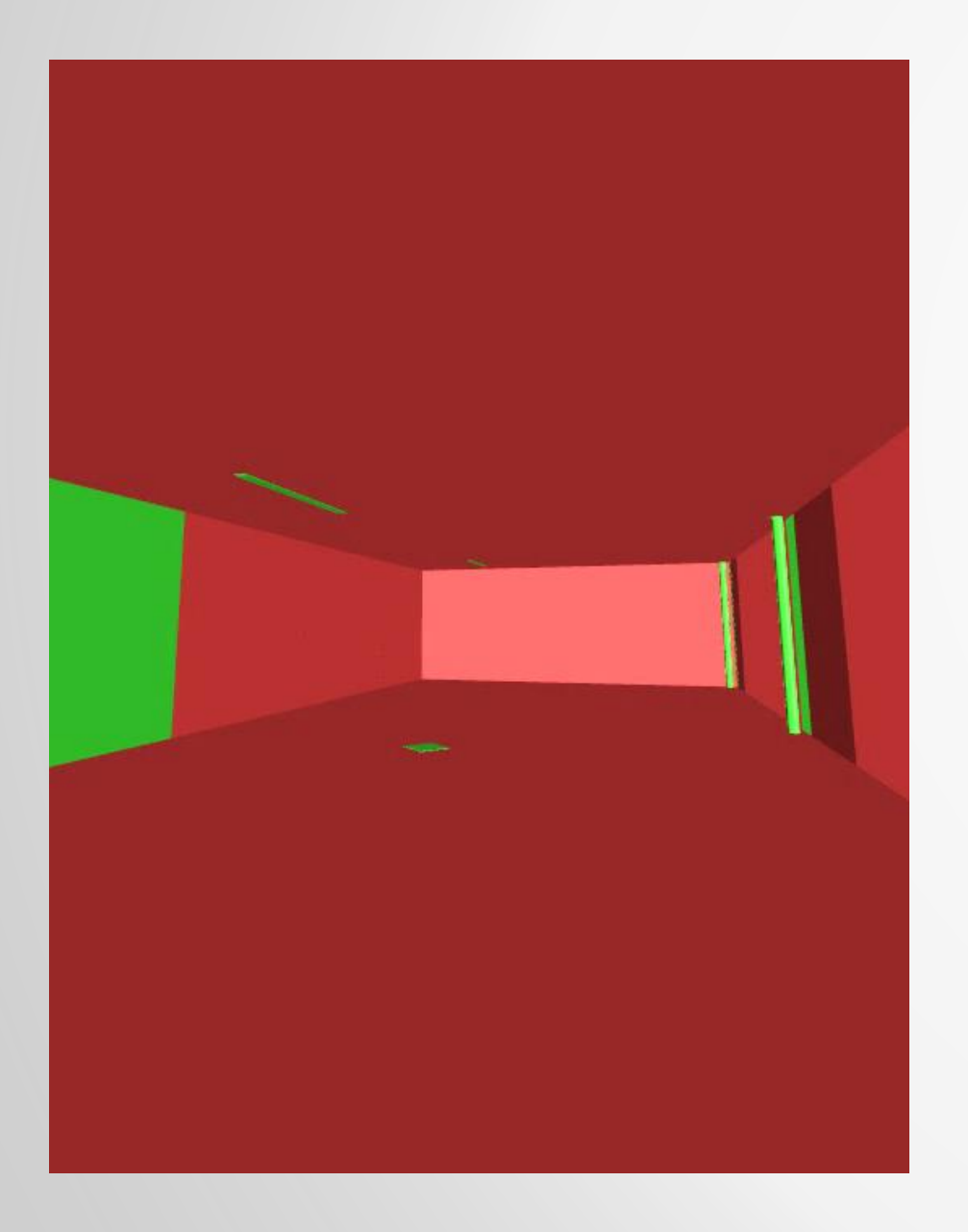

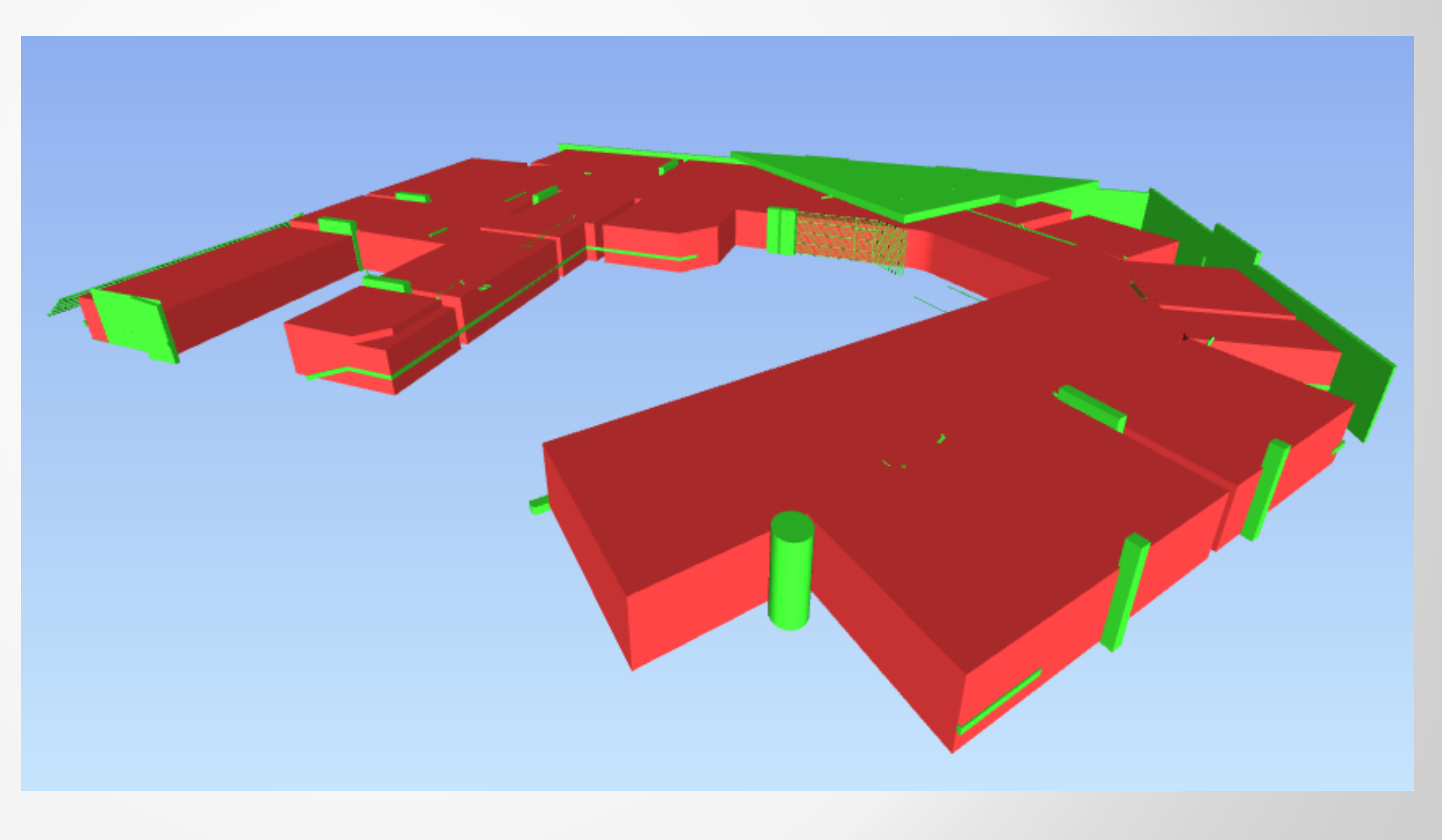

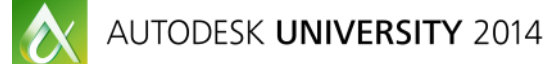

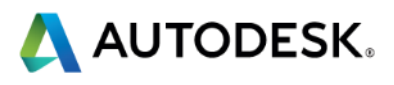

### **Walkthrough Design Issues**

What about things that don't physically clash?

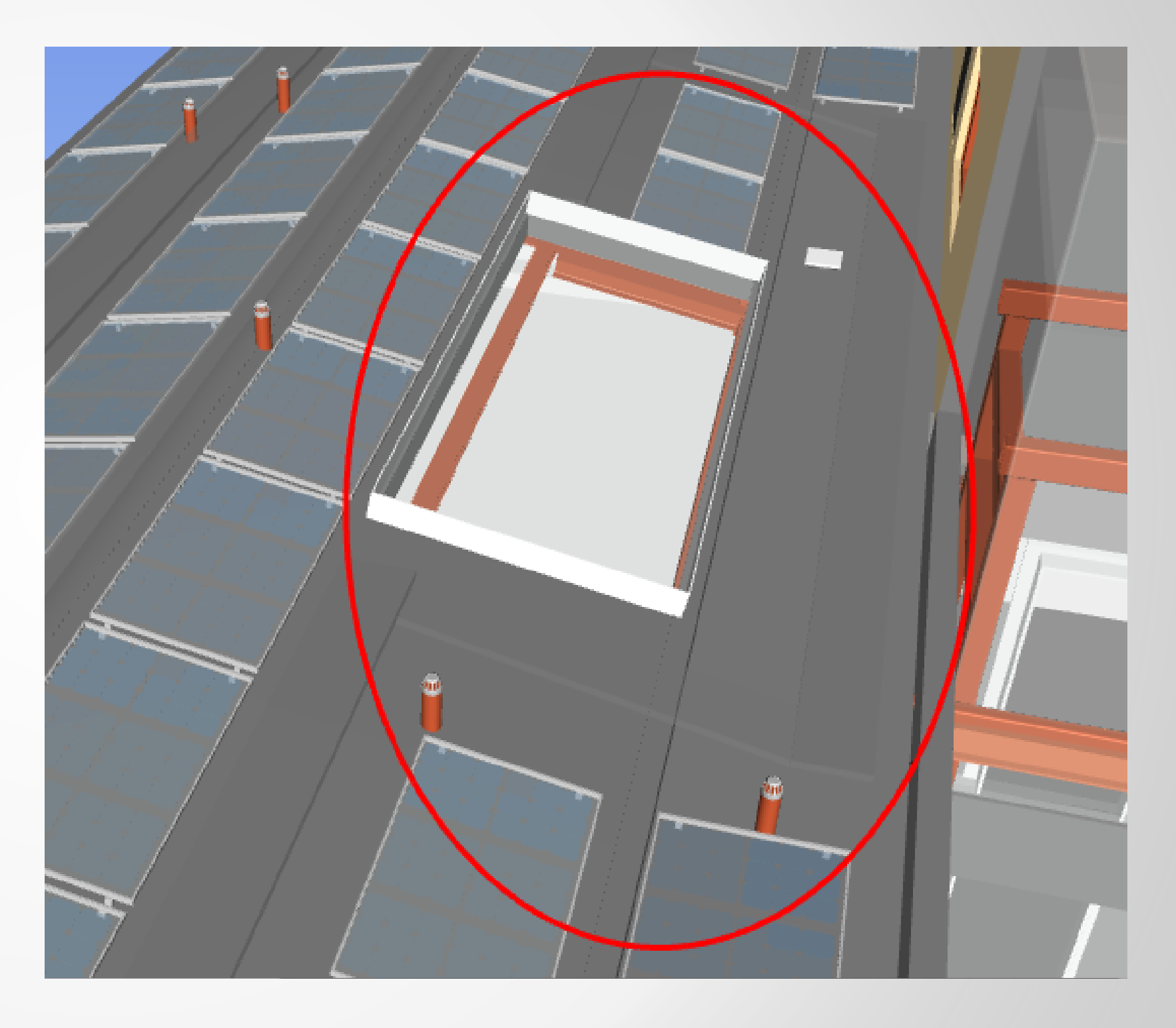

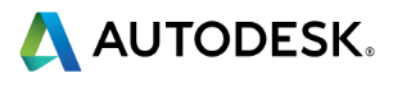

## **Clash AVOIDANCE**

- BIM 360 Glue
- Push models from Revit
- Does not replace Navisworks
- Used in-between meetings for clash avoidance

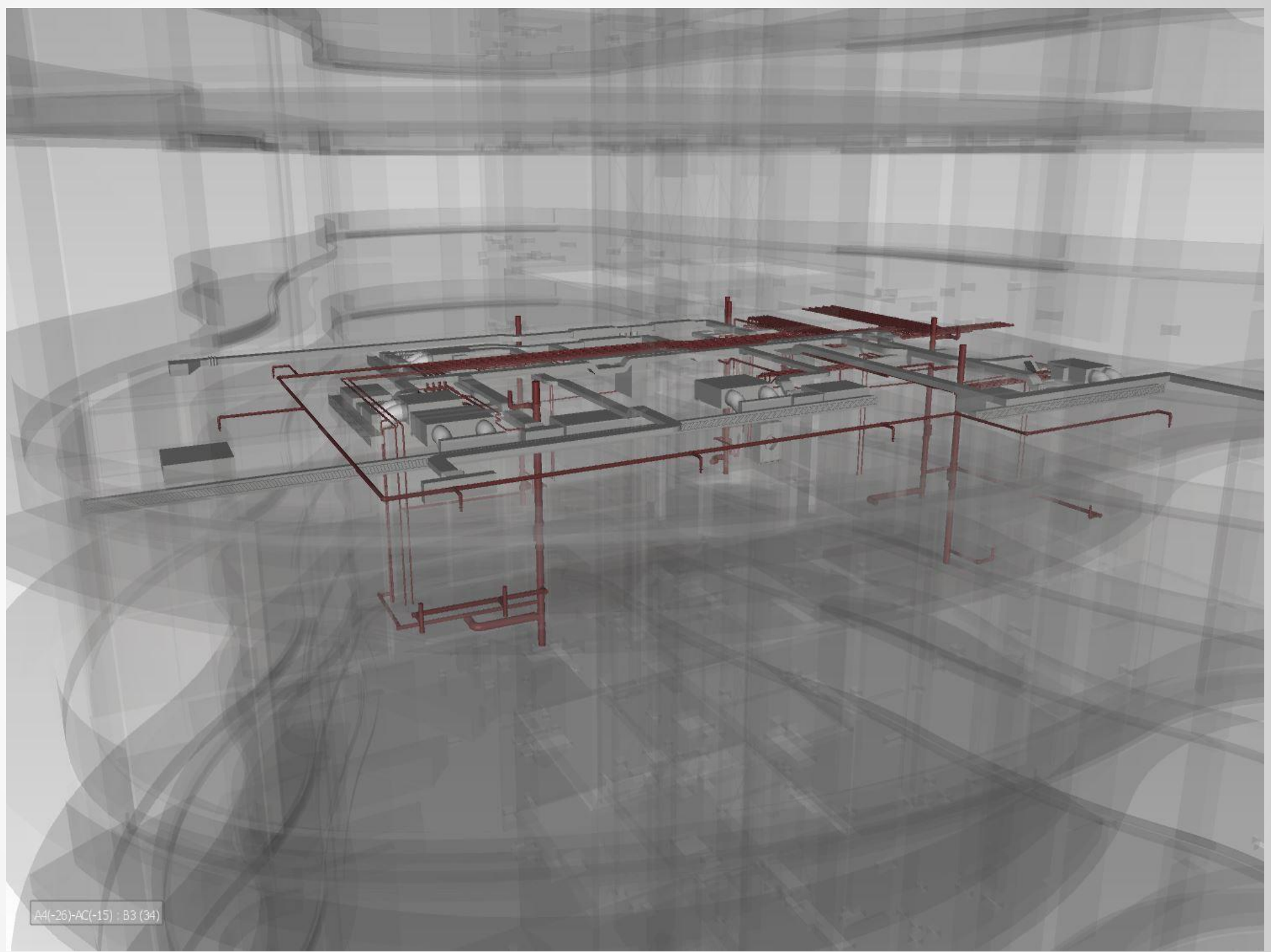

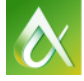

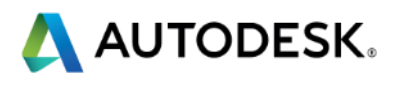

# Reporting

"If it cannot be measured, it cannot be improved"

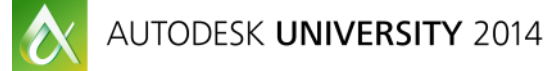

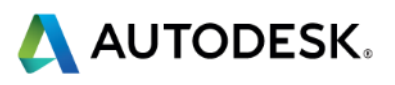

### **Clash Report Production**

- Content
- Clash option
- Status to be included
- Select report type
- Select report format
- Write Report

| Rules Select Results Report                                                                                                    |                                                                                                    |
|----------------------------------------------------------------------------------------------------|----------------------------------------------------------------------------------------------------|
| <ul> <li>Contents</li> <li>Summary</li> <li>Clash Point</li> <li>Date Found</li> <li>Assigned To</li> <li>Date Approved</li> <li>Approved By</li> <li>Layer Name</li> <li>Item Path</li> <li>Item ID</li> <li>Status</li> <li>Distance</li> <li>Description</li> <li>Comments</li> <li>Quick Properties</li> <li>Image</li> <li>Simulation Dates</li> <li>Simulation Event</li> <li>Clash Group</li> <li>Grid Location</li> </ul> | Include Clashes<br>For Clash Groups, include:<br>Group Headers Only<br>Include only filtered results<br>Include these statuses:<br>New<br>Active<br>Reviewed<br>Approved<br>Resolved |
| - Output Settings<br>Report Type<br>All tests (combined)                                                                                                    | ormat<br>abular)<br>The result highlighting                                                                                                    |

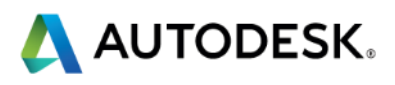

### **Clash Report – HTML Tabular**

| Struc v Electrical | 0.0010m 19   | 13     | 6          | 0 Hard Old                                        |                                |                          |                                                                                                    |            |                                       |                                |                    |                                                                                                    |                                                              |                                                               |                                                                                                    |
|--------------------|--------------|--------|------------|---------------------------------------------------|--------------------------------|--------------------------|----------------------------------------------------------------------------------------------------|------------|---------------------------------------|--------------------------------|--------------------|----------------------------------------------------------------------------------------------------|--------------------------------------------------------------|---------------------------------------------------------------|----------------------------------------------------------------------------------------------------|
|                    |              |        |            |                                                   |                                |                          | item 1                                                                                                    |            |                                       |                                |                    | lten                                                                                                    | 2                                                            |                                                               |                                                                                                    |
| Image              | Clash Name   | Status |            | Clash Point                                       | ltem ID                        | Layer                    | Path                                                                                                    | Item Name  | Item Type                             | ltem ID                        | Layer              | Path                                                                                                    | Item Name                                                    | ltem Type                                                     | Comments                                                                                                    |
| <b>^</b>           | SvM_Elec-011 | Active | C-7 : Site | x:528083.6706,<br>y:181757.6390, z:25.7588        | <i>Element ID</i> :<br>1621259 | LE¥EL<br>00              | File > File > CST-VSP-00-XX<br>M3-S-20001.rvt > LEVEL 00 ><br>Floors > Floor > 1000THK<br>SLAB > Floor              | -<br>Floor | Floors: Floor: 1000THK<br>SLAB        | <i>Element ID</i> :<br>3522464 | B1                 | File > File > CST-HLE-00-XX-<br>M3-M-00001.rvt > B1 > Cable<br>Tray Fittings > M_Channel<br>Vertical Outside Bend ><br>Standard > M Channel          | Standard                                                     | Cable Tray Fittings                                           | #197 - ukmxb055 -<br>2014/3/11 12:08:21<br>00, MEP cable tray fittings<br>clashing with STRUC floor.                 |
| 7                  | SvM_Elec-014 | Active | E-4 : S    |                                                   |                                |                          | <u>F" F" OAT LOD AN UU</u>                                                                                          |            | Valls: Basic Vall: 250 RC<br>VALL     | <i>Element ID</i> :<br>3767214 | Level 14           | File > File > CST-HLE-00-XX-<br>M3-M-00001.rvt > Level 14 ><br>Cable Trays > Cable Tray<br>with Fittings > Default ><br>Cable Tray with Fittings     | Cable Tray with Fittings                                     | Cable Trays: Cable Tray <del>v</del> ith<br>Fittings: Default | #211 - ukmsb055 -<br>2014/3/24 12:30.48<br>Multiple levels, STRUC<br>walls clashing with MEP<br>cable tray fittings. |
|                    | SvM_Elec-015 | New    | D-4 : \$   |                                                   |                                |                          |                                                                                                    |            | Valls: Basic Vall: 250 RC<br>VALL     | <i>Element ID</i> :<br>4542099 | Level 14           | File > File > CST-HLE-00-XX-<br>M3-M-00001.rvt > Level 14 ><br>Cable Trays > Cable Tray<br>with Fittings > Default ><br>Cable Tray with Fittings     | Cable Tray with Fittings                                     | Cable Trays: Cable Tray <del>v</del> ith<br>Fittings: Default | \$225 - ukmzb055 -<br>2014/4/24 10:21.35<br>Multiple Levels, Tolerance<br>lovered to 1mm, Additional<br>Clashes.     |
|                    | SvM_Elec-016 | Active | E-1 : S    | 1                                                 |                                |                          |                                                                                                    |            | Floors: Floor: 200THK PT<br>FLAT SLAB | <i>Element ID</i> :<br>4426870 | <no level=""></no> | File > File > CST-HLE-00-XX-<br>M3-M-00001.rvt > <no level=""><br/>&gt; Lighting Fixtures &gt;<br/>HL_Recessed LED<br/>luminaire A1 &gt; A1&gt;</no> | A1                                                           | Composite Part                                                | <i>\$231 - ukmsb055 -<br/>2014/5/14 03:03,55</i><br>03, MEP lighting clashing<br>with STRUC slab                     |
|                    | SvM_Elec-017 | New    | E-4 : S    |                                                   |                                |                          |                                                                                                    |            | Structural Framing                    | <i>Element ID</i> :<br>2713758 | B1                 | File > File > CST-HLE-00-XX-<br>M3-M-00001.rvt > B1 ><br>Lighting Fixtures ><br>HL_Generic Linear Surface<br>Mounted Luminaire > 1200                | Casing                                                       | Solid                                                         | #267 - ukmzb055 -<br>2014/6/11 12:03.35<br>03, MEP lighting fizture<br>clashing with STRUC<br>framing.               |
| ~                  | SvM_Elec-018 | New    | E-4 : S    |                                                   |                                |                          |                                                                                                    |            | Structural Framing                    | <i>Element ID</i> :<br>2716610 | B1                 | File > File > CST-HLE-00-XX-<br>M3-M-00001.rvt > B1 ><br>Lighting Fixtures ><br>HL_Generic Linear Surface<br>Mounted Luminaire > 1200                | Casing                                                       | Solid                                                         | #268 - ukmzb055 -<br>2014/6/11 12:04.05<br>10, MEP lighting fizture<br>clashing with STRUC<br>framing.               |
| <del>4</del>       | SvM_Elec-019 | New    | E-4 : S    |                                                   |                                |                          |                                                                                                    |            | Structural Framing                    | <i>Element ID</i> :<br>2716800 | B1                 | File > File > CST-HLE-00-XX-<br>M3-M-00001.rvt > B1 ><br>Lighting Fixtures ><br>HL_Generic Linear Surface<br>Mounted Luminaire > 1200                | Casing                                                       | Solid                                                         | #268 - ukmzb055 -<br>2014/6/11 12:04.15<br>14, MEP lighting fizture<br>clashing with STRUC<br>framing.               |
| 1                  | SvM_Elec-020 | New    | D-4 : \$   |                                                   |                                |                          |                                                                                                    |            | Structural Framing                    | <i>Element ID</i> :<br>4542018 | Level 14           | File > File > CST-HLE-00-XX-<br>M3-M-00001.rvt > Level 14 ><br>Cable Trays > Cable Tray<br>with Fittings > Default ><br>Cable Tray with Fittings     | Cable Tray with Fittings                                     | Cable Trays: Cable Tray <del>v</del> ith<br>Fittings: Default | #270 - ukmzb055 -<br>2014/6/11 12:04.40<br>15, MEP cable trags<br>clashing with STRUC<br>framing.                    |
| •                  | SvM_Elec-021 | New    | F-4 : S    |                                                   |                                |                          |                                                                                                    |            | Floors: Floor: 1400 RC SLAB           | <i>Element ID</i> :<br>2593184 | Level B2           | File > File > CST-HLE-00-XX-<br>M3-M-00001.rvt > Level B2 ><br>Electrical Fixtures > HL_ 2<br>Gang Switched Socket Outlet<br>> HL_2 Gang Switched    | HL_ 2 Gang Switched Socket<br>Outlet                         | Composite Part                                                | #256 - ukmzb055 -<br>2014/6/11 11:51.37<br>B2, MEP electrical fixture<br>clashing with STRUC slab                    |
| •                  | SvM_Elec-022 | Nev    | G-1 : S    |                                                   |                                |                          | FLAT SLAB > Floor                                                                                                   |            | Floors: Floor: 200THK PT<br>FLAT SLAB | <i>Element ID</i> :<br>4793424 | Level 2            | File > File > CST-HLE-00-XX-<br>M3-M-00001.rvt > Level 2 ><br>Security Devices ><br>HL_S_CCT¥ Camera -<br>Ceiling Mounted > CCT¥                     | CCT¥ Camera                                                  | Security Devices                                              | #257 - ukmzb055 -<br>2014/6/11 11:52.11<br>02, MEP CCTV clashing<br>with STRUC slab.                                 |
|                    | SvM_Elec-023 | Nev    | E-7 : Site | <b>x:528091.8616, y:181755.9183,</b><br>z:23.2090 | <i>Element ID</i> :<br>3341590 | LE <b>V</b> EL<br>B1 SSL | File > File > CST-VSP-00-XX-<br>M3-S-20001.rvt > LEVEL B1<br>SSL > Valls > Basic Vall ><br>200 RC VALL > Basic Vall | Basic Vall | Valls: Basic Vall: 200 RC<br>VALL     | <i>Element ID</i> :<br>4533925 | BI                 | File > File > CST-HLE-00-XX-<br>M3-M-00001.rvt > B1 ><br>Electrical Fixtures > HL_1<br>Gang 13A Unswitched Socket<br>Outlet Ceiling Mounted >        | HL_1 Gang 13A Unswitched<br>Socket Outlet Ceiling<br>Mounted | Electrical Fixtures                                           | #255 - ukmzb055 -<br>2014/6/11 11:54.12<br>B1, MEP electrical fixtures<br>clashing with STRUC wall.                  |

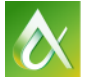

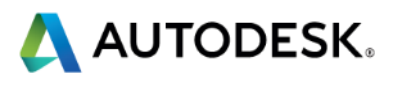

### **Clash Report – Viewpoints**

Designers have no access to Navisworks Manage?

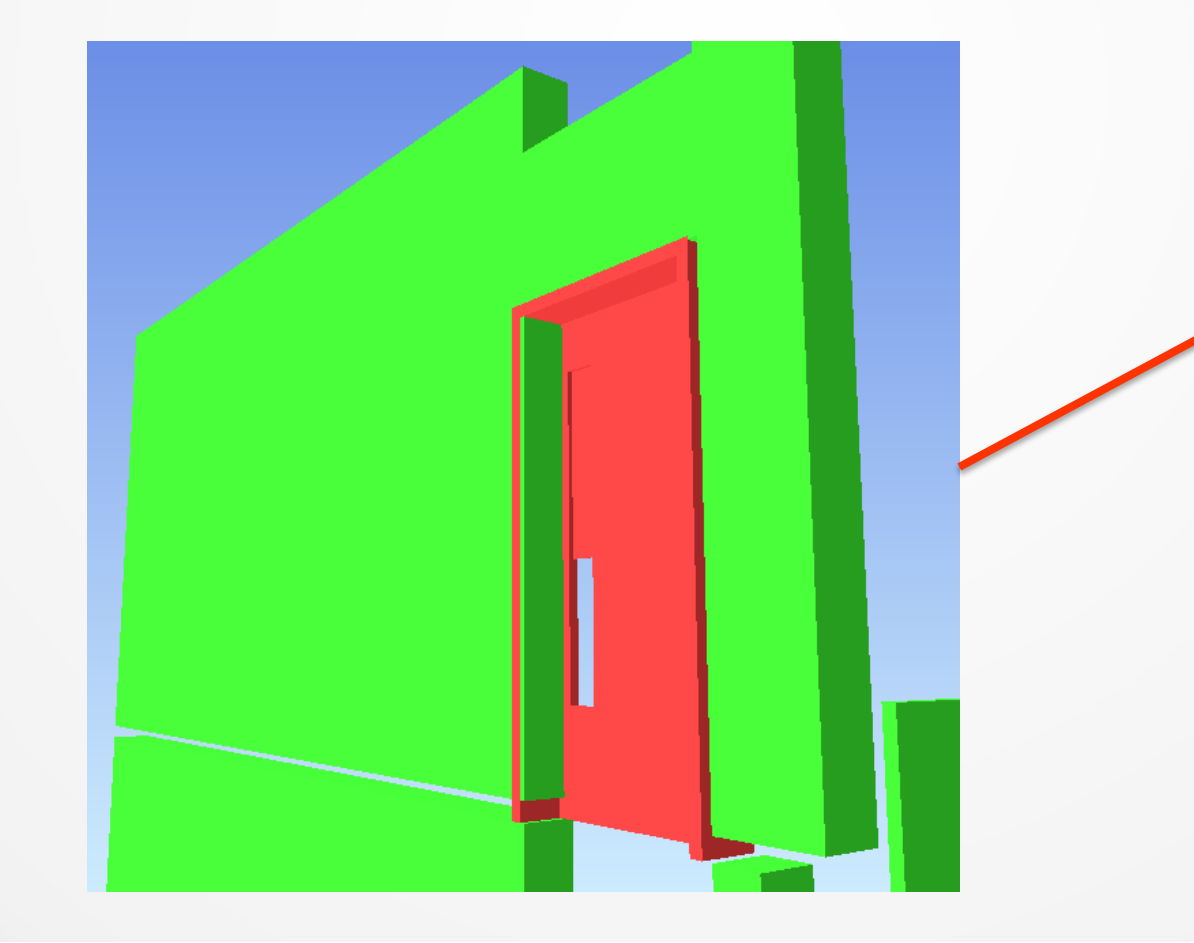

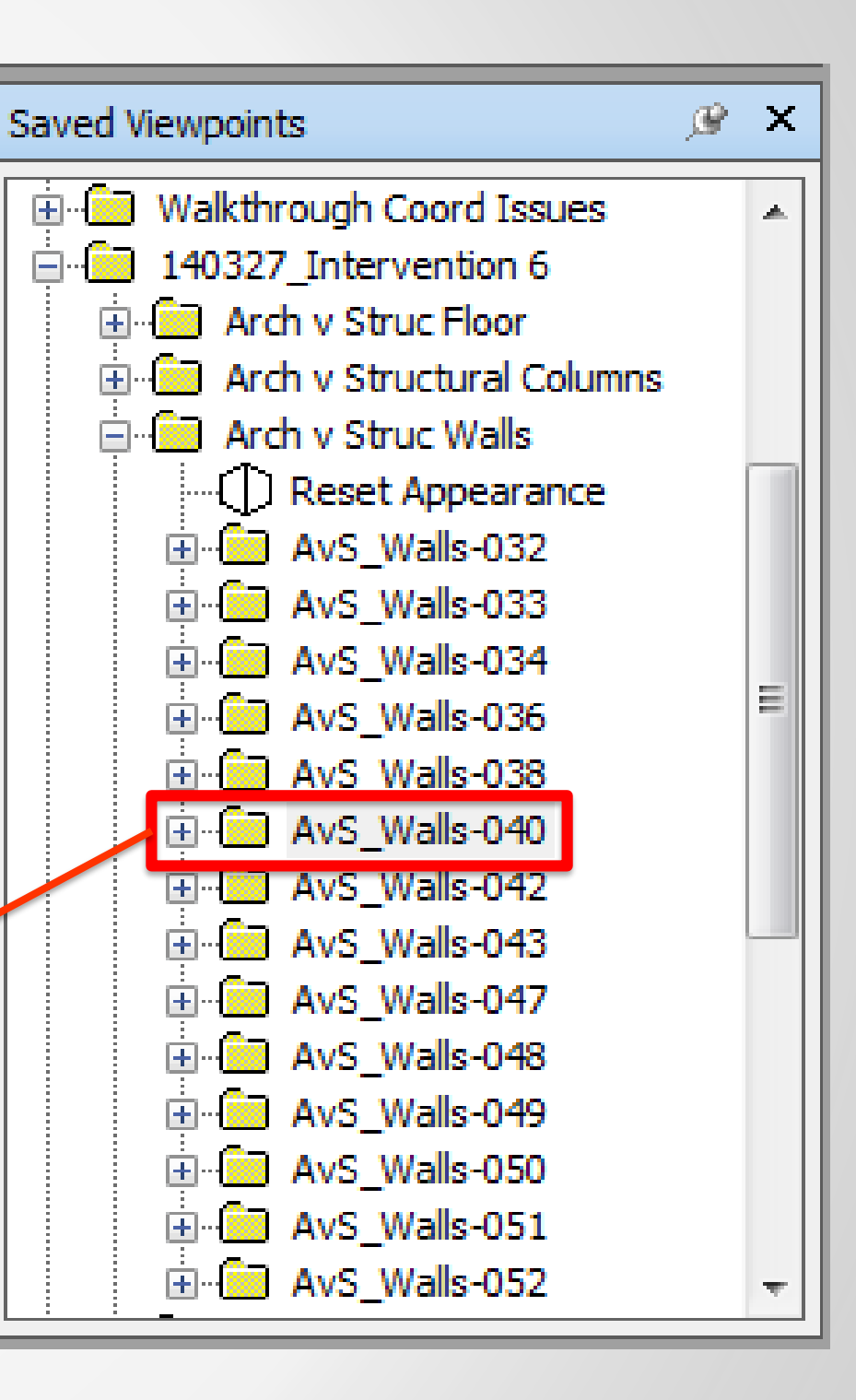

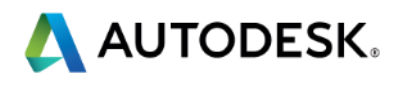

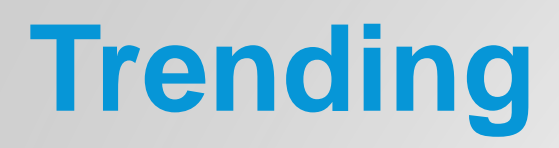

#### **Clash Trending**

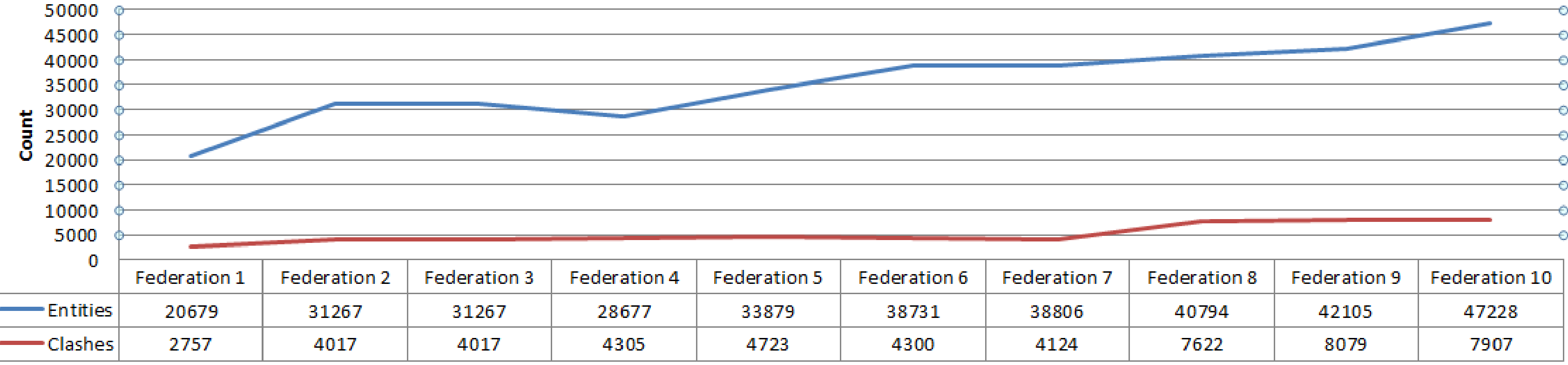

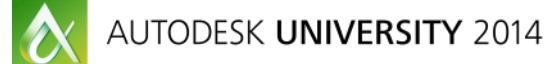

| 7 | Federation 8 | Federation 9 | Federation 10 |  |  |
|---|--------------|--------------|---------------|--|--|
|   | 40794        | 42105        | 47228         |  |  |
|   | 7622         | 8079         | 7907          |  |  |

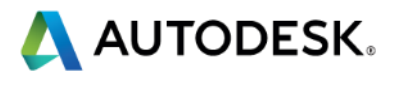

# Meeting

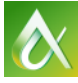

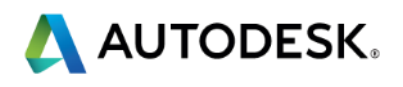

### **Meeting Planning**

## Kick-off Meetings

## BIM Strategy Meeting

# Model Coordination Meetings

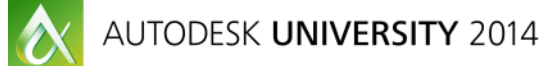

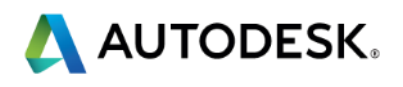

### **Meeting Planning**

| Week 1      | Monday         | Tuesday        | Wednesday            | Thursday                                 | Friday                     |
|-------------|----------------|----------------|----------------------|------------------------------------------|----------------------------|
| Model       | Clash          | Clash          | Clash                | Clash                                    | Clash                      |
| Suppliers   | Resolution     | Resolution     | Resolution           | Resolution                               | Resolution<br>Model Upload |
| Information |                |                |                      |                                          |                            |
| Manager     |                |                |                      |                                          |                            |
| Week 2      | Monday         | Tuesday        | Wednesday            | Thursday                                 | Friday                     |
| Design Team | Clash          | Clash          | <b>Co-ordination</b> | Clash                                    | Clash                      |
|             | Resolution     | Resolution     | Workshop             | Resolution                               | Resolution                 |
| Information | Model Review   | Model Review   | <b>Co-ordination</b> | Clash Report                             |                            |
| Manager     | Clash Grouping | Clash Grouping | Workshop             | Meeting Report<br>Minutes and<br>actions |                            |

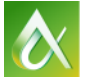

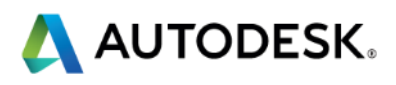

## **Meeting Planning**

| Week 1             | Monday      | Tuesday     | Wednesday   | Thurs |
|--------------------|-------------|-------------|-------------|-------|
| Model<br>Suppliers | 360<br>GLUE | 360<br>GLUE | 360<br>GLUE |       |
| Information        |             |             |             |       |
| Manager            |             |             |             |       |
| Week 2             | Monday      | Tuesdav     | Wednesdav   | Thurs |
|                    |             |             |             |       |
| Design Team        | 360<br>GLUE | 360<br>GLUE | M           |       |

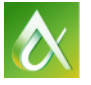

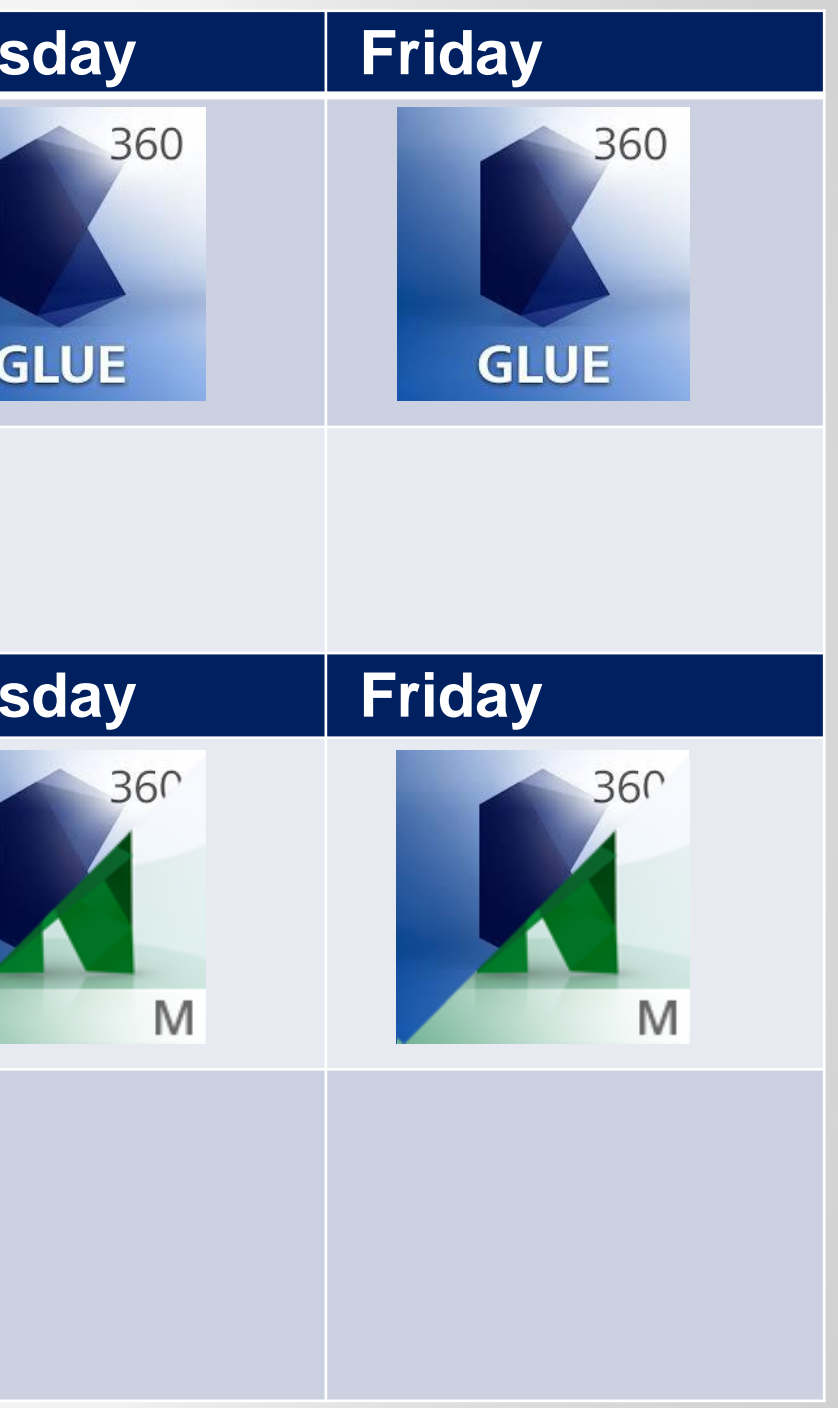

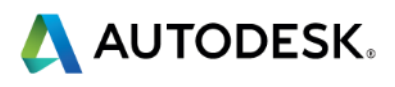

### **Meeting Agenda**

- 1. Previous actions
- 2. Overview of model, stats
- 3. Model review findings (Major only)
- 4. Walkthrough coordination issues
- **5.** Discipline specific issues
- 6. Clash coordination

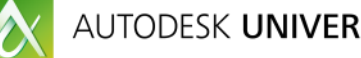

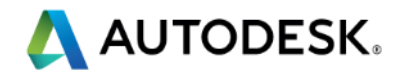

**Golden Rules** 

- Meetings should NEVER be longer than 2 hours
- Everyone should benefit from attending
- Attendees must have authority to make decisions on the spot

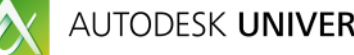

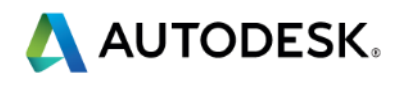

#### **In Person vs Virtual**

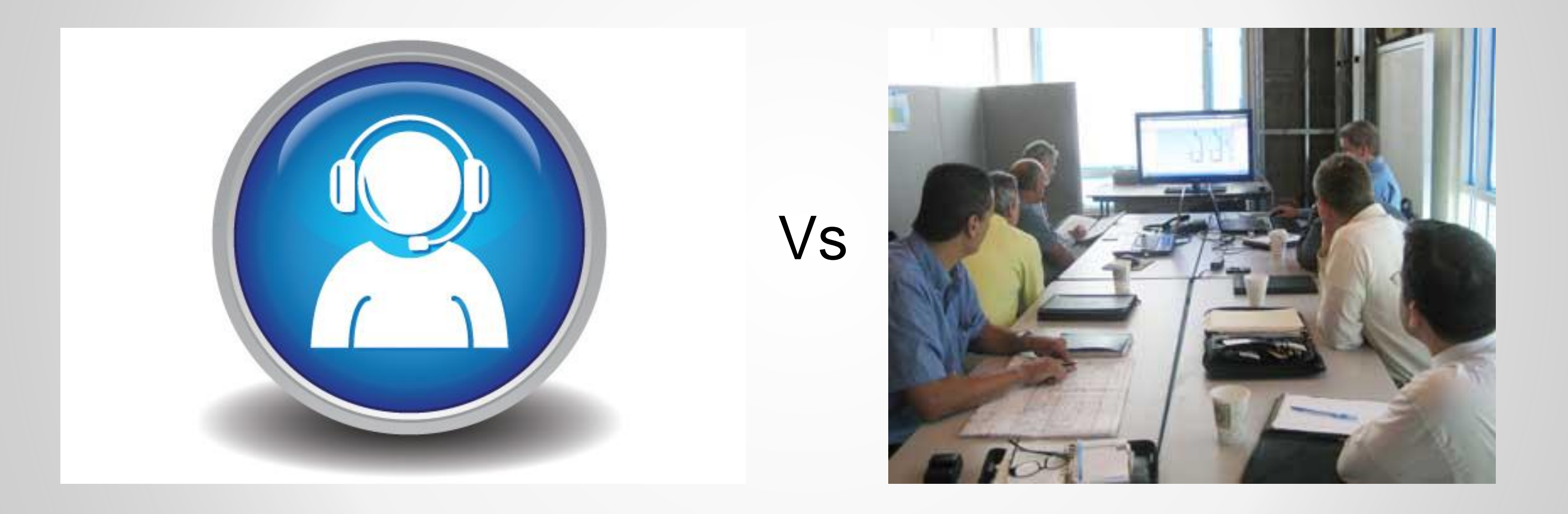

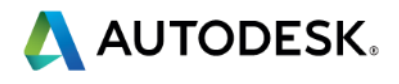

### **Meeting Prep**

- Send an Outlook appointment for model upload
- Have latest drawings to hand
- Catch-up with disciplines beforehand
- Stats on model change since previous meeting
- Review models against validation sheet

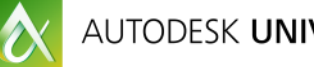

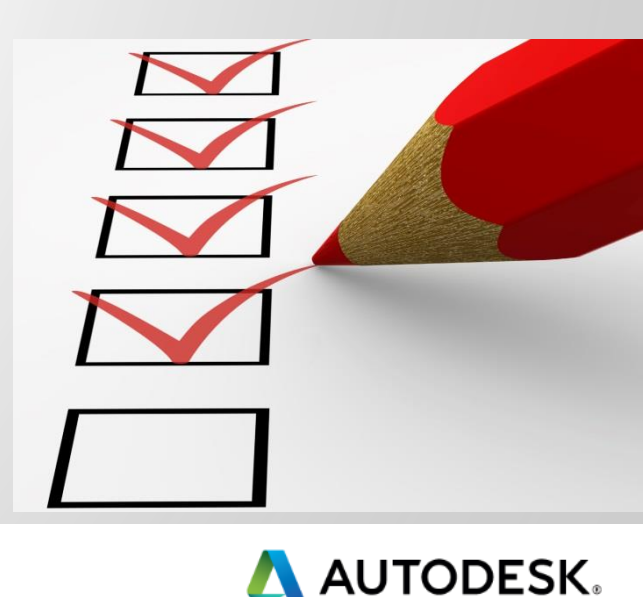

### **Follow Up**

- Send out minutes from the meeting with actions
- Issue clash report and federated model
- Start every meeting with the previous actions list
- Include previous action list on the outlook invite to the next meeting

# g with actions hodel bus actions list butlook invite

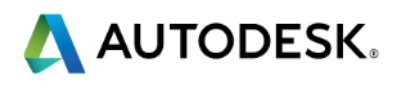

# **Tips and Tricks**

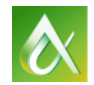

#### See the class handout for more

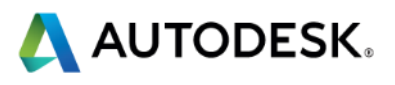

### **Short Cuts**

• CTRL + F2

- CTRL + 1 Turns on Select mode.
- CTRL + 2 Turns on Walk mode.
- CTRL + 3 Turns on Look Around mode.
- CTRL + 7 Turns on Orbit mode.
- CTRL + A Displays the Append dialog box.
- CTRL + D Toggles Collision mode.
- CTRL + F Displays the Quick Find dialog box
- Toggles Hidden mode for selected items. CTRL + H
  - Launch Clash Detective

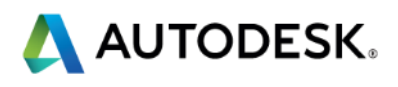

### **Speed walking**

 Holding Shift while using the 'Walk' navigation increases linear speed by 2x.

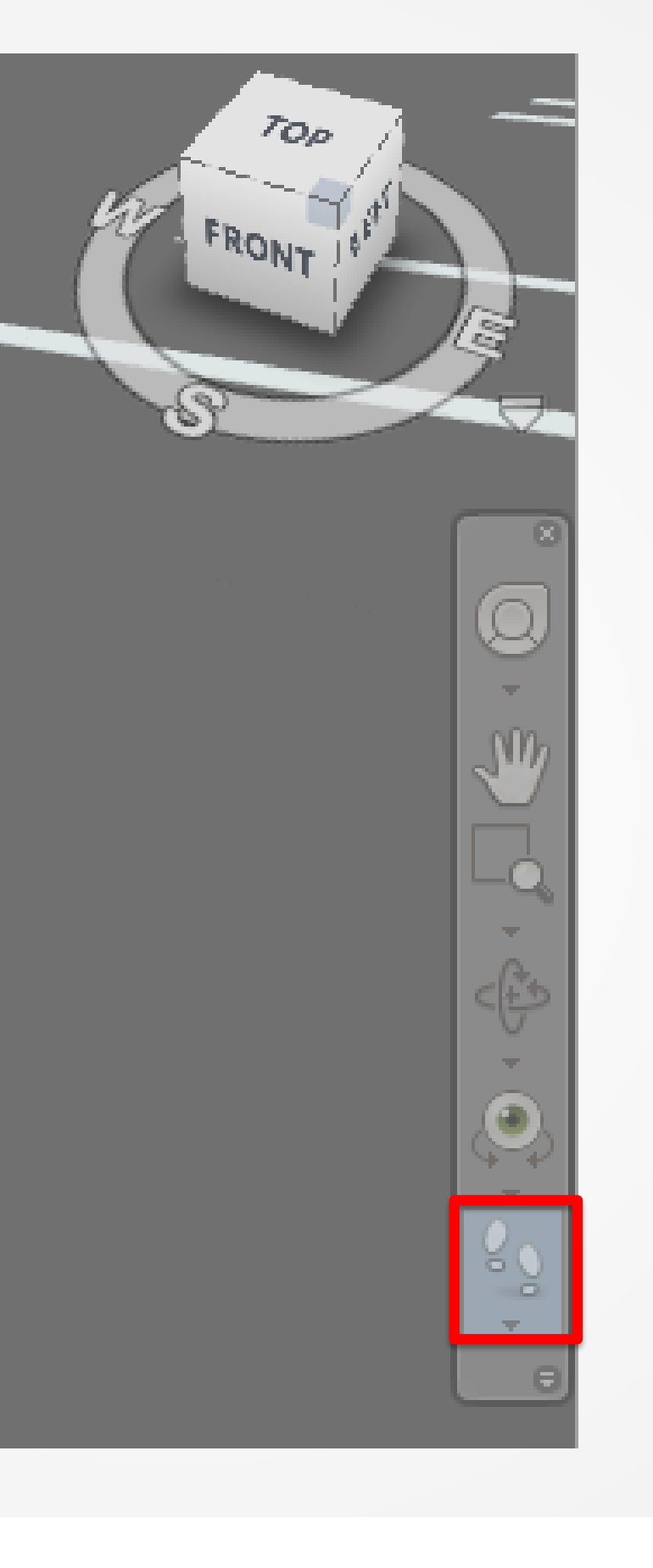

| t Viewpoint - Vie     | :w         |           | ×        | J |
|-----------------------|------------|-----------|----------|---|
| Camera                | v          | v         | 7        |   |
|                       |            |           | <u> </u> |   |
| Position (m):         | 8113.25    | 181771.3  | 70.00    |   |
| Look At (m):          | 528096.4   | 181770.5  | 73.55    |   |
| Vertical Field Of Vie | ew (°):    |           | 58.39    |   |
| Horizontal Field Of   | View (°):  |           | 73.29    |   |
| Roll (°);             |            |           | 0.00     |   |
| Vertical Offset (%)   | :          |           | 0.00     |   |
| Horizontal Offset (   | %):        |           | 0.00     |   |
| Lens Squeeze Rati     | <b>b</b> : |           | 1.00     |   |
| Motion                |            |           |          |   |
| Linear Speed (m/se    | ec):       |           | 4.42     |   |
| Angular Speed (°/s    | ec):       |           | 45.00    |   |
| Saved Attributes      |            | Collision | _        |   |
| 📝 Override Materi     | ial        | Settings  |          |   |
| ОК                    | Ca         | ncel      | Help     |   |

Ed

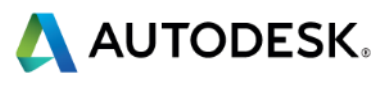

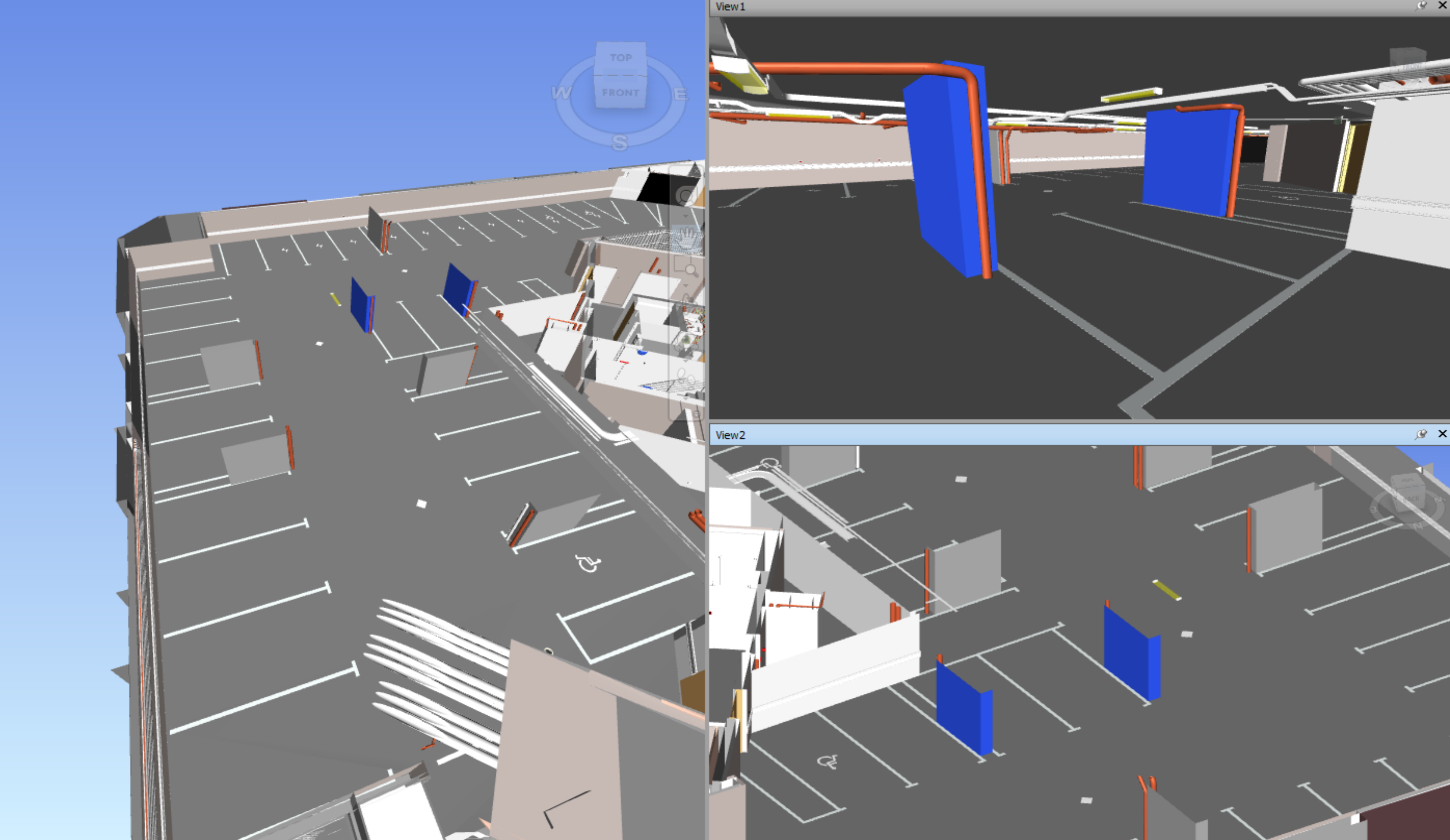

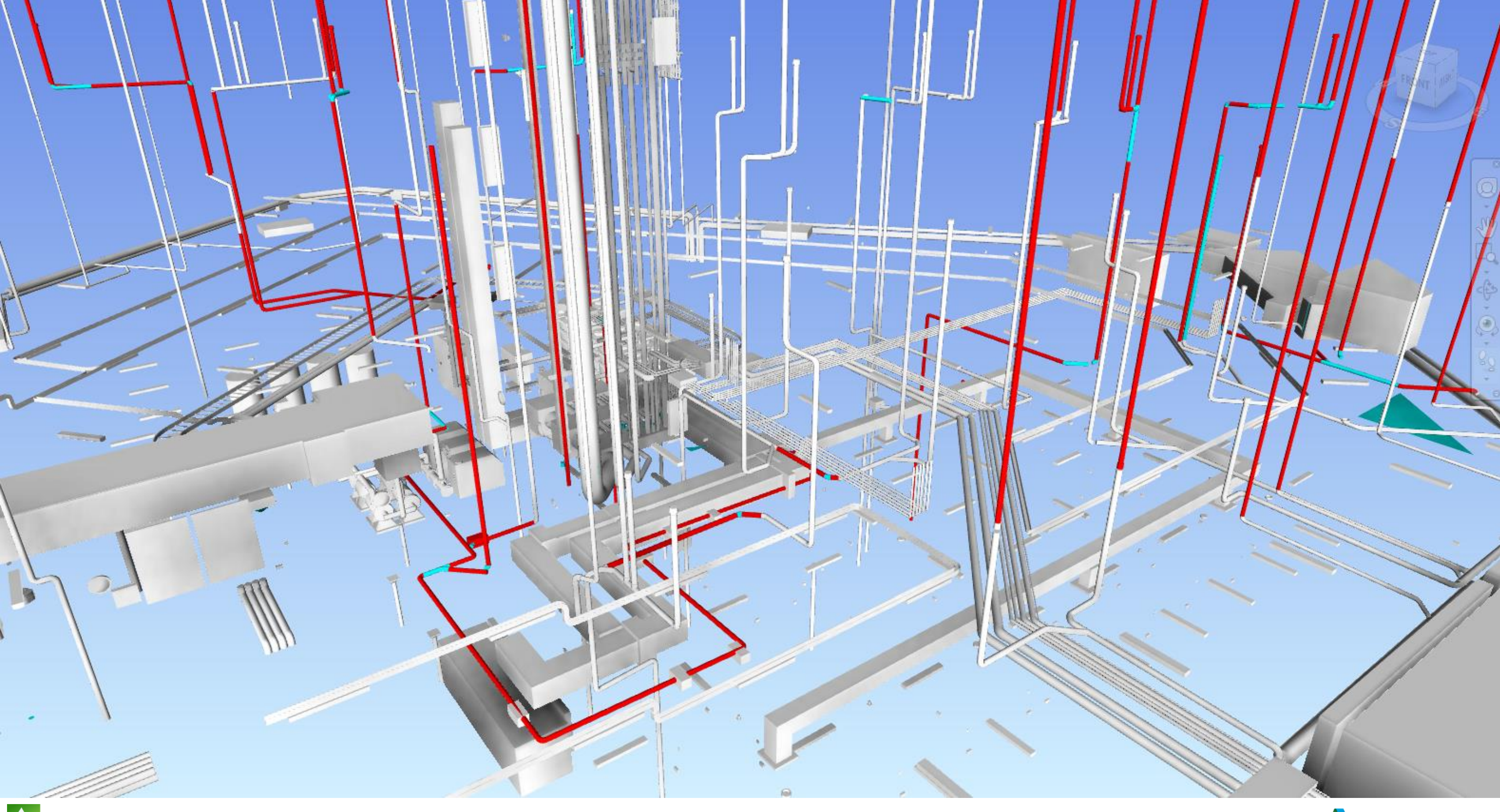

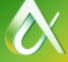

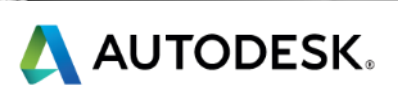

#### **Hidden Elements Folder**

#### Hidden elements folder

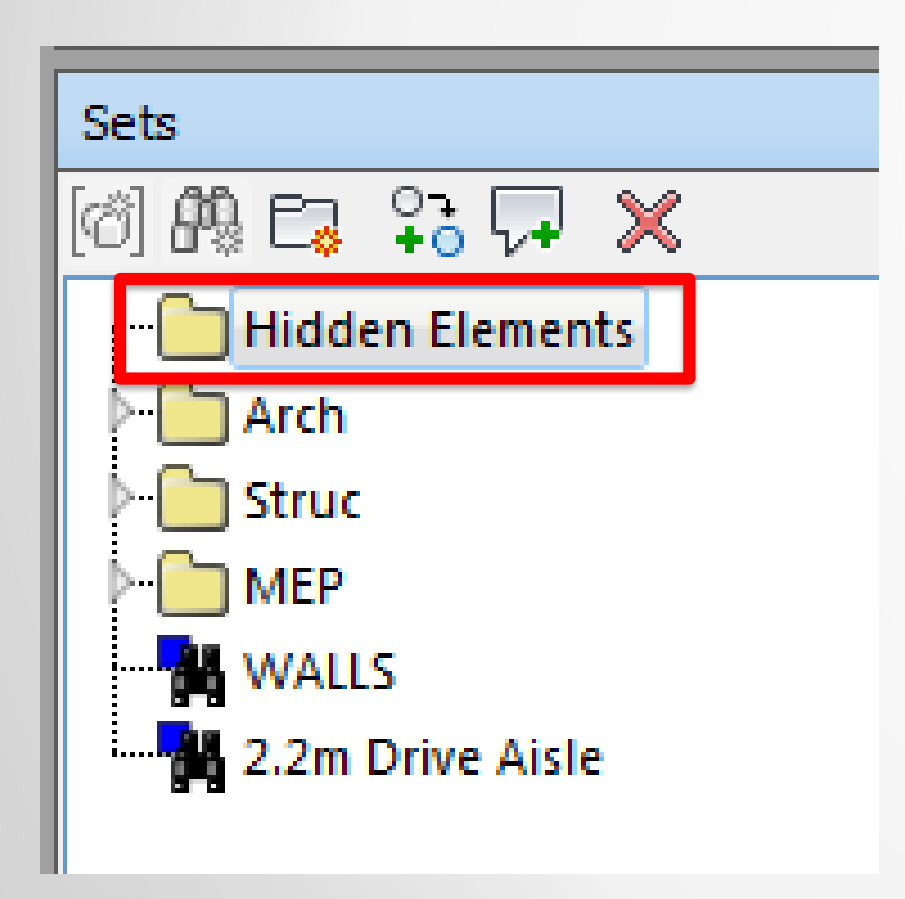

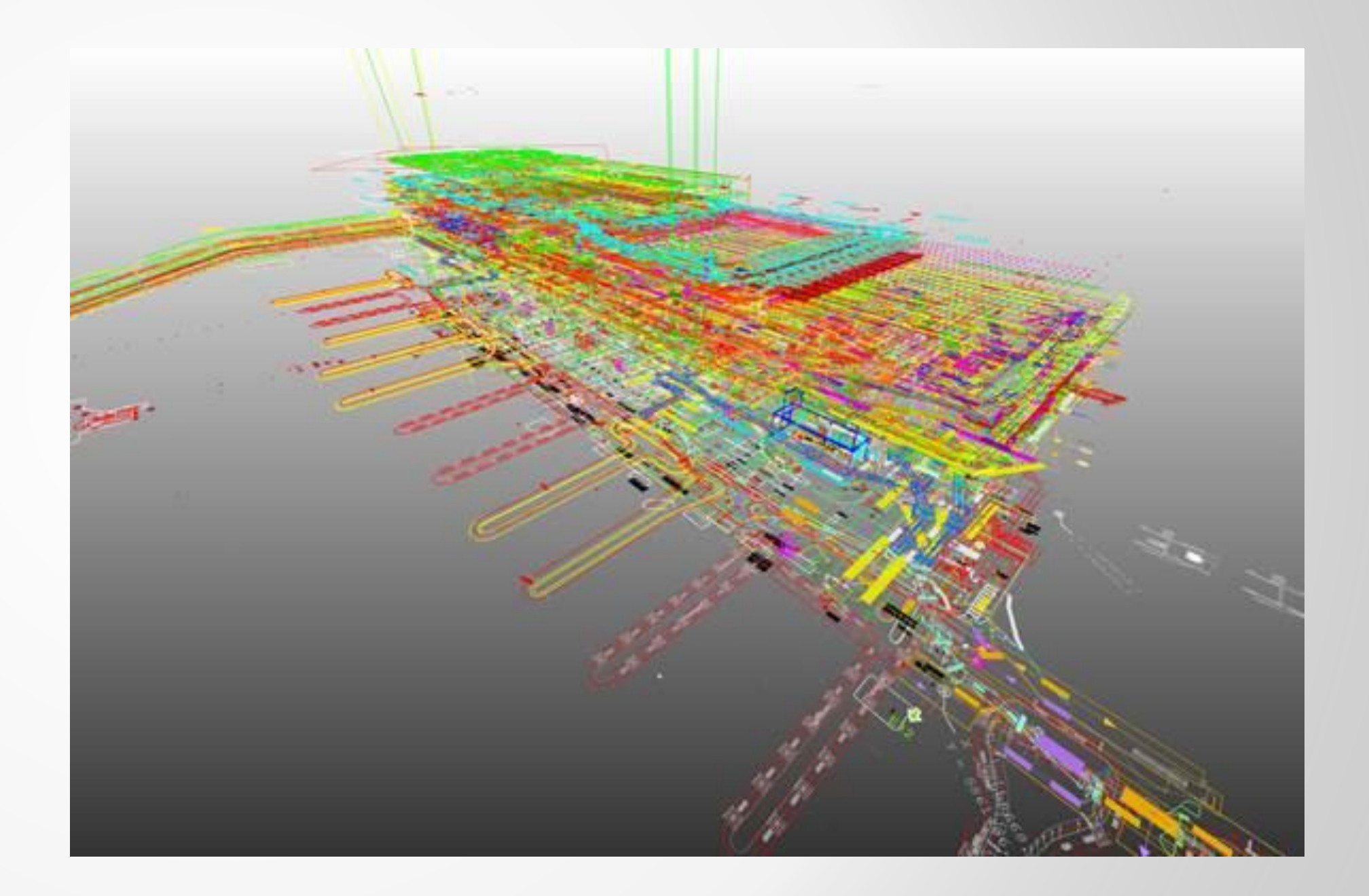

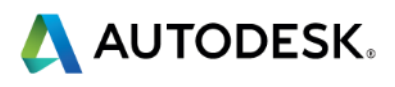

### **Third Person For Space Checking**

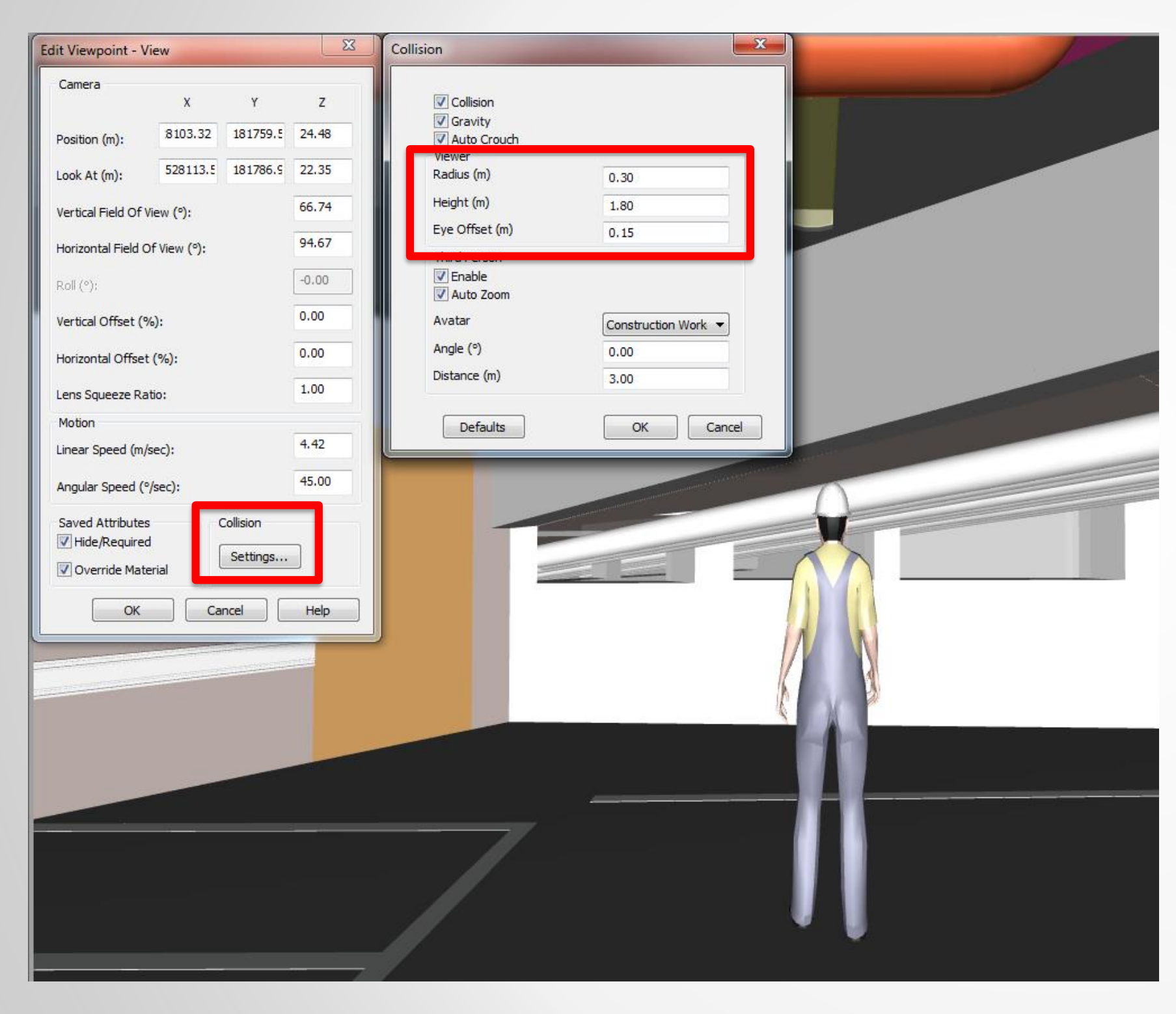

#### Avatar changes

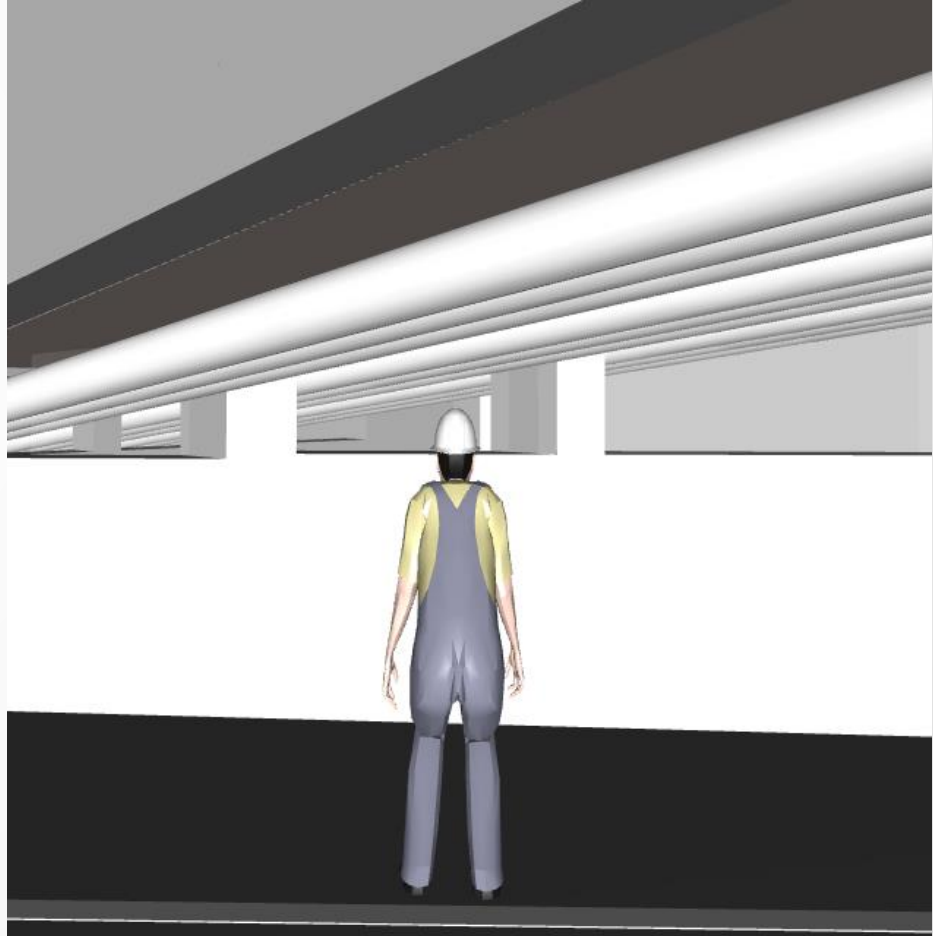

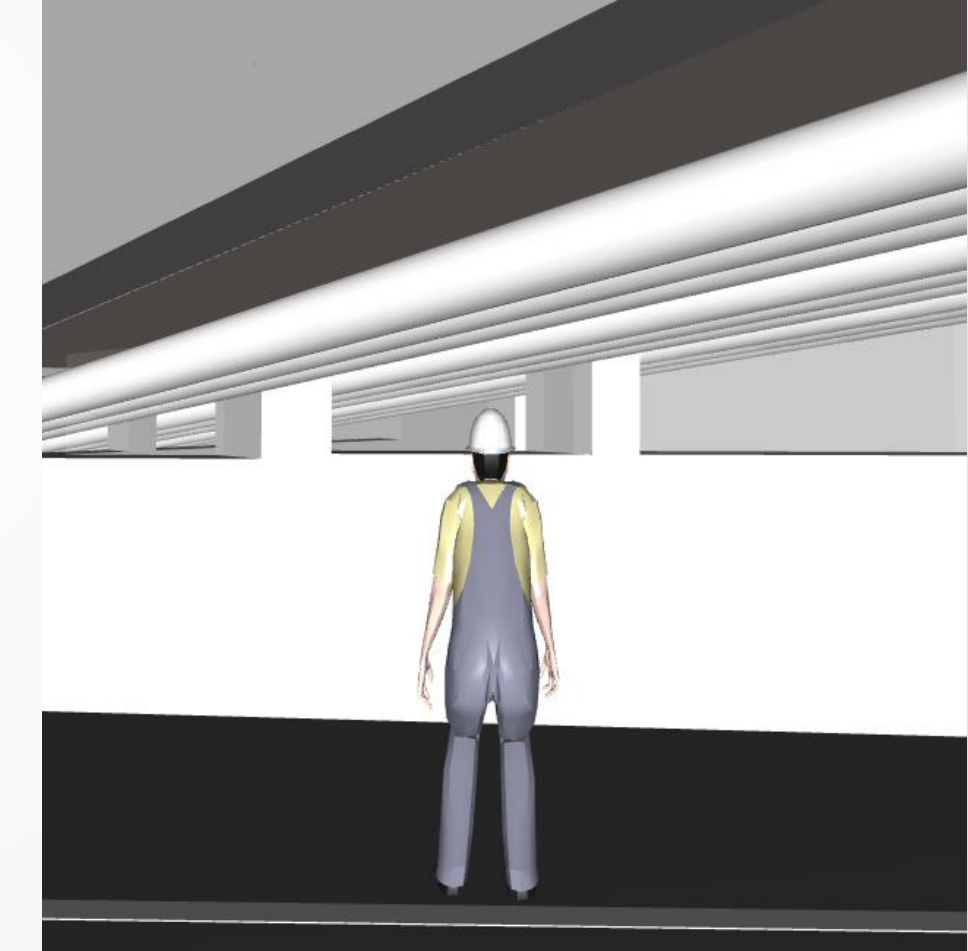

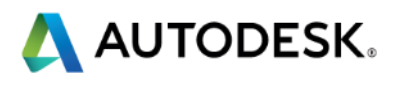

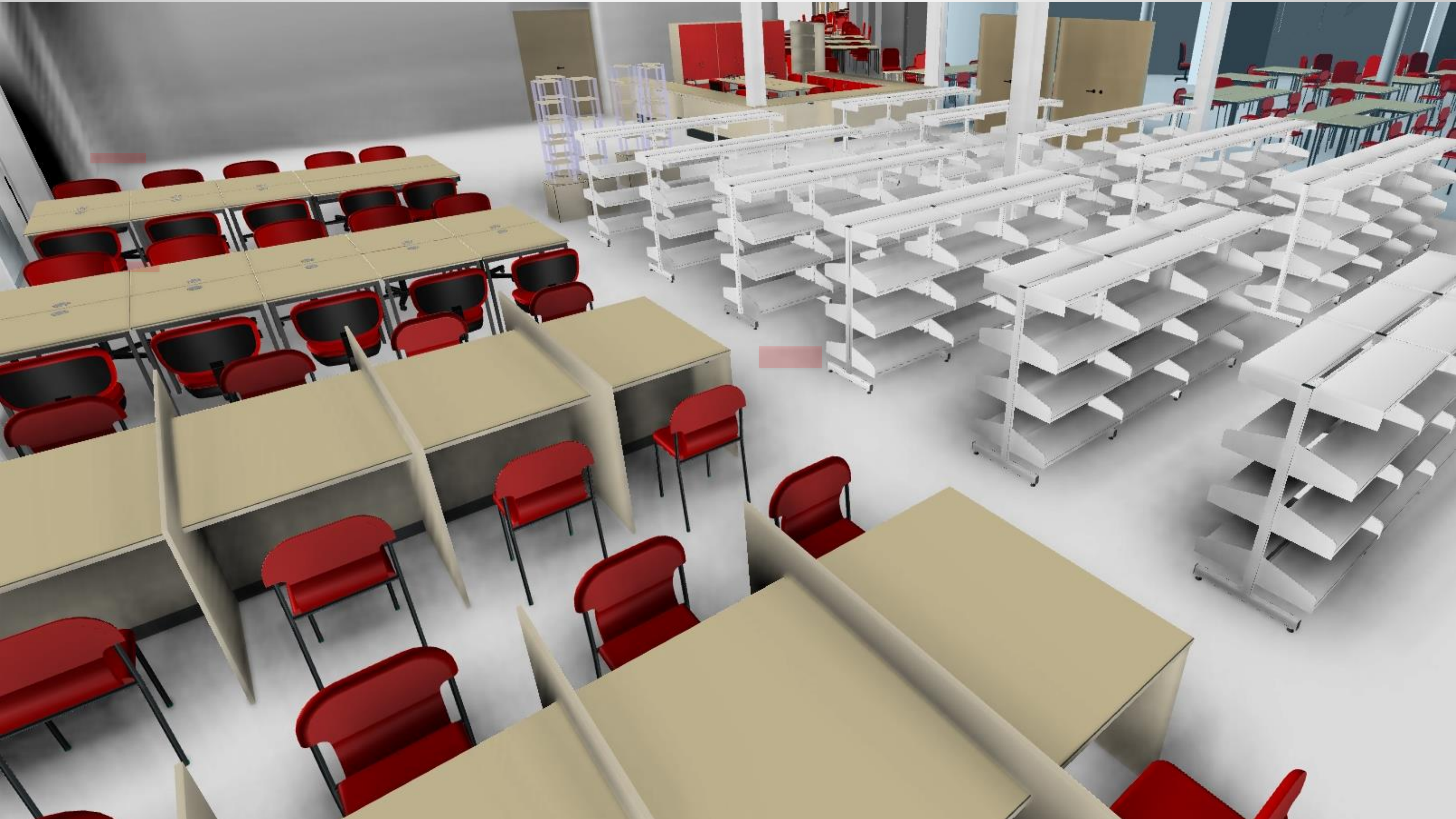

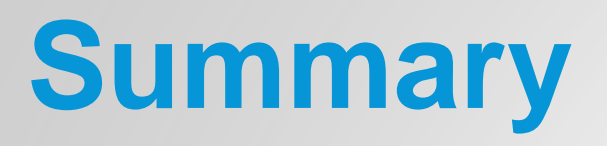

- Navisworks is a tool, nothing more
- Plan your work then work your plan
- Filter, Group and Prioritise issues prior to the meeting
- The ultimate goal is clash avoidance

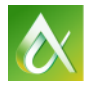

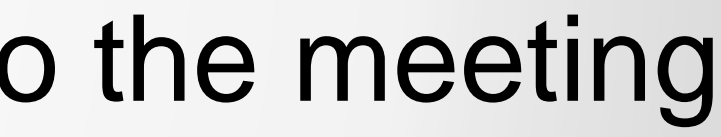

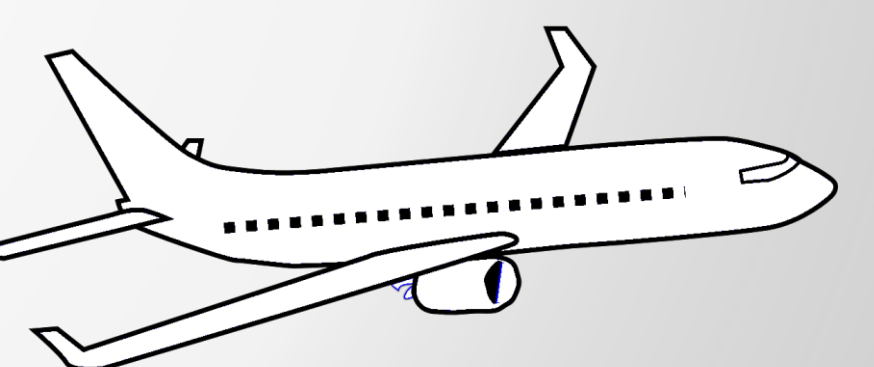

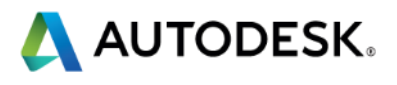

| ash Detective                                                                                                    |                |                         |                              |                 |                   | ,⊛ ×        |
|----------------------------------------------------------------------------------------------------|----------------|-------------------------|------------------------------|-----------------|-------------------|-------------|
| <ul> <li>Introduction to Project Reviews</li> </ul>                                                                                                    |                |                         |                              | Last Run: 2     | 8 November 20     | 14 18:51:26 |
| -                                                                                                    |                |                         |                              | Clashes - Tota  | l: 1 (Open: 1     | Closed: 0)  |
|                                                                                                    |                |                         |                              |                 |                   |             |
| Name Statu                                                                                                    | s Clashes      | New                     | Active                       | Reviewed        | Approved          | Resolv      |
| Introduction to Project Reviews Done                                                                                                    | 1              | 1                       | 0                            | U               | 0                 | 0           |
| •                                                                                                    |                |                         |                              |                 |                   | ×.          |
| Reset All Compact All                                                                                                    | Delete All     | 🔩 Update                | e All                        |                 |                   | <b>•</b>    |
| Rules Select Results Report                                                                                                    |                |                         |                              |                 |                   |             |
| [ <sup>*</sup> New Group [원 등] [양 오유 Assign 으                                                                                                    | × ·            |                         |                              | Bone ▼ [t       | 9 🐁 😥             | Re-run Test |
| Name 👩 🖵 Status                                                                                                    | Found          | Ap                      | proved A                     | ppro. High      | nlighting —       | >           |
| First question please i New                                                                                                    | 18:51:26 28-11 | -2014                   |                              | Ite             | m 1 📕 🛛 Item      | 2 Disp      |
|                                                                                                    | -              |                         |                              | Use             | item colors       | • lay Se    |
|                                                                                                    |                |                         |                              | F               | lighlight all cla | shes        |
|                                                                                                    |                |                         |                              | Isola           | tion              |             |
|                                                                                                    |                |                         |                              |                 | ransparent din    | ming        |
|                                                                                                    |                |                         |                              |                 | uto reveal        |             |
|                                                                                                    |                |                         |                              | View            | /point            |             |
|                                                                                                    |                |                         |                              |                 | nimate transiti   | ions        |
|                                                                                                    |                |                         |                              |                 | Focus on Clas     | h           |
|                                                                                                    |                |                         |                              | Simu            | lation —          |             |
|                                                                                                    |                |                         |                              | 🔽 S             | how simulatio     | n           |
|                                                                                                    |                |                         |                              | View            | in Context —      |             |
|                                                                                                    |                |                         |                              |                 |                   | <u> </u>    |
|                                                                                                    |                |                         |                              |                 | View              |             |
|                                                                                                    |                |                         |                              |                 |                   |             |
| ✓ Items                                                                                                    |                |                         |                              |                 |                   |             |
| tem 1 📃 📝 Highlight                                                                                                    | [6] 🗖 🗟        | Item 2                  | •                            | 🗹 Highligh      | nt 🔝              |             |
| ltem Name: Model Text<br>Item Type: Generic Models: Model Text: Model Te                                                                                                    | ext 1          | Item Name<br>Item Type: | e: Model Text<br>Generic Mod | dels: Model Tex | t: Model Text 1   |             |
| ₽ <b>∂</b> Q.rvt                                                                                                    | •              | ⊟∂ A.r                  | vt                           |                 |                   | •           |
| └── <b>──────────</b> <pre><b>IDE OF INTERCENT CONTRACT CONTRACTICA CONTRACTICA TONTACTICACTICA CONTRACTICA TONTACTICA TONTACTICA CONTRACTICA TONTACTICA TONTACTICA TONTACTICA TONTACTICA TONTACTICA TONTACTICA TONTACTICA TONTACTICA TONTACTICA TONTACTICA TONTACTICA TONTACTICA TONTACTICA TONTACTICA TONTACTICA TONTA TONTACTICA T</b></pre> |                | ║└─₽爹੶                  | <no level=""></no>           |                 |                   | -           |

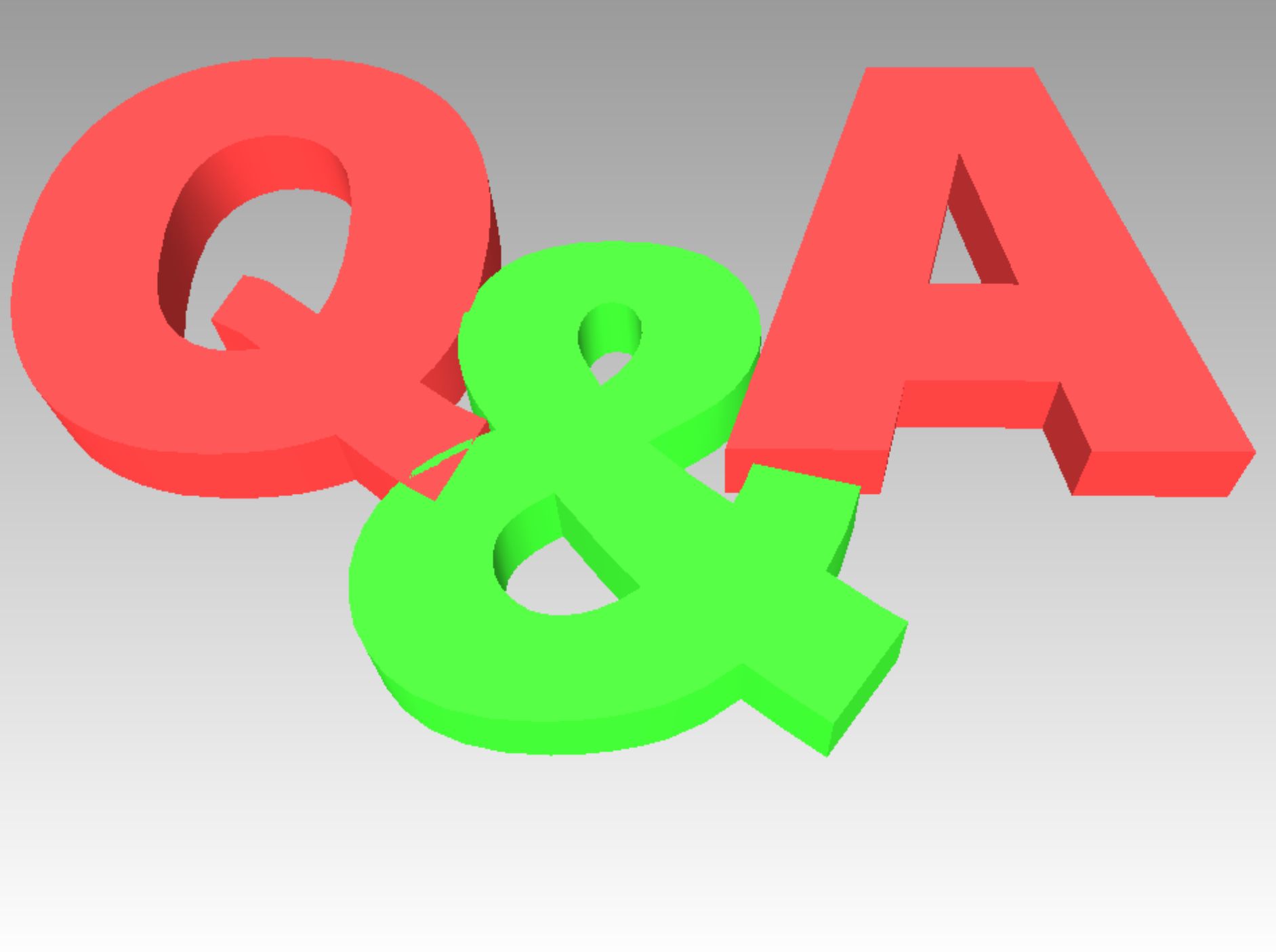

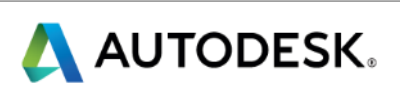

#### **Session Feedback**

- Via the Survey Stations, email or mobile device
- AU 2015 passes given out each day!
- Best to do it right after the session
- Instructors see results in real-time

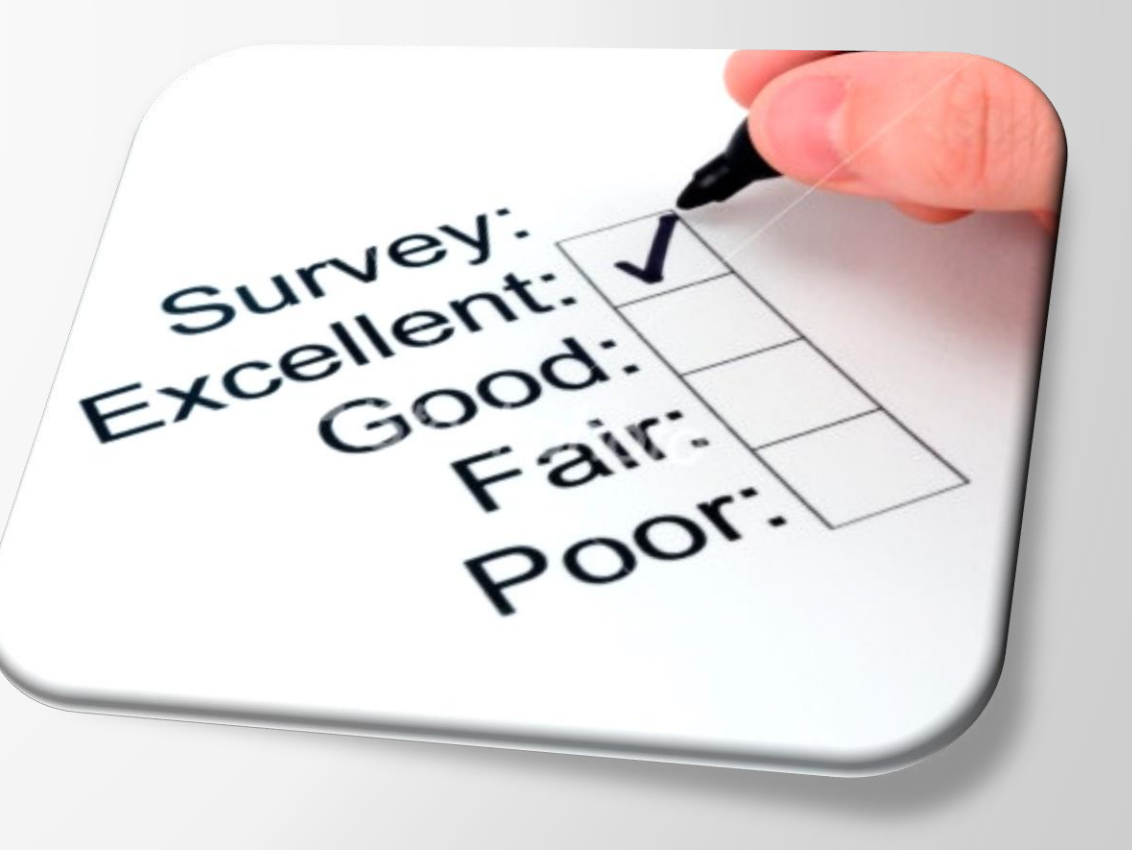

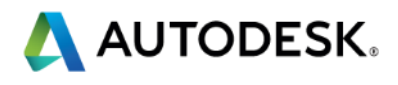

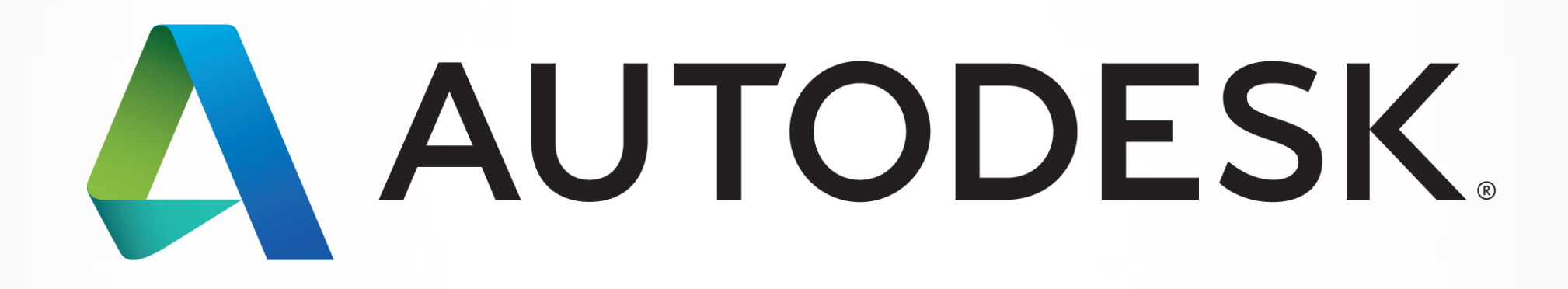

Autodesk is a registered trademark of Autodesk, Inc., and/or its subsidiaries and/or affiliates in the USA and/or other countries. All other brand names, product names, product names, product names, or trademarks belong to their respective holders. Autodesk reserves the right to alter product and services offerings, and specifications and pricing at any time without notice, and is not responsible for typographical errors that may appear in this document. © 2013 Autodesk, Inc. All rights reserved.

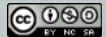